#### 評估新世代·運用電子工具達致 「促進學習的評估」及「作為學習的評估」 (支援計劃)

#### 教育局資訊科技教育組借調老師 嘉諾撒聖心學校 陳敬萍老師 23-3-2017

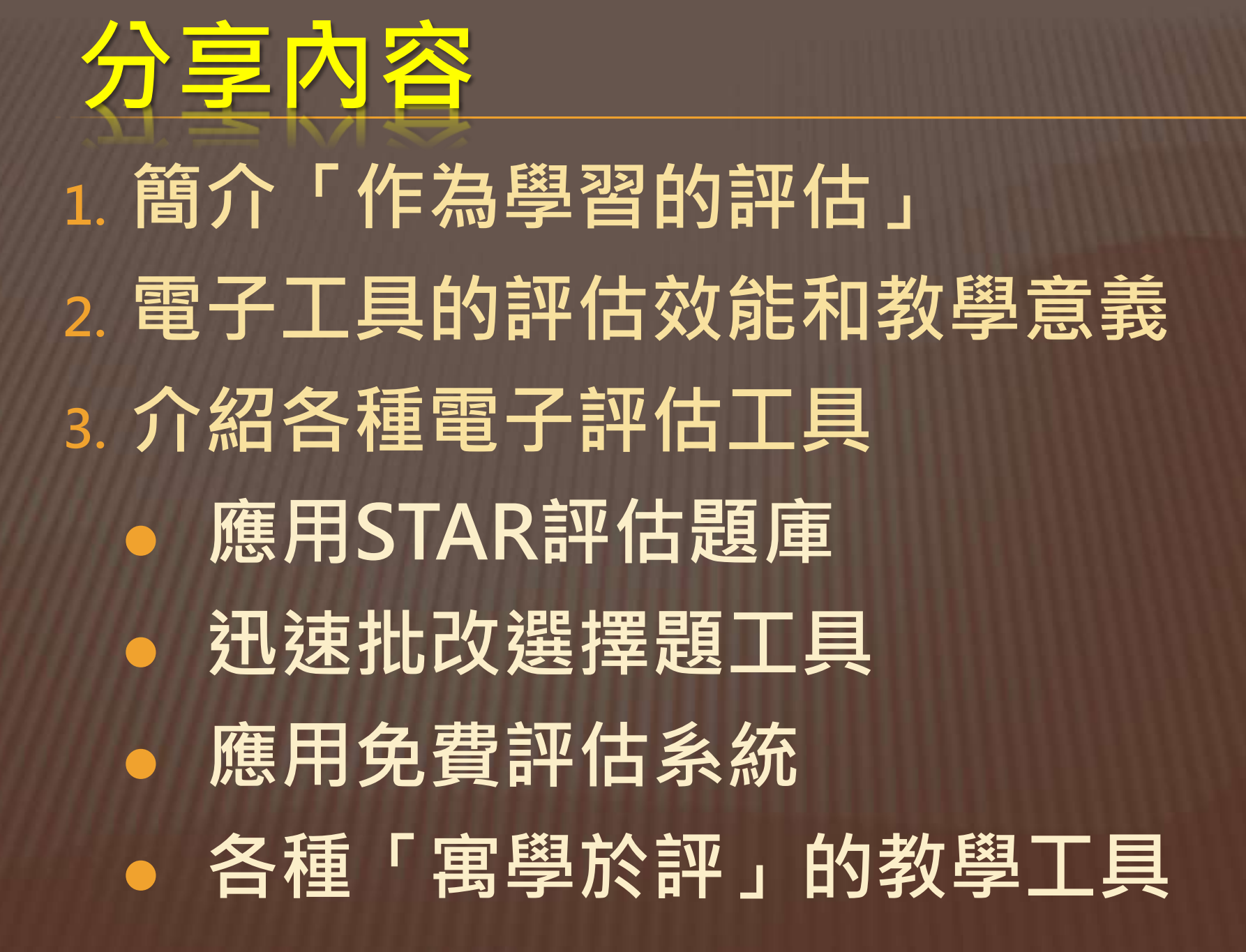

#### 《基礎教育課程指引 - 聚焦・深化・<mark>持續</mark> (小一至小六)》第五章—評估

- 評估是讓學生更積極連繫學習與評估,從而發展自主學習的 能力。(參閱5.4節「邁向『作為學習的評估』部分)
- ▶ 在「作為學習的評估」上,學生須認識:
  - ✓ 學習目標
  - ✓ 自我監察學習進展
  - ✓ 反思學習策略
  - ✓ 調節學習方法
  - ✓ 甚至規畫未來的學習方向

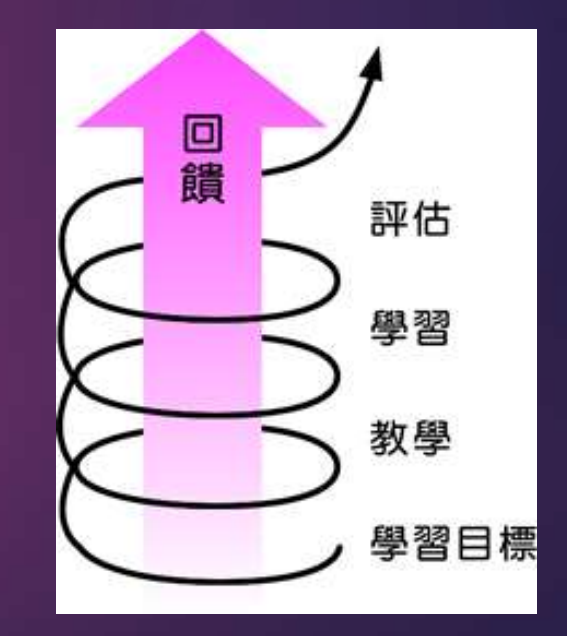

#### 第四個資訊科技教育策略

## 採用電子評估促進學生學習。 電子工具可提供有用的資料,以便 利教師使用及推動促進學習的評估。

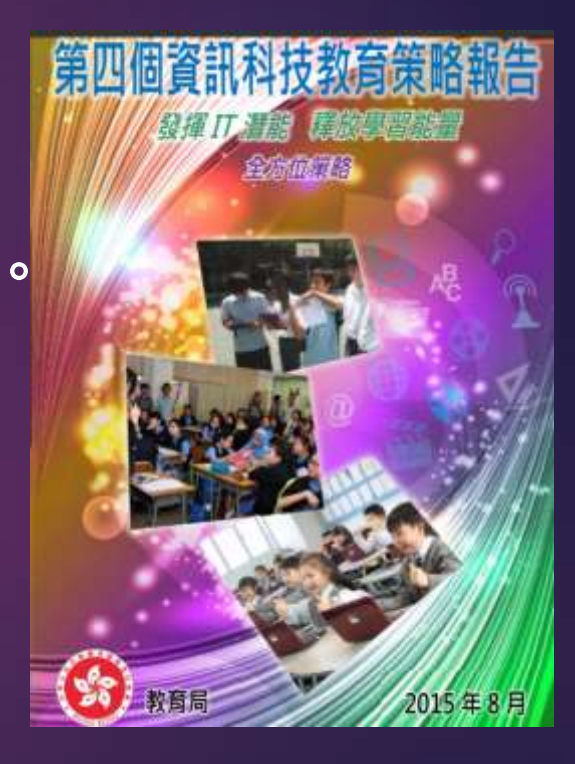

## 21世紀的學習評估

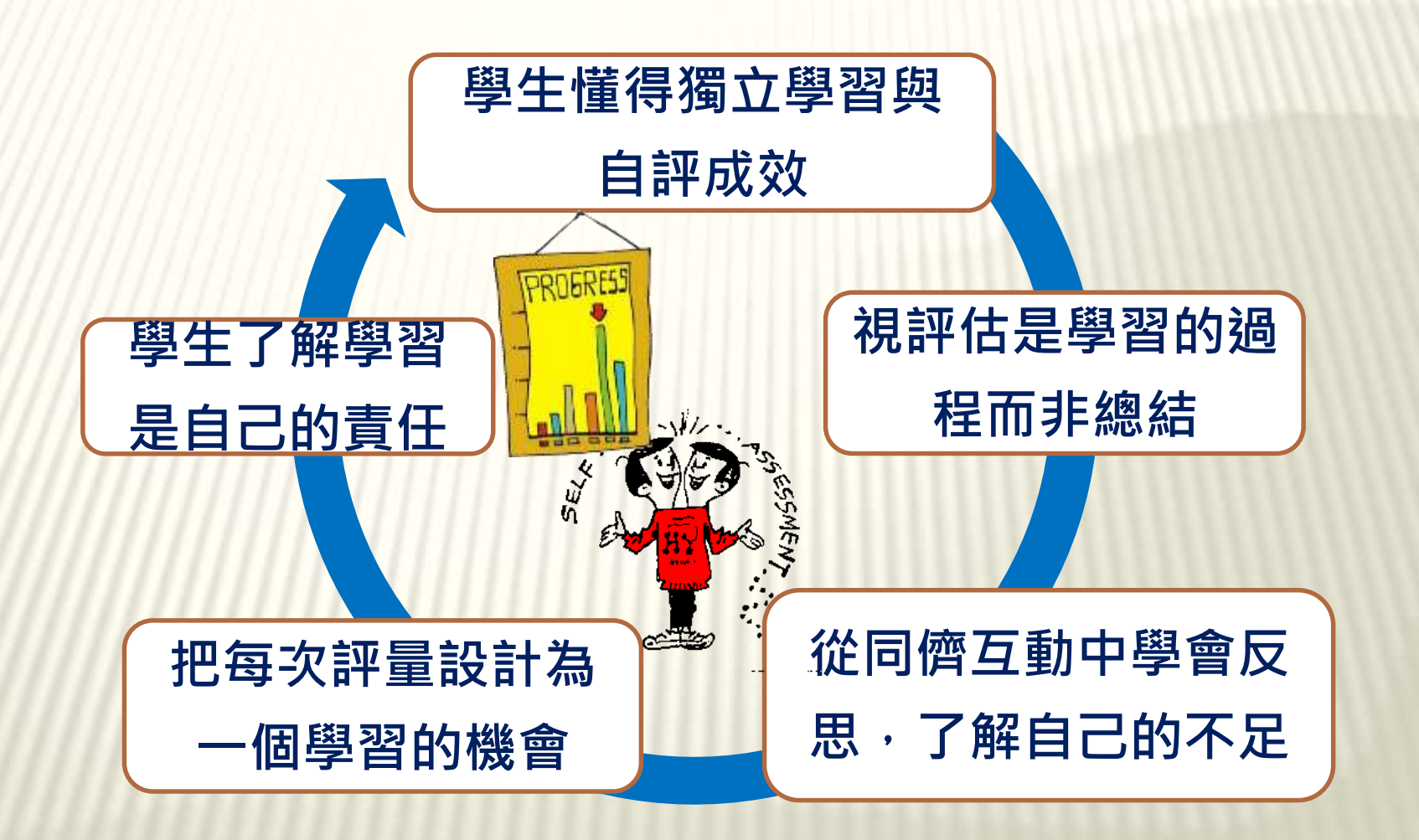

# 簡介電子工具的評估效能 和

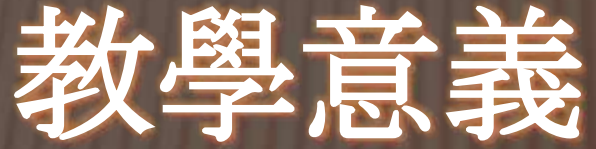

### 「作為學習的評估」特色

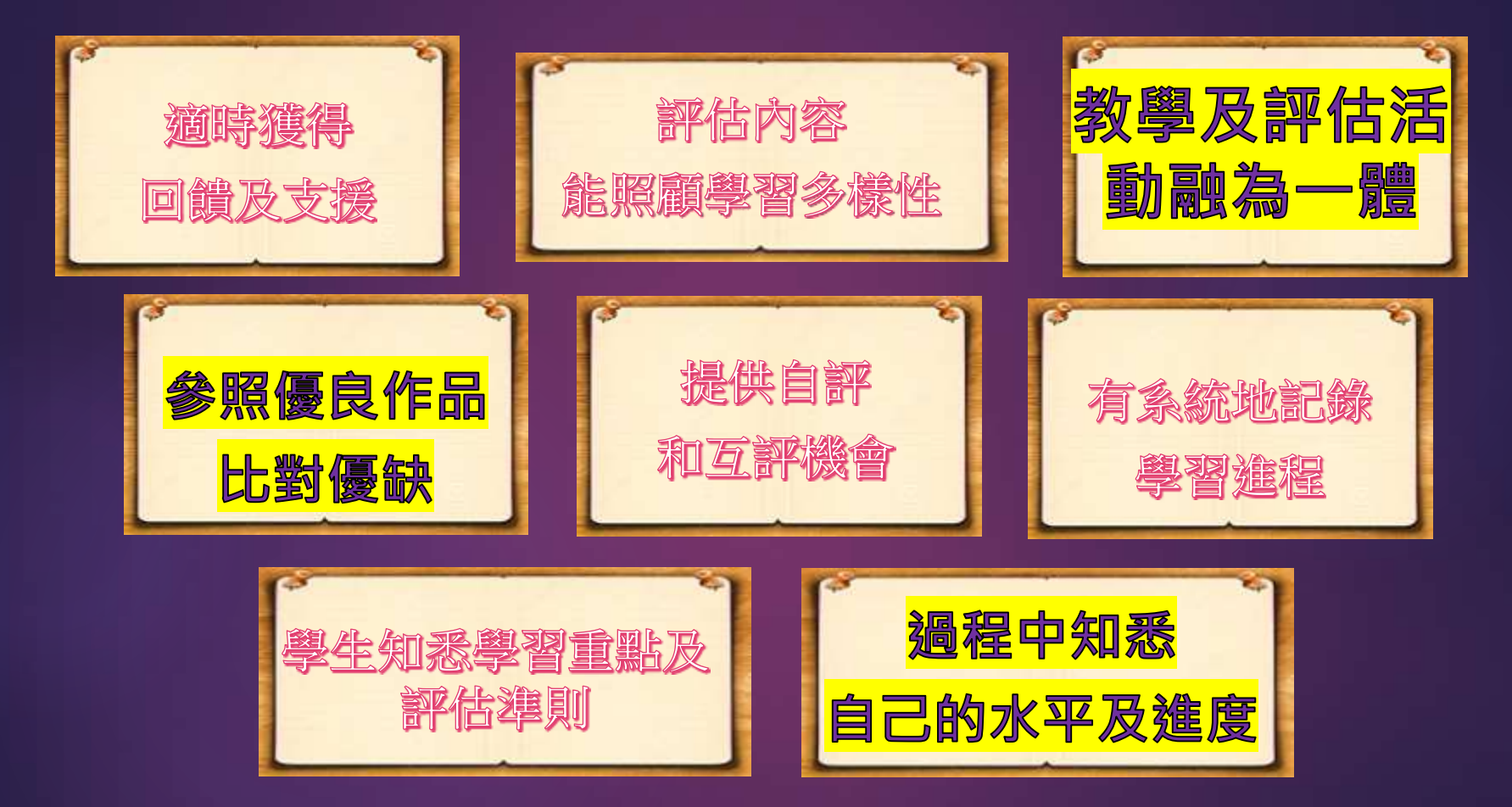

## 電子評估工具的特色

「一站式學習平台】提供如腦圖、討論區等, 讓學生分享資料、意見交流及共同製作。

- 【提供統計和管理工具】提供數據及質性資料 以助檢視學生進度。
- ▶【師生共享資源】上載課堂筆記、影音資料、 學生的範例等。

【資訊聚合功能】能整合資料,設計問卷收集 數據、撰寫結論,以支援探究學習。

## 介紹各種電子評估工具 應用STAR評估題庫

#### STAR 網上評估系統特色

- 為香港考評局及香港教育城共同開發的評估工具,包括評估
  - 庫、電腦自動評卷及學生表現報告,以支援學與教。
- 需以教城教師或學生帳戶登入
- ▶ 支援MAC 或Windows 電腦、iOS或Android平板電腦
- 運用最新瀏覽器如Chrome、FireFox、Safari、Microsoft
   Edge及Internet Explorer(IE 11)
- 可派發予不同班別、群組或個別學生
- 可選擇以班別、個別學生或每一個課業或題目檢視成績,報
  - 告亦會就學生的錯誤答案提供「常見錯誤」描述。
- 可下載相關的課業或題目試卷,以作參考或進行紙本評估

# 1. STAR後台配置

# STAR平台介面 <u>https://star.hkedcity.net</u>

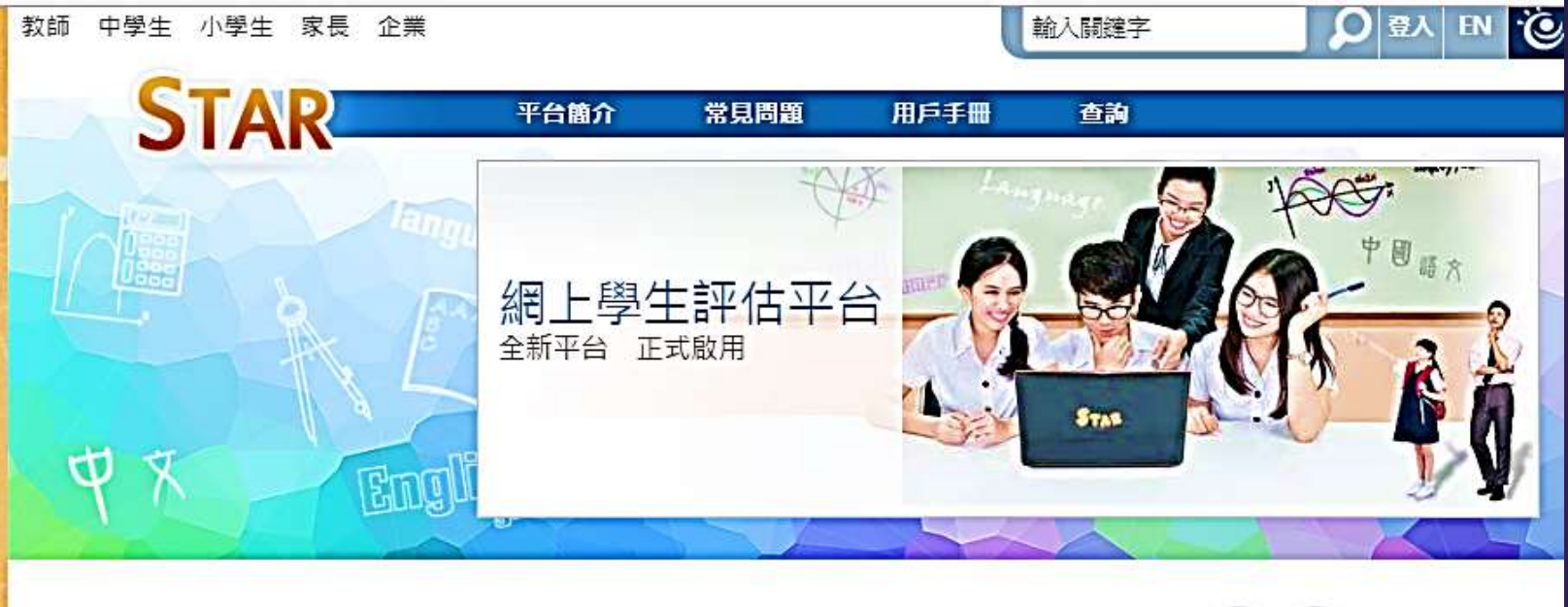

A A A 🏵

進入 STAR ●

😳 有關STAR研討會之惡劣天氣安

最新消息

排

STAR平台是一個網上評估系統,能給予學生和教師評估報告作回饋。教師可因應學生的 學習需要和進度,並配合校內的評估機制靈活運用,從而提高學生的學習成效。STAR平 台的功能包括:

- 1. 網上中央評估庫;
- 2. 網上評估;
- 3. 電腦化評卷及提供學生評估報告。

2016/17學年,「學生評估」系統升級至STAR平台。STAR平台提供一系列新功能,以推 動促進學習的評估及幫助教師善用評估資料提升學生的學習。新平台可於不同電腦裝置使 用,包括平板電腦、手提電腦及桌面電腦。教師可運用該平台,以製作評估課業給個別學 生或班別,以及取得學生表現報告。同時,根據報告及學生成績表現,並參考教育局的 「網上學與教文援」網站,提供適切的跟進以提升各學生的學習效能。

### 登入STAR平台

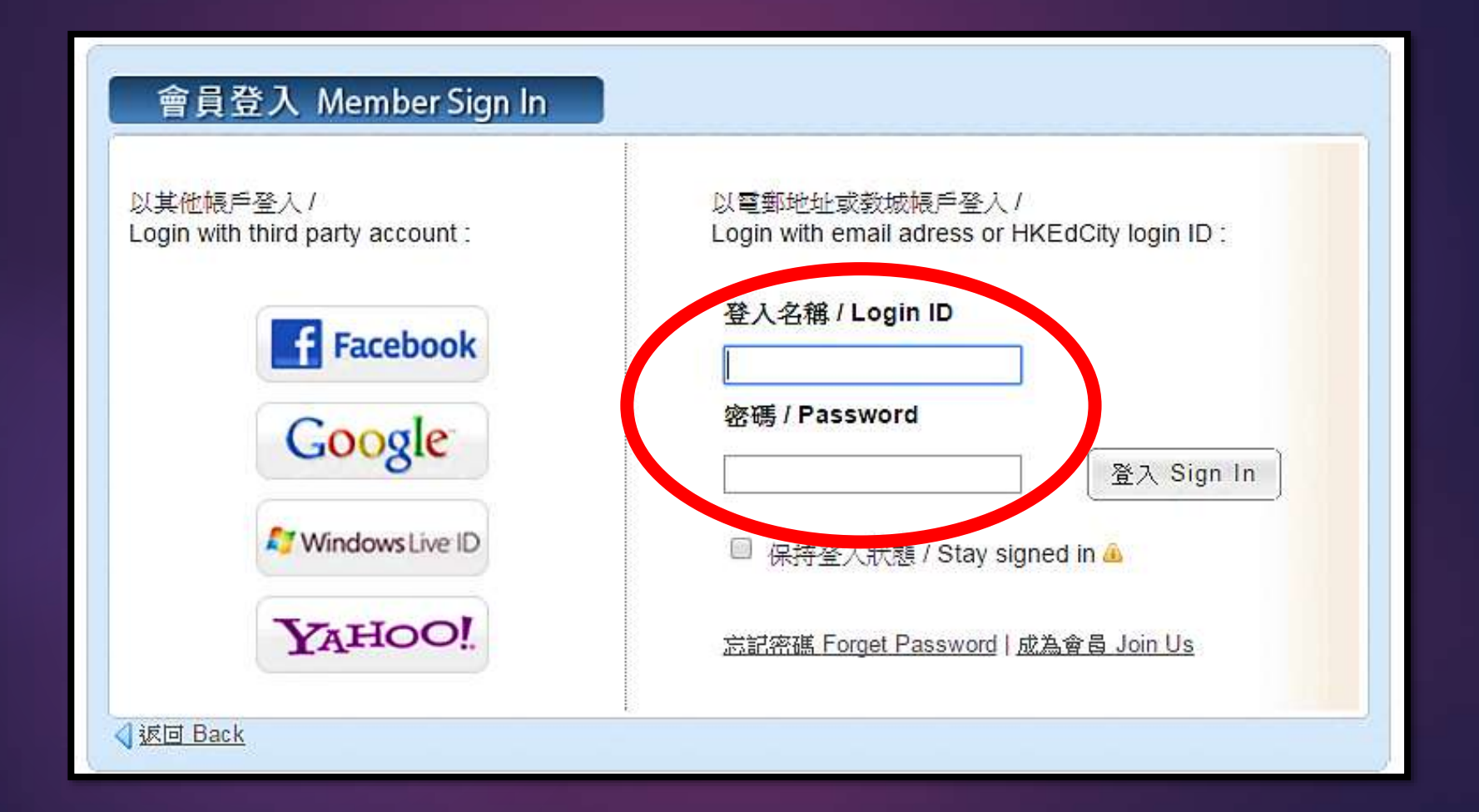

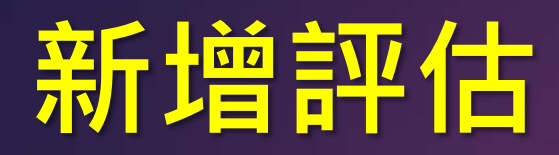

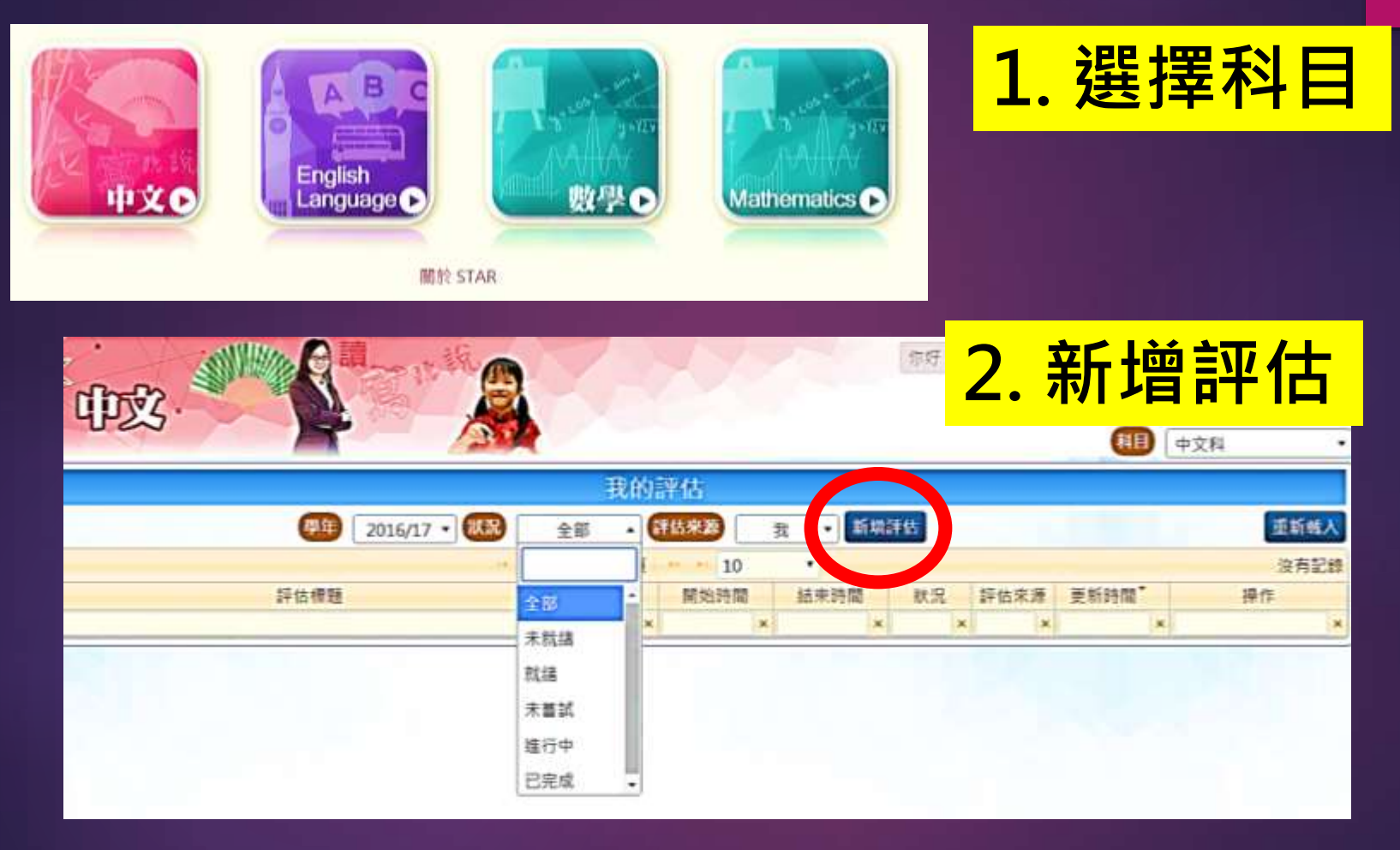

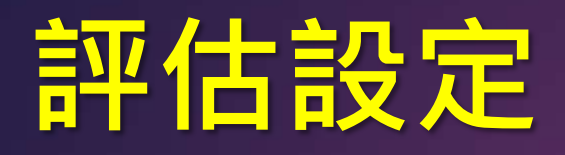

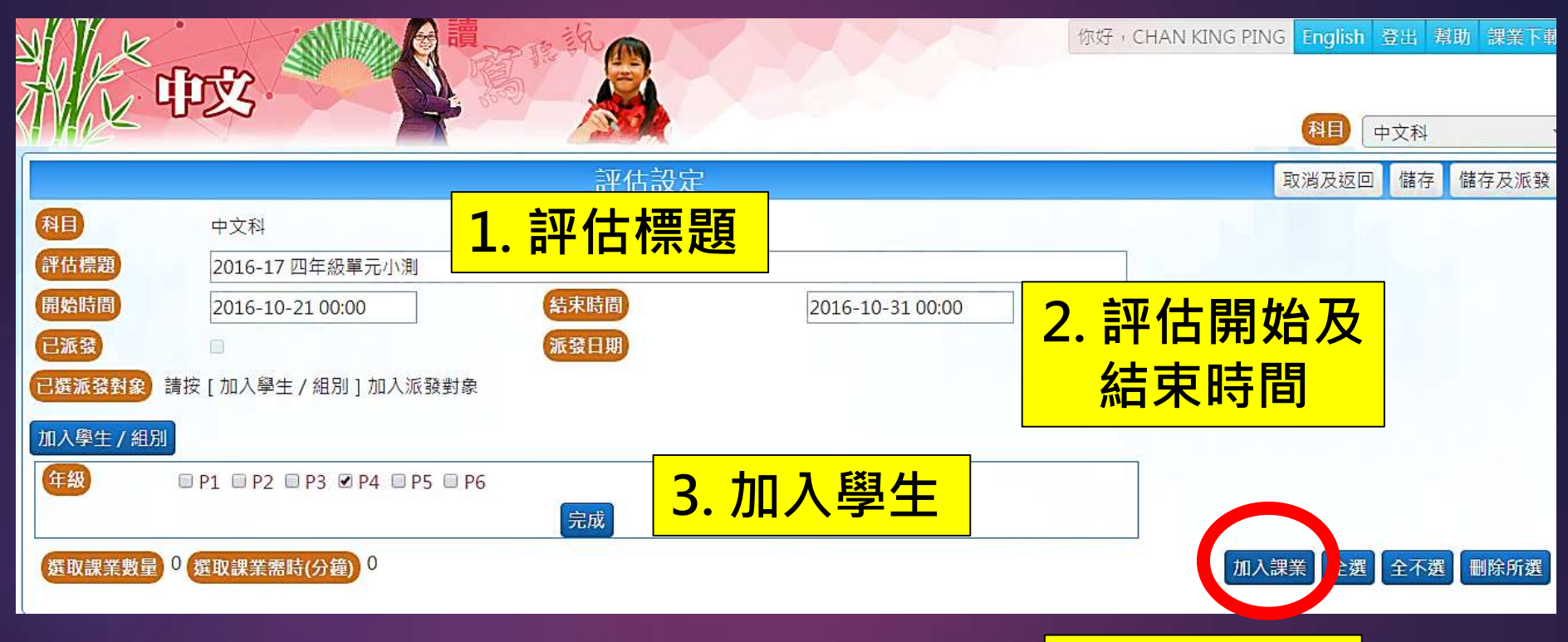

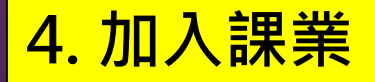

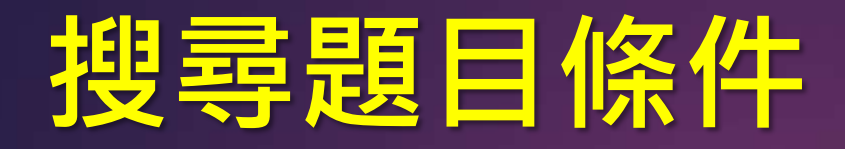

學習階段 (KS1-3)
 基本能力
 課業或題目名稱及編號
 所需課業或題目數量,或評估所需的時間
 其他條件包括語言及難度。

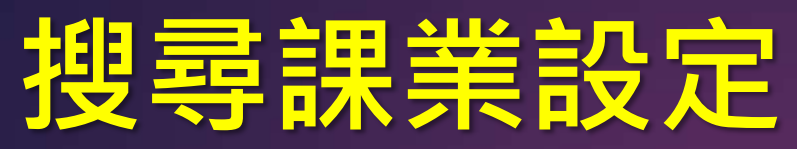

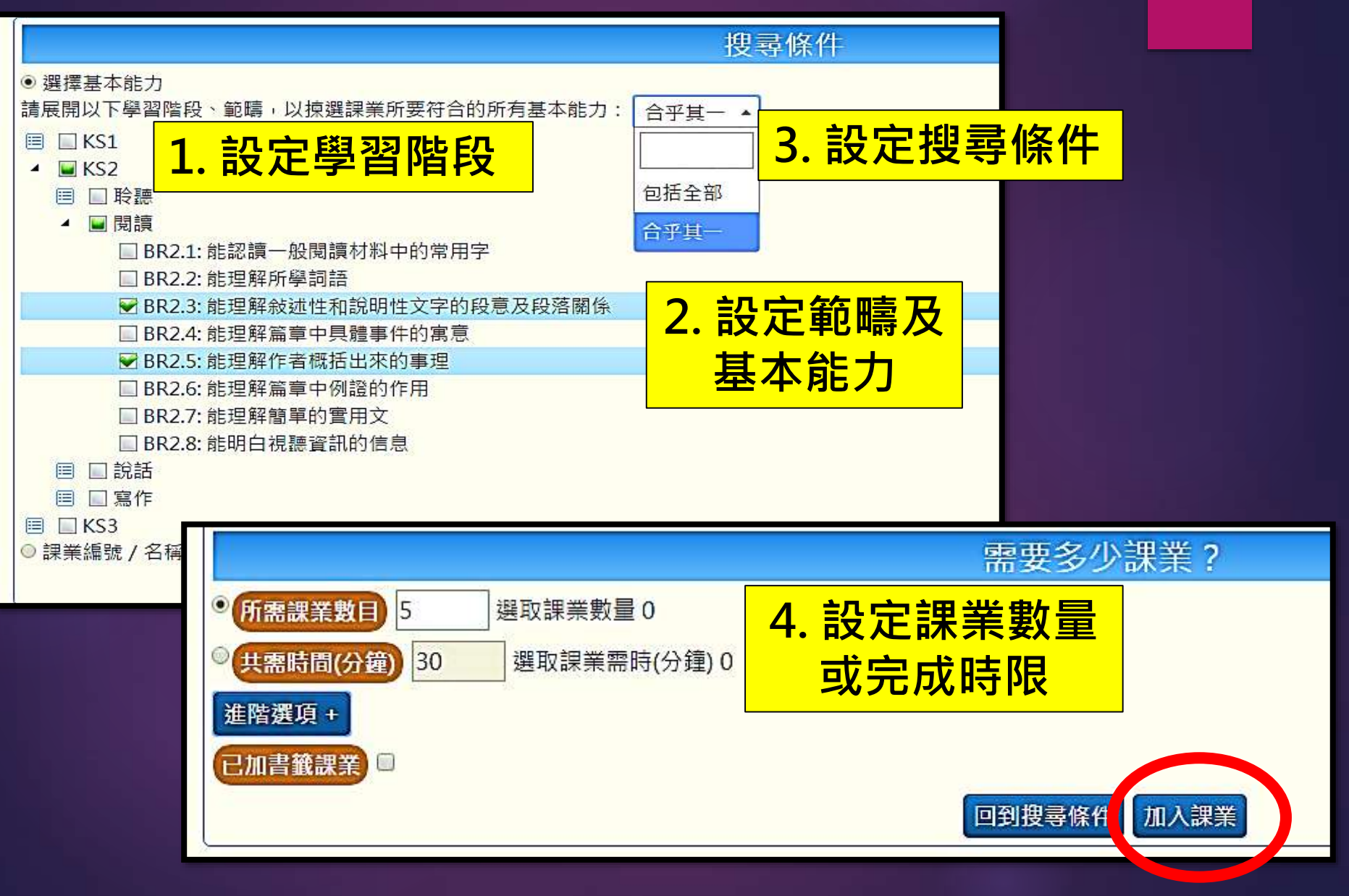

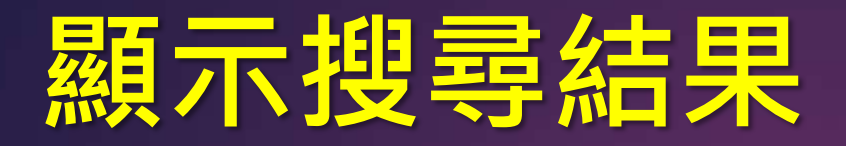

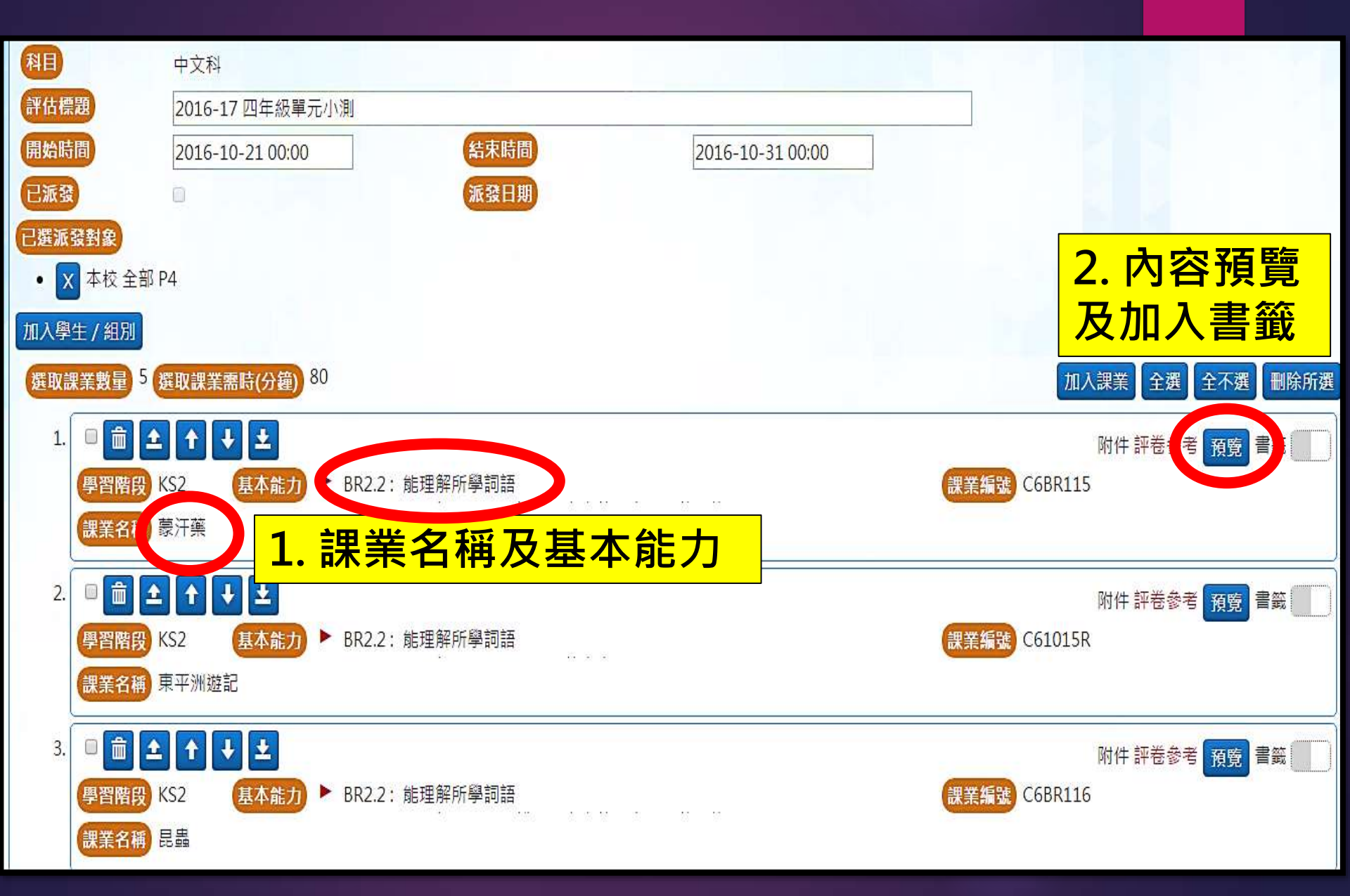

#### STAR 題目類型

- 選擇題
  填充題(中文科適用)
  排序題目
  下拉式選單題目
- 配對題目
- 拖放題目

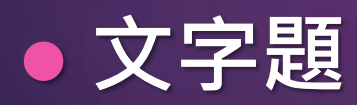

數字及符號鍵盤(數學科適用)

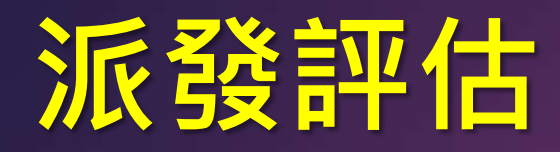

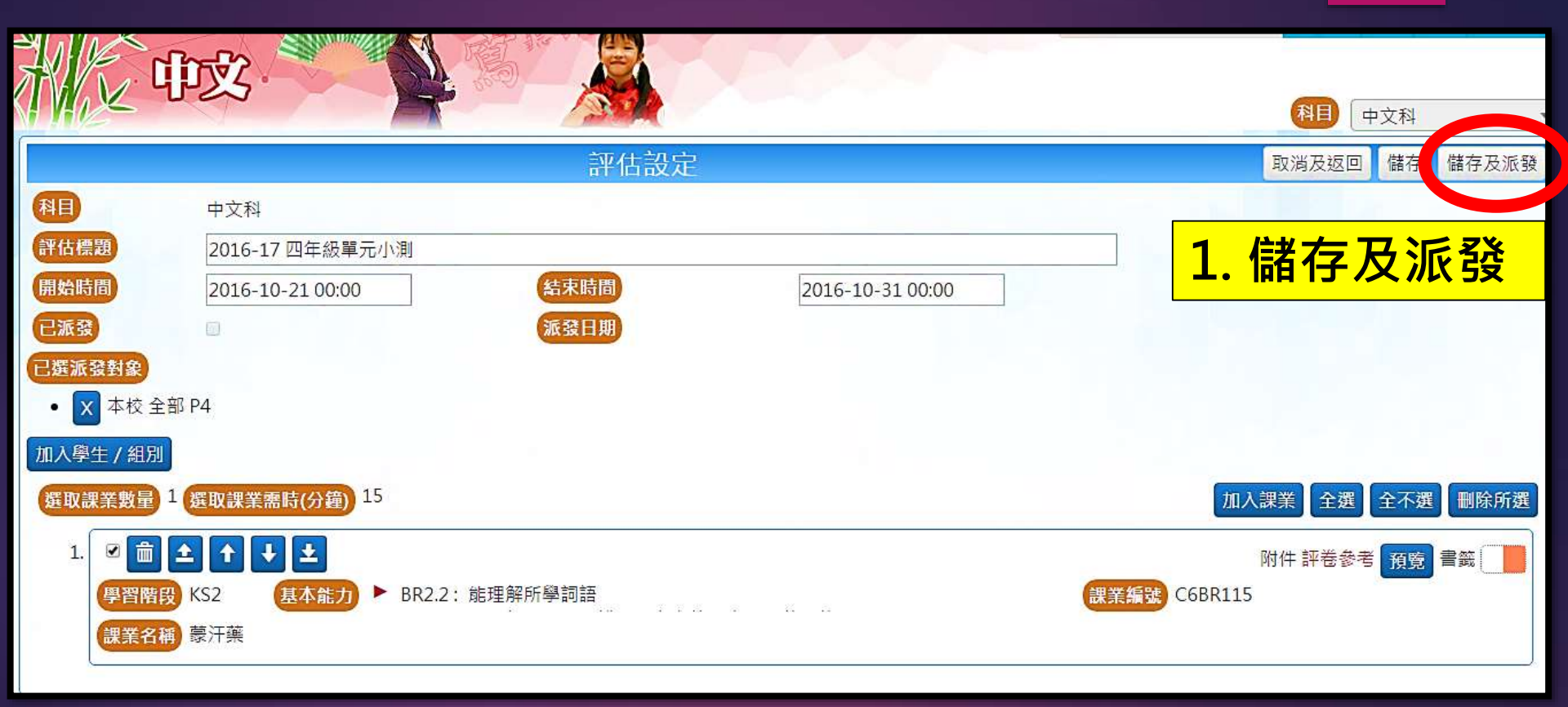

## 檢視評估數據

能理解篇章中具體事件的寓意

BR2.4:

5

|    | Į, į       | <b>戊</b>            |         |       |            |       |      |      |     |       | 1948J    | CHANK | ING PING | AE   | 豆山 窟<br>中文科 |      |
|----|------------|---------------------|---------|-------|------------|-------|------|------|-----|-------|----------|-------|----------|------|-------------|------|
|    |            |                     |         | 2016- | -17 四4     | 甲級單.  | 元小測  |      | _   |       |          |       |          |      |             | 下載」閉 |
| 派留 | 發日期        | 2016-10-21 22:16:34 |         |       |            |       |      |      | 1   |       | ╪╬┍╸     |       |          | し主   |             |      |
| 開始 | 台時間        | 2016-10-21 00:00    |         |       |            |       |      |      |     |       | 載と       | XCE   | コル       | 領    |             |      |
| 結束 | <b>東時間</b> | 2016-10-31 00:00    |         |       |            |       |      |      |     |       |          |       |          |      |             |      |
| 班牙 |            | - •                 |         |       |            |       |      |      |     |       |          |       |          |      |             |      |
| 班別 | 刂-學號▲      | 姓名                  | 答對數(學生) | 1-1   | 1-2        | 1-3   | 1-4  | 1-5  | 1-6 | 1-7   | 1-8      | 1-9   | 1-10     | 1-11 | 1-12        | 1-13 |
|    |            | 答對數(基本能力)           |         | 0     | 0          | 0     | 0    | 0    | 0   | 0     | 0        | 0     | 0        | 0    | 0           | 0    |
|    |            | 答對百分比               |         | 0000  | 222        | 0.020 | 2227 | 222  |     | 27.12 |          | 2028  |          | 2223 | 0223        | "    |
|    |            | 基本能力                |         | 1     | 1          | 1     | 1    | 2    | 2   | 3     | 4        | 2     | 2        | 4    | 3           | 5    |
| 基本 | 4能力說明      |                     |         |       |            |       |      |      |     |       |          |       |          |      |             |      |
| 1  | BR2.2:     | 能理解所學詞語             |         |       |            |       |      |      |     |       |          | 網」    | 上學與教支    | 援    |             |      |
| 2  | BR2.5 :    | 2.5: 能理解作者概括出來的事理   |         |       |            |       |      |      |     |       |          | 網」    | 上學與教支    | 援    |             |      |
| 3  | BR2.3 :    | BR2.3:              |         |       | <u>」</u> へ | 1日本   | 十百个  | 1+竝、 | 置い  | 図にな   | i.       | 網」    | 上學與教支    | 援    |             |      |
| 4  | BR2.6 :    | 能理解篇章中例證的作          | 用       | と. 凹  |            |       |      | 「「」  | 旧戶  | ミル    | <b>.</b> | 網」    | 上學與教支    | 援    |             |      |

「WLTS網上學與教支援」

網上學與教支援

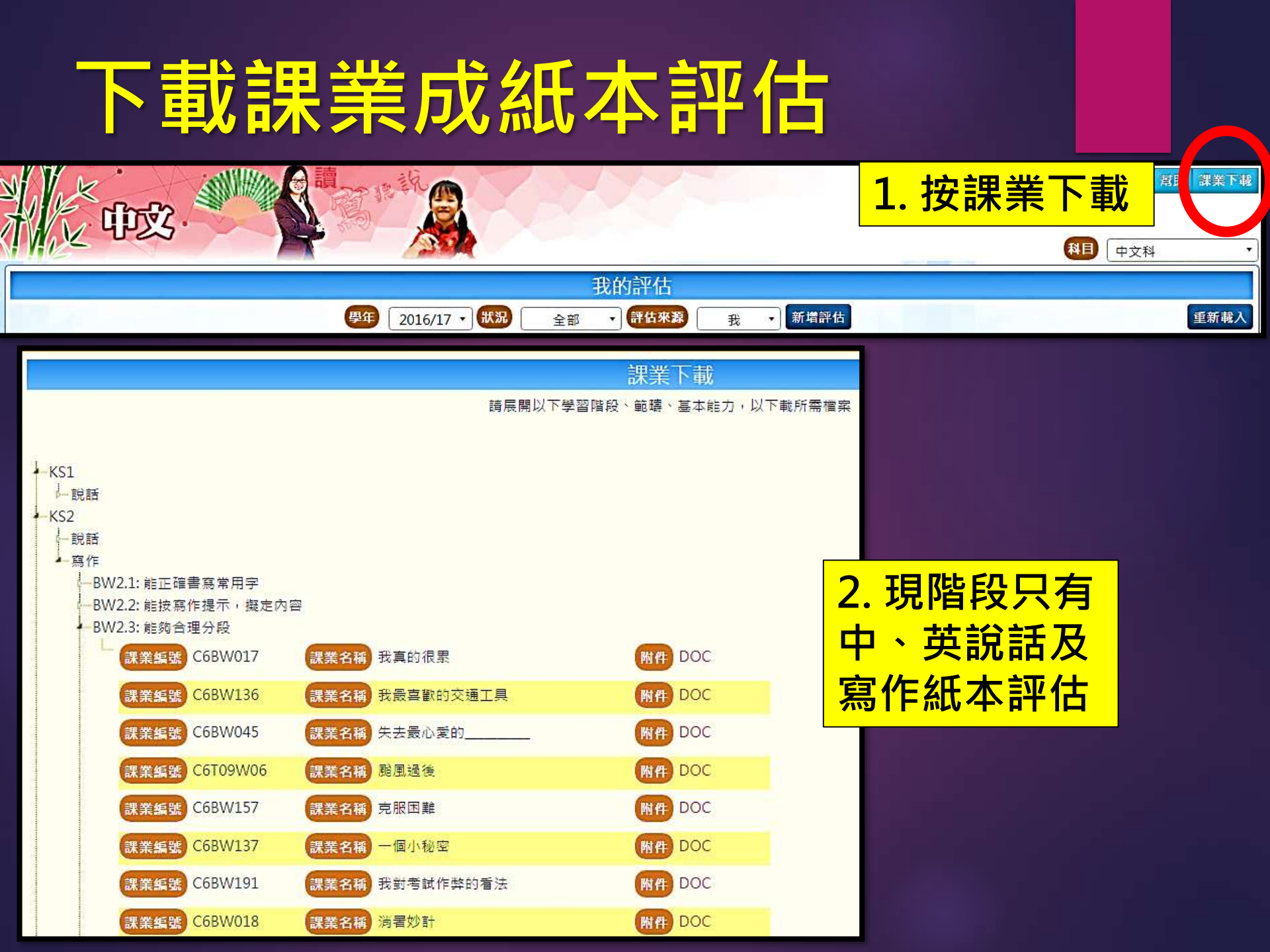

# 2. 學生進行評估

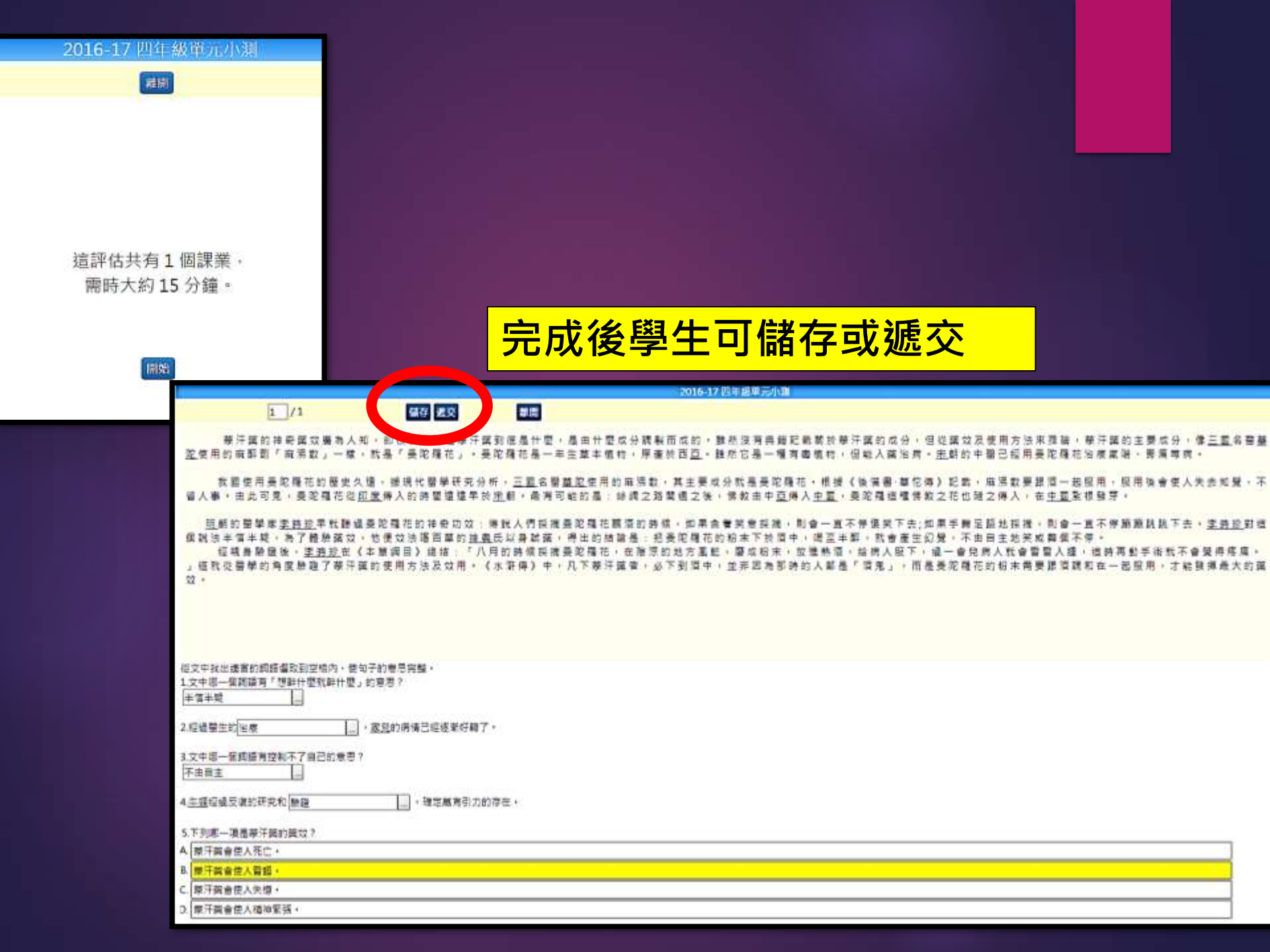

## 應用STAR評估數據實例(一) 回饋學生學習

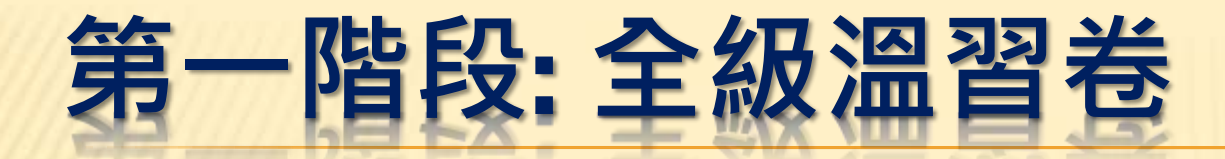

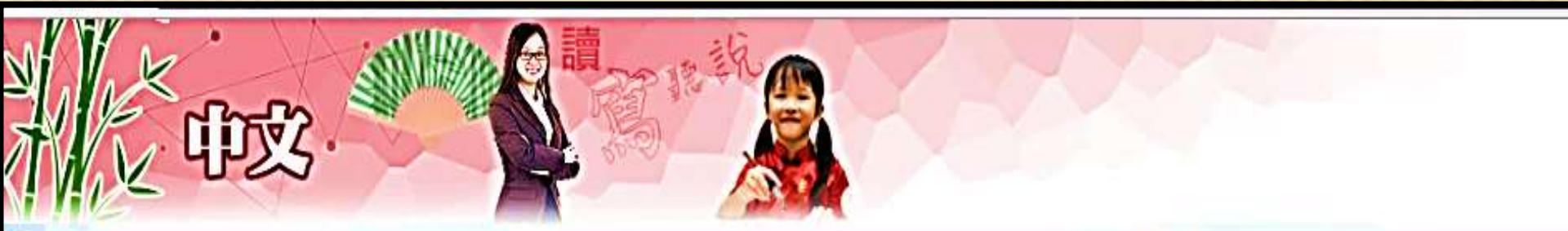

| 我的評估                                  |                     |     |                     |   |
|---------------------------------------|---------------------|-----|---------------------|---|
| 學年 2016/17 ▼ 狀況 全部 ▼ 評估來源             | 我,                  | •][ | 新增評估                |   |
| ····································· | 10 🔹                |     |                     |   |
| 評估標題                                  | 開始時間                | J   | 結束時間                |   |
|                                       | ×                   | ×   |                     | × |
| 18/11/2016 4A 班個別學生跟進練習               | 2016-11-18<br>15:00 | 3   | 2016-11-30<br>00:00 |   |
| 11/11-30/11 四年級閱讀理解家課                 | 2016-11-11<br>11:14 |     | 2016-11-30<br>00:00 |   |

## 預設水平較高的評估卷

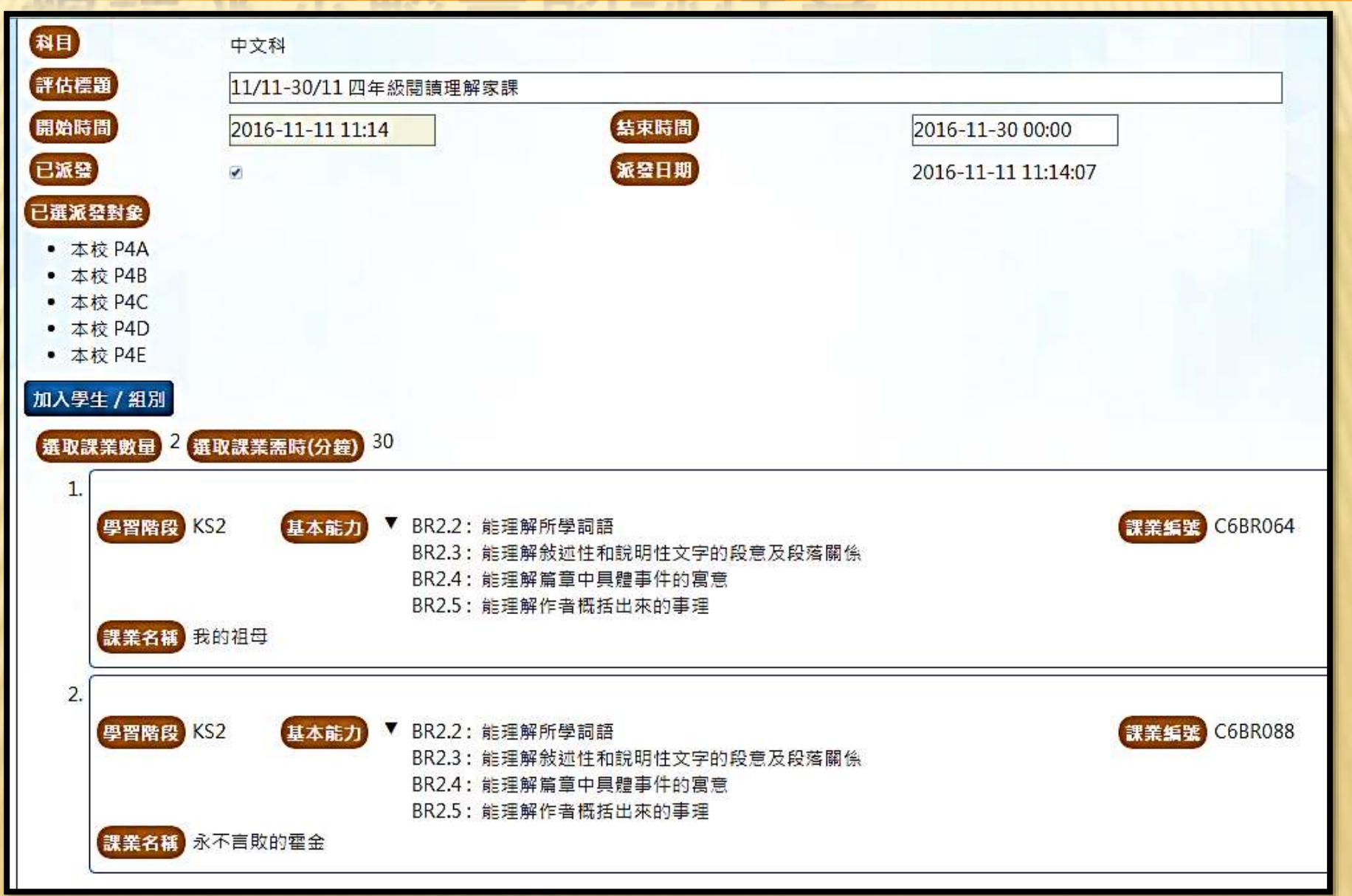

## 分析全班及個別學生學習表現報告

|                       | 11/11-30/11 四年級閱讀理解家課 |                           |                |          |      |      |     |            |   |   |   |   |   |   |   |                      |       |           |   |   |   |   |          |   |
|-----------------------|-----------------------|---------------------------|----------------|----------|------|------|-----|------------|---|---|---|---|---|---|---|----------------------|-------|-----------|---|---|---|---|----------|---|
| 派發日期                  |                       | 2016-11-11 11:14:07       |                |          |      |      |     |            |   |   |   |   |   |   |   |                      |       |           |   |   |   |   |          |   |
| 開始時間 2016-11-11 11:14 |                       |                           |                |          |      |      |     |            |   |   |   |   |   |   |   |                      |       |           |   |   |   |   |          |   |
| 結束時間 2016-11-30 00:00 |                       |                           |                |          |      |      |     |            |   |   |   |   |   |   |   |                      |       |           |   |   |   |   |          |   |
| 6E 34                 |                       |                           |                |          |      |      |     |            |   |   |   |   |   |   |   |                      |       |           |   |   |   |   |          |   |
| 24A - 4               | 鄭天<br>NAT             | 蔚 / CHENG TIN WEI<br>ALIE | 18             | 琳瑯滿<br>目 | 唾手可得 | 歷歷在目 | D   | )          | D | В | D | D | A | A | В | 束手                   | 煎熬    | 頑強        |   | 4 | В | D | С        | С |
| 94A - 5               | 鄭社                    | 출 / CHENG TSZ YUI         | 9              | 琳瑯満<br>目 | 擾攘   | 似曾相識 | 答   | ):         | С | С | D | D | A | A | В |                      |       | 未         | 沪 | 凤 | Ċ |   |          |   |
| 94A - 6               | 張詠                    | 詩 / CHEUNG WING SZE       | 19             | 琳瑯滿<br>目 | 以靜制動 | 歷歷在目 | 柴   | )          | С | С | D | D | A | A | В | ホ <del>テ</del><br>無策 | an m  | 7月3里      | 2 | ) | 5 |   | <u> </u> |   |
|                       |                       | 加強字詞運                     | <mark>用</mark> | 美好       | 充耳不聞 | 不少色彩 |     |            | С | В | В | С | A | A | В | 束手<br>無策             | 打擊    | 堅毅不<br>屈  | D | С | В | D | С        | С |
| 24A - 11              | 蔡哲                    | 堯 / CHUA CHIT YIU         | 15             | 琳瑯滿<br>目 | 唾手可得 | 歷歷在目 |     | ):<br>     | D | A | D | D | A | A | A | 束手<br>無策             | 煎熬    | 頑強        | D | С | D | D | С        | С |
| 94A - 12              | 何知                    | 融 / HO CHI YUNG           | 20             | 琳瑯満<br>目 | 唾手可得 | 歷歷在目 |     | <b>)</b> : | С | С | D | D | A | A | В | 束手<br>無策             | 煎熬    | 頑強        | A | С | В | D | С        | С |
|                       | $\geq$                | 加強字詞運                     | <mark>用</mark> | 視作唾<br>手 | 變本加厲 | 已久違了 | 逮   | )<br>      | С | С | D | D | A | A | B | 東手                   | 放棄    | 堅毅        | В | С | В | D | В        | С |
|                       |                       | 加強段意理                     | 解              | 琳瑯滿<br>目 | 唾手可得 | 歷歷在目 |     | )          | D | В | С | В | D | A | В |                      |       | 未         | 完 | 成 | , |   |          |   |
| 244 - 16              |                       | 加強抒情文                     | 理解             | 心意       | 楚楚可憐 | 不禁勾起 | В   |            | С | D | D | D | A | С | В | 宋于<br>無策             | নিংকা | 頑強的<br>意志 | Z | 2 | В | U | 5        | C |
|                       |                       |                           |                |          |      |      | ٦ Ì |            |   |   |   |   |   |   |   |                      |       |           |   |   |   |   |          |   |
|                       |                       |                           |                |          |      |      | н   |            |   |   |   |   |   |   |   |                      |       |           | L | J |   |   |          |   |
|                       |                       |                           |                |          |      |      |     |            |   |   |   |   |   |   |   |                      |       |           |   |   |   |   |          |   |

加強概括事理能力

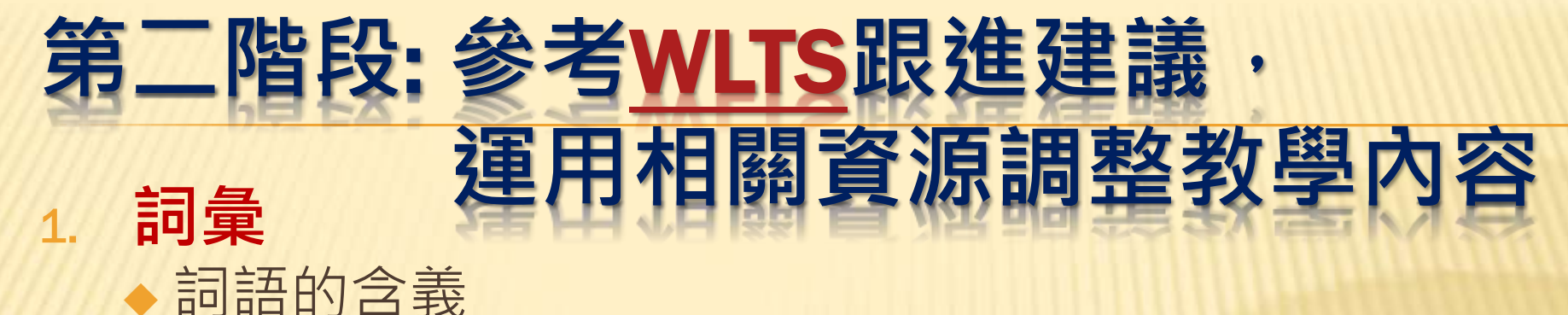

# ◆掌握詞彙量 ◆同義詞、近義詞、反義詞概念 ◆認識成語 ◆理解關聯詞

2. 段意理解
 ◆ 理解敘述、說明性文章的段落大意

#### 3. **概括事理** ▲ 認識事理及@

◆認識事理及例子之間的關係

#### 第三階段: 班本跟進練習

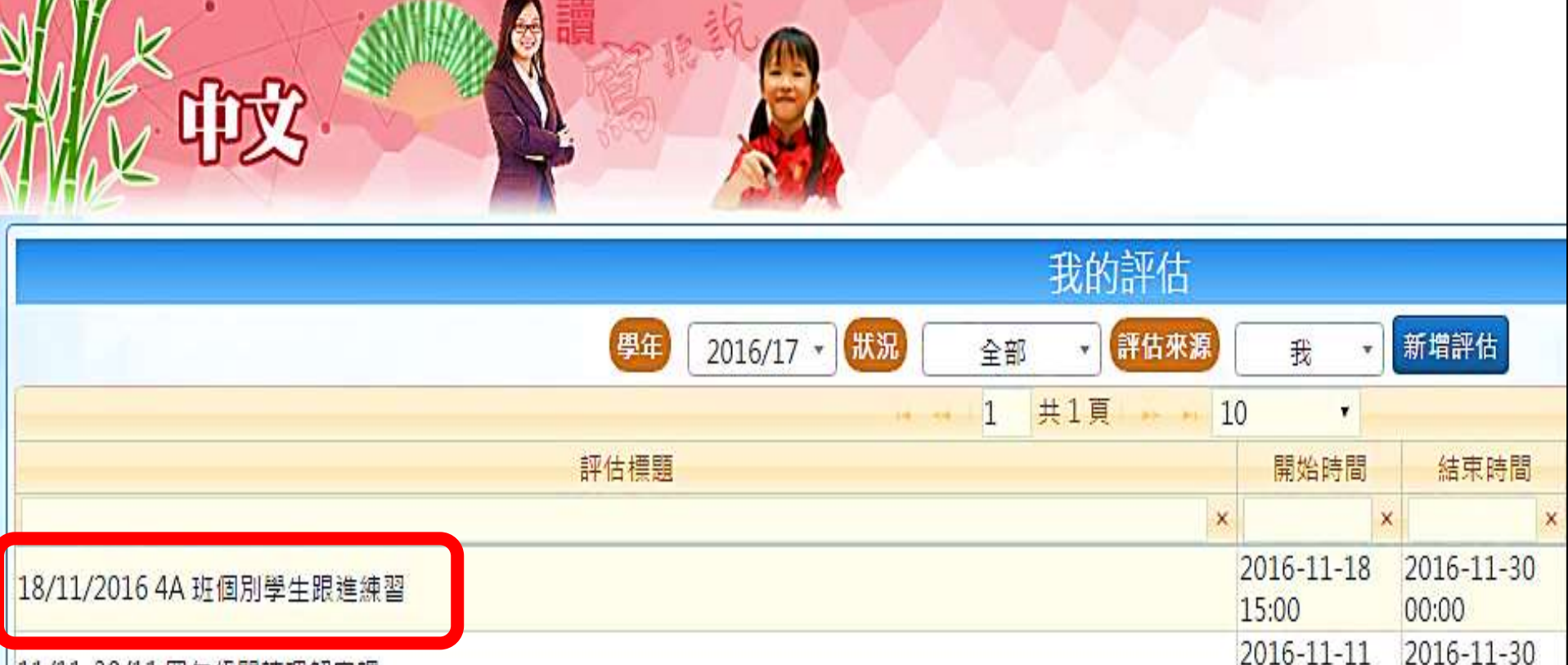

11:14

00:00

11/11-30/11 四年級閱讀理解家課

## 選擇須跟進學習的學生

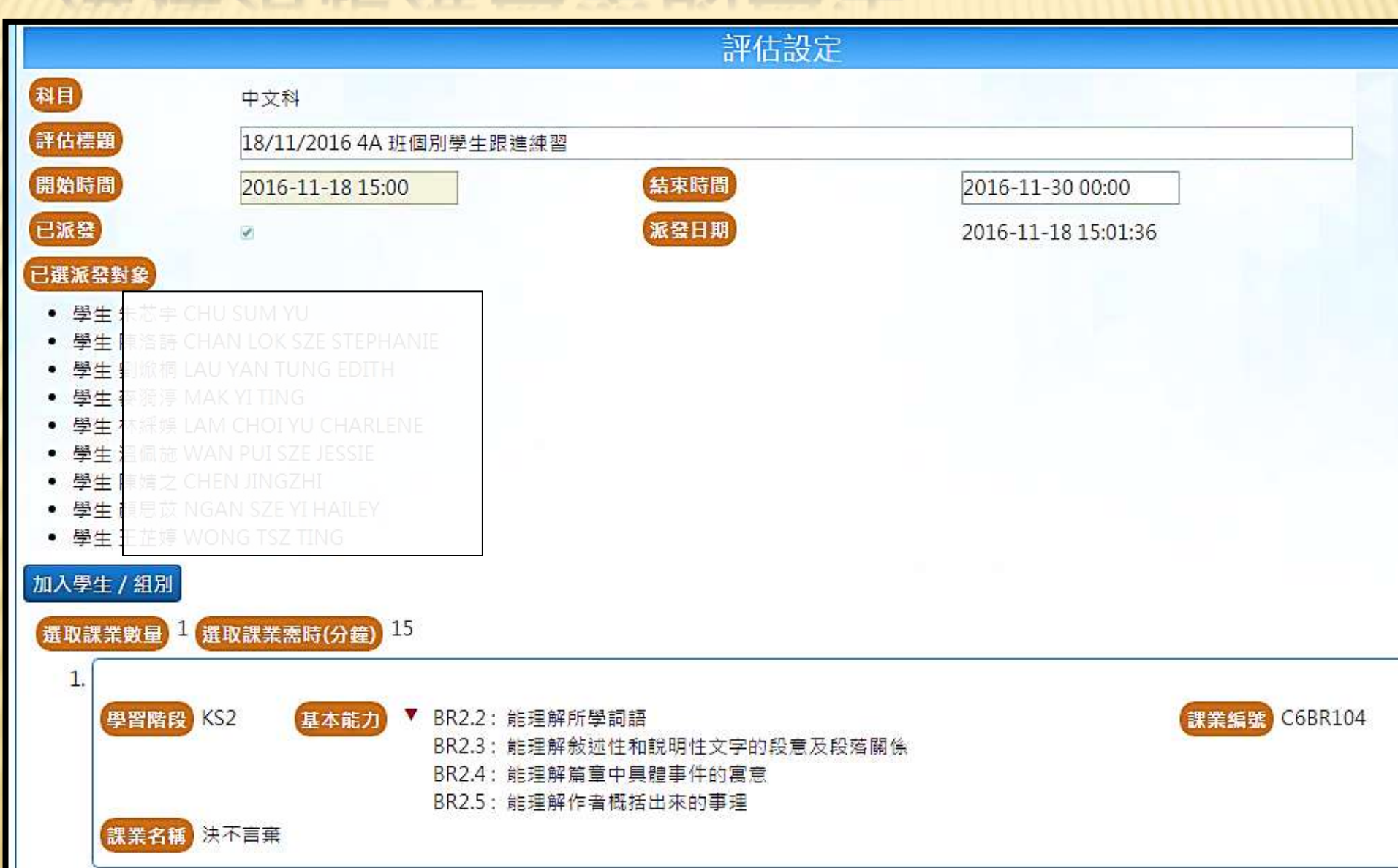

## 應用STAR評估數據實例(二) 調整教學策略

#### 本校運用STAR系統的原則

#### ◆評估與課程的目標一致,使評估連結學與教。

#### ◆將學習成果指標全面滲入日常提問、分層課業、 筆記、測考卷。

(有關題目均以★標示,並在教學文件中識別深淺 層次)

#### 四年級中文科應用示例

#### 【上學期】應用STAR系統

□ 於安排學生在課堂進行網上評估

#### ② 在測驗、考試卷中擬訂STAR題類

□ 在教學單元內(筆記、分層課業)加強高層次思維 訓練

# □ 以STAR卷及上考卷為後測 □ 比較及分析學生成績表現,以回饋教學

#### P.4 單元備課表

| 教節   | 範疇↩    | 教學內容↔       | 各範疇教學重點 / 能力訓練 /↔                                   | 鞏固課業↩       |  |
|------|--------|-------------|-----------------------------------------------------|-------------|--|
|      |        |             | 品德教育或價值觀 / 閱讀策略 / ↓                                 |             |  |
|      |        |             | AFL / 資優教育 / ICT 教學元素↔                              |             |  |
| 1.0  | 144 14 | له          | <u>閱讀策略:</u> ↩                                      | • 作 EX. 11↔ |  |
| 1-Z₽ | 蔣寶↩    | 十一、金牌背後的汗   | 1.【標題引路法】:理解作者使用者標題的含意                              | ・ 筆記(+)+    |  |
|      |        | 水和淚水↓       | ①用以揭示主旨,確定文章的感情基調↔                                  | . 7호 비 ~    |  |
|      |        | له          | ②概括文章的王旻情即,起則後照應作用↔                                 |             |  |
|      |        | له          | 2. 【記遞性又子閱讀法】:↓<br>①以時期上後順於,做工劃八山仍花區也。」             |             |  |
|      |        | 重點詞語(10個):↓ | ◎公妊人物形象・從行為、心理、通言掲示人                                |             |  |
|      |        |             | · 助的思相和性极结督,便於醬納士旨」                                 |             |  |
|      |        | ÷           |                                                     |             |  |
|      |        | 揮灑、奪取、枯燥、   | 【閱讀理解】↩                                             |             |  |
|      |        | 單調、激動、震撼、   | ● 理解內容大意、段落要點↔                                      |             |  |
|      |        | /           | ● がやましたが、時に、「「「「「」」」、「」」、「」、「」、「」、「」、「」、「」、「」、「」、「」 |             |  |
|      |        | 傳遞、點燃、栄雅、   | (▼LR3.2欣賞作品的表達手法)↔                                  |             |  |
|      |        | 驕傲↔         | ● 利用八向法分析内容 並利用 刪除法綜合課                              |             |  |
|      |        |             | 文大意。(六何為大意 PPT)↔                                    |             |  |
|      |        | 4           |                                                     |             |  |
|      |        |             | (▲ LR3.1 能概括内容要點,評價閱讀內容)                            |             |  |
|      |        |             | ● 在廷胖的基础上,推断阅读材料以外的内谷<br>和目标。                       |             |  |
|      |        |             |                                                     |             |  |
|      |        |             | 【語文知識】↓                                             |             |  |
|      |        |             | ● 認識近義詞~                                            |             |  |
|      |        |             | ● 認識詞語的褒貶色彩+                                        |             |  |
|      |        |             | ● 理解句子中所表達的情緒↔                                      |             |  |
|      |        |             | 4                                                   |             |  |

#### P.4 "分層課業"增加高階思維題目

★7. 從篇章組織來看,本篇運用了哪一種記敘手法?這種篇章組織法有甚麼。 好處?【評鑑】。

本篇運用了( 倒敘 法)記敘事件,這種篇章組織法的好處是(參考答案)\_

先敘述事情的結果,可以引起讀者興趣,因為通常故事的結尾最為吸引。/

● <u>可以令整篇文章的中心點移至結尾部分,加強結尾的重要性。 / ↓</u>

● 與一般平鋪直敘的方式比較,便不會太過沉悶及公式化。 →

÷
#### P.4 筆記

| 2. | 辨            | 所表到     | 室方:            | <u>法:</u>      | 在           | ΓŻ            | 中白                      | 句「余                  | 负述            | 句」          | 方标           | 各內              | 加            | Ą;    | [議:                                      | 論(     | 匀⅃            | 方核    | ¥≁   |          |        |
|----|--------------|---------|----------------|----------------|-------------|---------------|-------------------------|----------------------|---------------|-------------|--------------|-----------------|--------------|-------|------------------------------------------|--------|---------------|-------|------|----------|--------|
|    |              |         |                |                | 内力          | na B          | لې ه                    |                      |               |             |              |                 |              |       |                                          |        |               |       |      |          |        |
|    | ( <b>*</b> I | .R3.2 f | と賞作            | 品伯             | 的内裂         | <b>译及</b> 表   | 睫                       | =法)                  | և             |             |              |                 |              |       |                                          |        |               |       |      |          |        |
|    | 1.           | 學生      | 對理             | 【想:            | 的道          | 來             | ,澎                      | 湃的                   | 内熱            | 情:          | ,坐           | 言丸              | 包行           | 的     | 反應                                       | ,      | 重制            | 悠了    | 不?   | 少人       | ,對     |
|    |              | 香港      | 的希             | 堂              | 。他          | 们厂            | 沂做                      | 的                    | ,是            | 對利          | 昏港           | 社               | 含的           | 重     | 新啟                                       | :蒙     | . 1           | 也們    | 的    | 貢獻       | •      |
|    |              | 比死      | 讀              | € 的            | 所謂          | 間摘            | 星狀                      | 元                    | 大得            | *           | 7 .          |                 |              | _     | ų.                                       |        |               |       | 1    |          | Î.     |
|    | ų.           |         |                |                |             |               |                         |                      |               |             | •            |                 |              |       |                                          |        |               |       |      | B₽       |        |
|    | 2            | 百步      | 去才             | 自住             | 高台          | 石漆            | · 44                    | to                   | 90            | 多齿          | 時            | 便飛              | 192          | 讀著    | [盆                                       | 41 - 3 | ÷,            | ᡂ     | 营业   | 重        |        |
|    | <u>.</u> .   | 제 문     | 公根             | 物              | <u> </u>    | 3.7           | 通公                      | \$ 2                 | र अ≌          | 2           |              | 虚.              | - *          | 4     | 新仙                                       | 66     | 道             | she o | Alt. | 4 . L    | 4      |
|    |              | 217     | 공성             | сась;<br>8-4-я | 灰岩          | neµn<br>Siete | 4 64                    | 1                    | 다 포고<br>도도 사람 | /©3<br>/∰ 4 | 200<br>84 44 | - 44<br>- 33生 - | ыла<br>Alta  | 24.7  |                                          | 144    | <u> 200</u> / | 0     | 10,  | 10119    | 22     |
|    |              | ~~ ·    | .дх. 2         | 2.70           | <b>7</b> -τ | K 4/J '       | (C) BY                  |                      | 964)j         | -4-0        | 88 Q.        | 241             | 5X -         | 4-    |                                          |        |               |       |      | A⊬       |        |
|    | 5            | as èc   | <b>25</b> -    | 11-            | <u>ж</u> п  | 198           | la seb                  | ر علك                | L )           |             |              | в.              | 68 T         | 1     | 2-1-                                     | 8      | ہ مد          | - nt  | Ll:  | T 7.     | <br>#6 |
|    | э.           | 倪和      | 비그             | -7F            | 侍取          | (理り           | 思邦戦                     | 条甲                   | 말즚            | ί,          | 24           | 医疗              | 帝六           | . JK. | ্যা                                      | 준      | 沐             | 力时    | 32.  | 个到       | 观      |
|    |              | 材       | 古井             | 明              | 續 .         | 8             | £. %                    | ~                    | 1郭            | ' 7         | 医人           | ,月227           | 日也           | , Ý)  | , 9C                                     | 酒      | 的]]           | 反犬    | 76   | গ্ৰা '   | 便      |
|    |              | 是深      | 信う             | ŧΤ             | 載り          | (的            | 快業                      | (便)                  | 是見            | ,證:         | 报道           | 刊               | 登。           | L.    |                                          |        |               |       |      | B.       | ,      |
|    | €            |         | _              | -              |             |               |                         |                      |               |             |              |                 |              |       |                                          |        |               |       |      | D.       |        |
|    | 4.           | 獲得      | ·「諾            | 貝爾             | 和           | 平異            | ∐的                      | <u>巴</u> ;           | 基邦            | 坦           | $17_{1}$     | 歲少              | 女            | 馬打    | <u>1</u> 拉                               | 為了     | 女性            | ŧ¥:   | 取斗   | - 等;     | ŧ۲     |
|    |              | 自由      | • 著            | 雙得             | ¥٤          | 圆第            | 26 J                    | Ξſ                   | 自             | 自勛          | 章            | ۰ I             | 她            | 在至    | (ないない) (ない) (ない) (ない) (ない) (ない) (ない) (ない | 時;     | 宄:            | Г.    | 我在   | ド表・      | 全      |
|    |              | 世界      | 所才             | 旨為             | 獲名          | 授             | 教育                      | 機                    | 會而            | 會           | ••] 64       | 59.             | 童術           | 取     | 該费                                       | ţ,     | 숱             | 把 1   | 0 3  | 【美       | 充      |
|    |              | 総合      | 4              | 耶捐             | # .         | 用             | 於兒                      | <b>音</b> :           | 対音            | Ē           | ÷ ,          | ÷               |              |       | -                                        |        | -             |       |      |          | ٦      |
|    | ÷.           | ~~      | _              |                | -           |               |                         |                      |               |             | _            |                 |              |       |                                          |        |               |       |      | A        | Ч      |
| 3  | 2            | 夏小麦     | 星樓             | • • •          |             |               |                         |                      |               |             |              |                 |              |       |                                          |        |               |       |      | <u> </u> |        |
| ۰. | Ŧ            | 1 2 A , | 38 4           |                | tt d        |               | 间丛                      | 2.10                 | 47 65         | ्र क्र      | ÷.,          | 田古              | <b>≴</b> -t∆ | 志;    | <b>会</b> (生                              | 46     | <b>₩</b> 1    | よざ    | 4.   | 12 65    | r}⊉    |
|    | 120          | - /st   | 《月 〇<br>D4 1 3 | N 13           | デー          | 1.142         | १९४१ जुन्छ<br>दर्मनाचेन | 2000 - 1<br>2000 - 1 | -0 B0         | 0           | 9-           | /U 4            | 我 研          | 12-   | er (24                                   | 101    | - P- A        | C m   | щ    | 44.44    | 41     |
|    | 18           | - (*r   | K4.1           | at UR          | 國際的         | 144           | ניונה                   | ₽J₽                  | ŕ             |             |              |                 |              |       |                                          |        |               |       |      |          |        |
| Ĩ. |              |         |                |                |             |               |                         |                      |               |             |              |                 |              |       |                                          |        |               |       |      |          | Γ.     |
| *  | ٠.           |         |                |                |             |               |                         |                      |               |             |              |                 |              |       |                                          |        |               |       |      |          |        |
| ÷' |              |         |                |                |             |               |                         |                      |               |             |              |                 |              |       |                                          |        |               |       |      |          | ·      |
| *  | *            |         |                |                |             |               |                         |                      |               |             |              |                 |              |       |                                          |        |               |       |      |          |        |
|    | *            |         |                |                |             |               |                         |                      |               |             |              |                 |              |       |                                          |        |               |       |      |          |        |
|    | -            |         |                |                |             |               |                         |                      |               |             |              |                 |              |       |                                          |        |               |       |      |          | ·      |
|    |              |         |                |                |             |               |                         |                      |               |             |              |                 |              |       |                                          |        |               |       |      |          | . الر  |

#### P.4 學生測驗表現舉隅 (較佳)

- ★6. 作者在文章的第一段和第四段運用了首尾呼應法,這種篇章組織法有甚麼好處?
  - 答:作者運用了首尾呼應法,這種篇章組織法的好處是可以讓我們更加 瞭解作者寫甚麼
- ★7. 為甚麼作者在第四段中提及:「我的小朋友對糖果早已沒有了我當初的狂熱。」? 因為現在的糖果有很多,很容易就買得到,沒有那麼期的有沒有糖果吃了。

#### P.4 學生測驗表現舉隅 (較差)

- 作者在文章的第一段和第四段運用了首尾呼應法,這種篇章組織法有甚麼好 處?
  - 答:作者運用了首尾呼應法,這種篇章組織法的好處是令這篇文章吸
- 7. 為甚麼作者在第四段中提及:「我的小朋友對糖果早已沒有了我當初的狂熱。」? 因為現在檔果已經不流行。
  - 一, 現今小孩子很容易嘗到糖果的滋味, 不再珍視, 。

# 介紹各種電子評估工具 GradeCam Go! 迅速批改選擇題工具

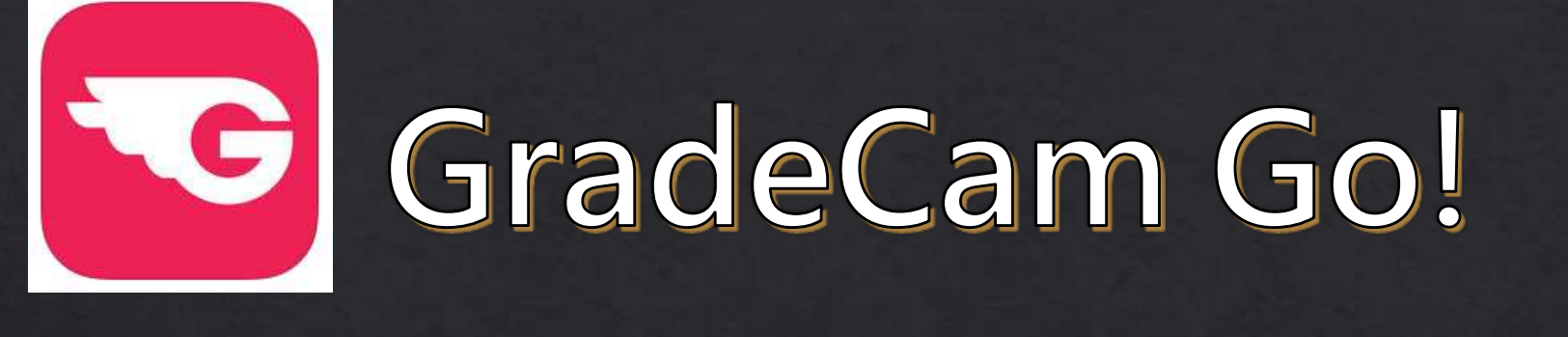

### 配合紙筆評估的批改工具

#### 版本功能比較

#### We have a plan for you! GradeCam fits perfectly into each unique classroom, school and district.

|                                | 1000                  |                               |                                              |
|--------------------------------|-----------------------|-------------------------------|----------------------------------------------|
| Features:                      | GradeCam Gol<br>Basic | GradeCam Go!<br>Plus          | GradeCam Go!<br>School/District              |
| Scenning                       | and the second second | The second second             | and the second second                        |
| Multiple Choice Assignments 🕕  | 10 Questions          | 1000 Questions                | 1000 Questions                               |
| Multiple Version Exams 🕦       | ~                     | ~                             | ×                                            |
| Credit/No Credit Assignments 🕦 | ~                     | <b>~</b>                      | ×                                            |
| Scored Assignments T           | -                     | -                             | ~                                            |
| Forms                          |                       |                               | 1. C. 1                                      |
| Print Free Plain Paper Forms 🕕 | ~                     |                               | 1                                            |
| Sharing                        |                       |                               |                                              |
| Share Assignments 🕦            |                       |                               | ~                                            |
| Benchmarks 🕕                   |                       |                               | ~                                            |
| Standards                      |                       |                               |                                              |
| Custom Standards 🕕             |                       |                               | ~                                            |
| State Standards 🕕              |                       | ~                             | ~                                            |
| Common Core Standards 🕕        |                       | <b>v</b>                      | <b>v</b>                                     |
| Reporting                      |                       |                               |                                              |
| Instant Item Analysis 🕕        | <ul> <li></li> </ul>  | ×                             | ×                                            |
| Class Reports 🕕                | 1                     | -                             | ~                                            |
| Exporting                      | 11 A                  |                               | 1. C. 1                                      |
| Transfer to Gradebook 🕕        |                       | -                             | ~                                            |
| CSV Export 1                   |                       | -                             | 4                                            |
|                                | FREE                  | <b>\$15/mo</b><br>per teacher | \$2.50/yr<br>per student<br>(org.time.get.up |
|                                | ADWAYS FREE           | Free Trial<br>60 Days         | Free Pilot<br>60 Days                        |

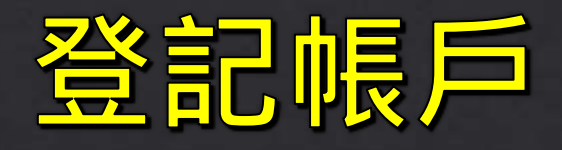

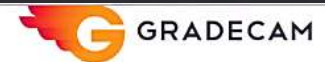

Features - Plans Blog Support - Login Q

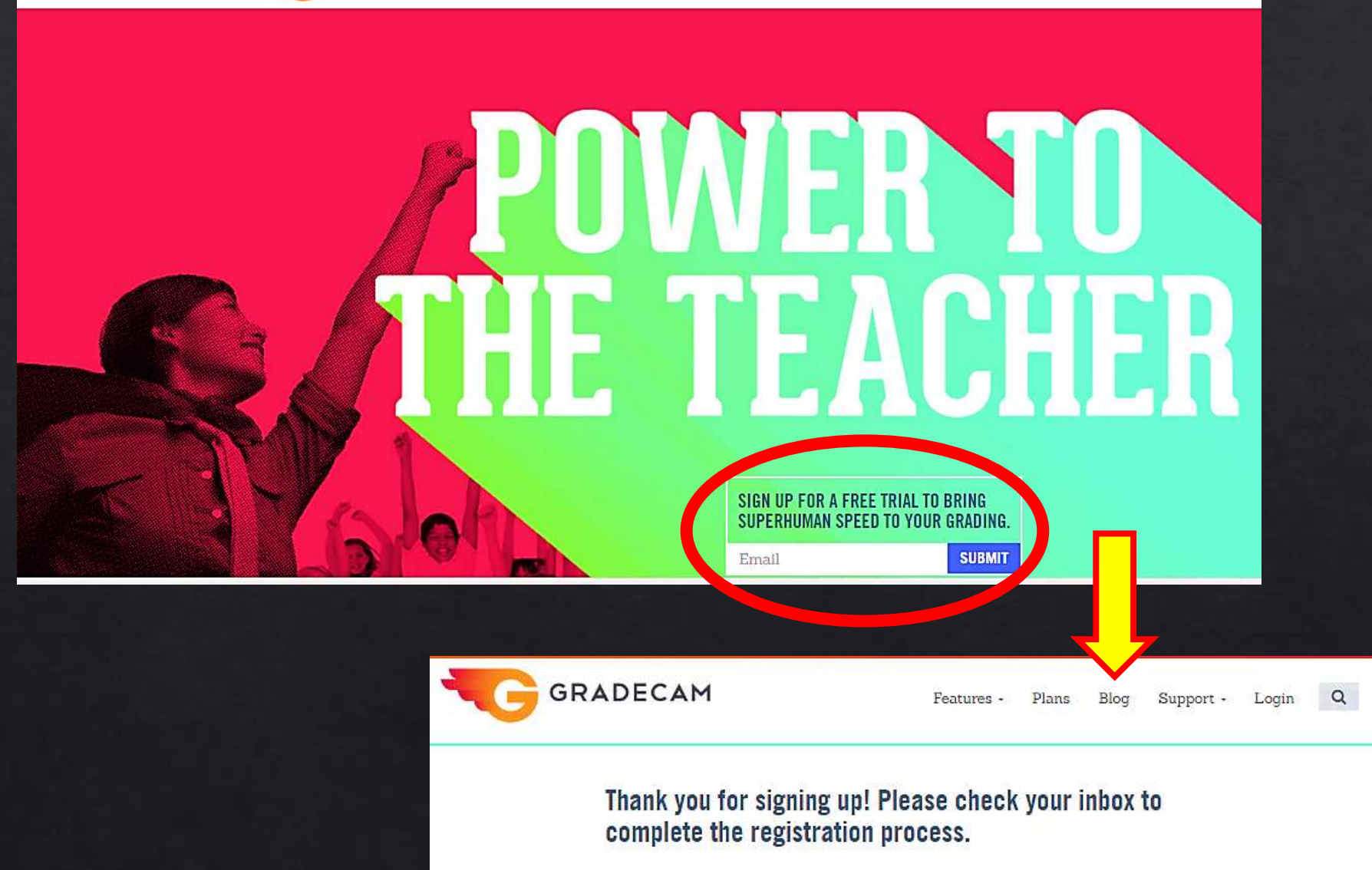

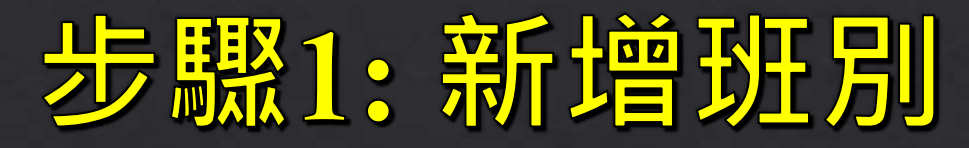

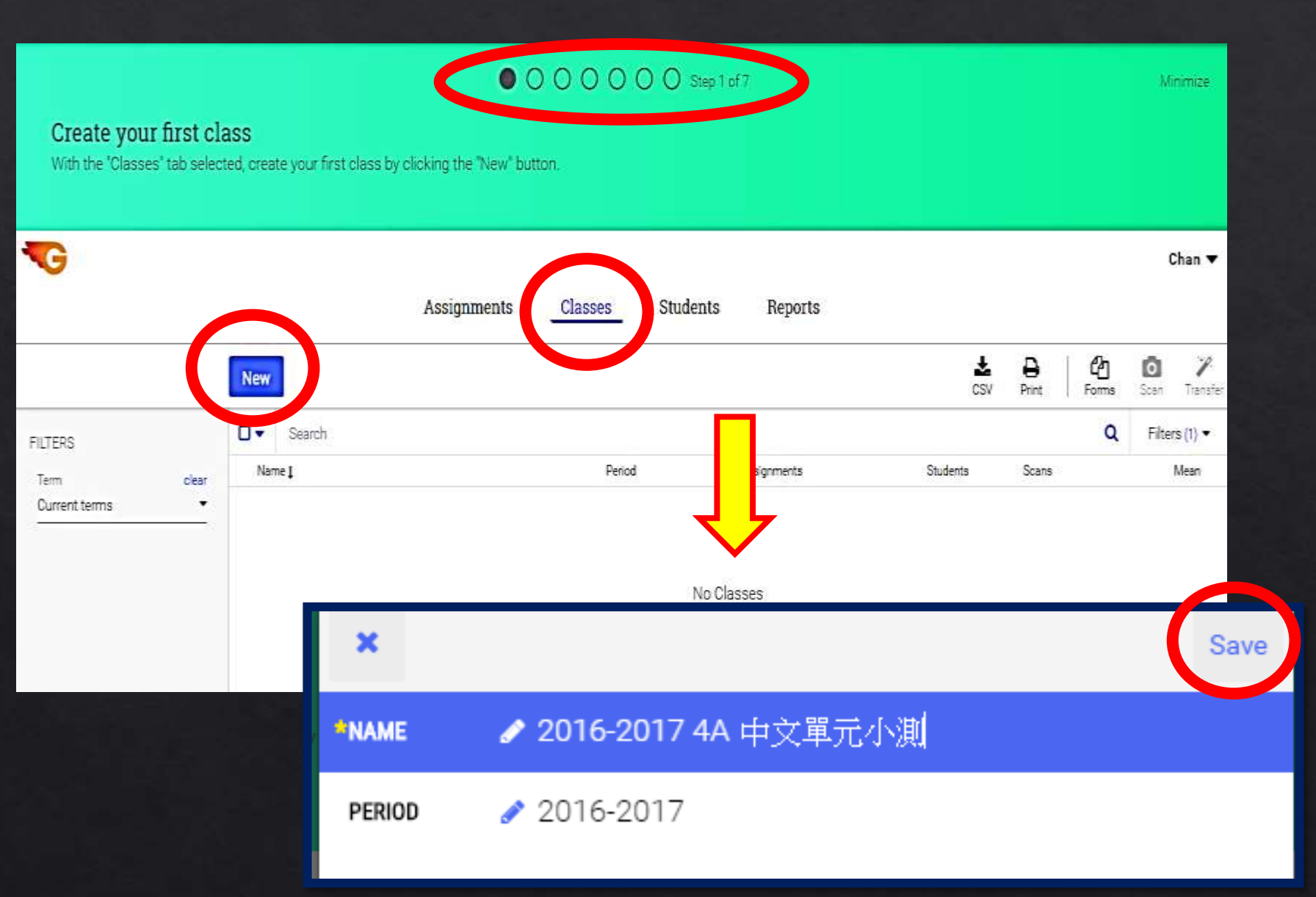

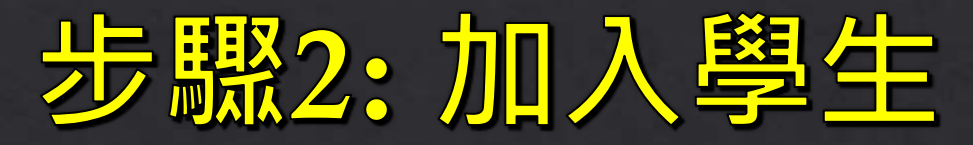

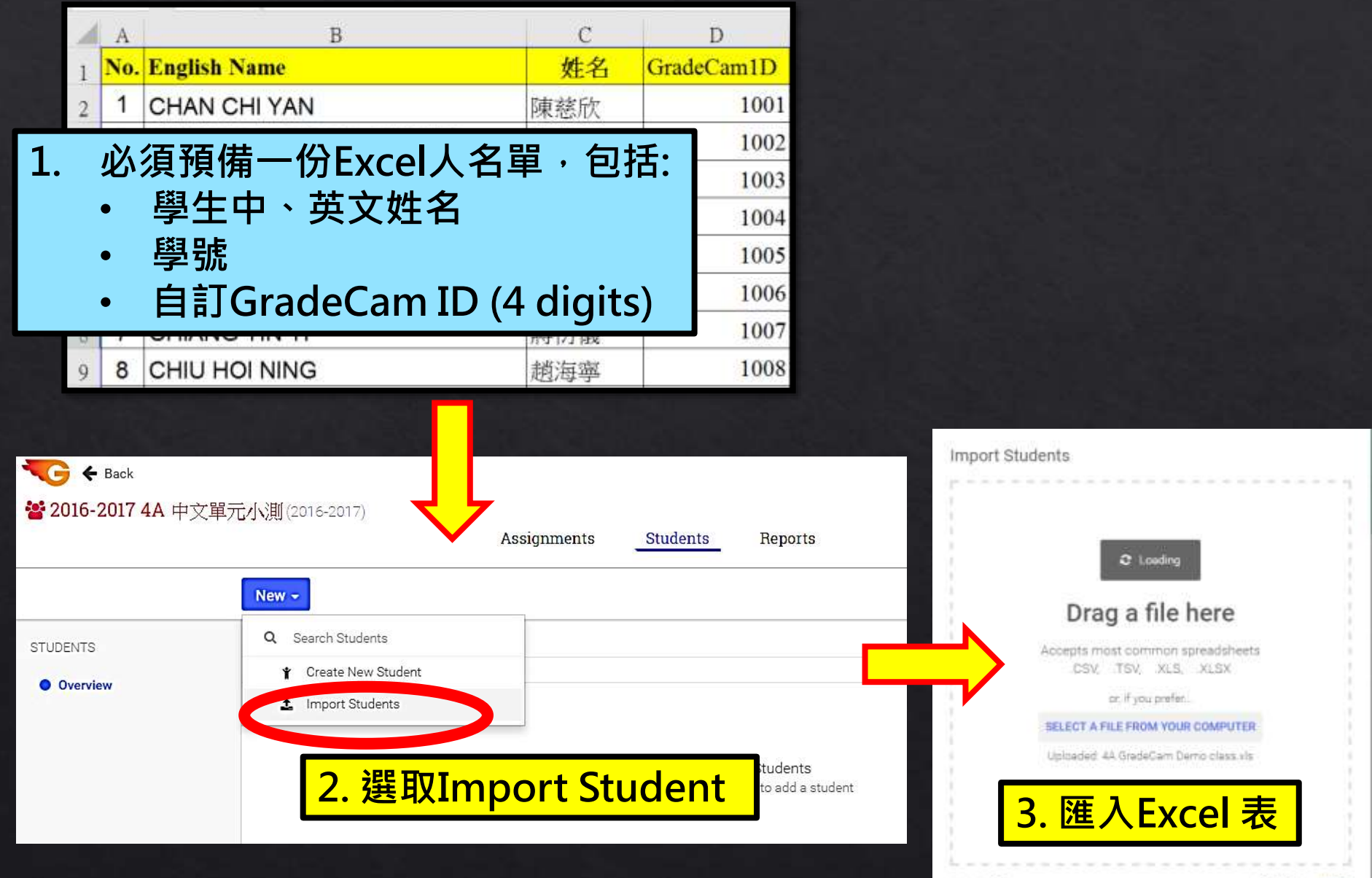

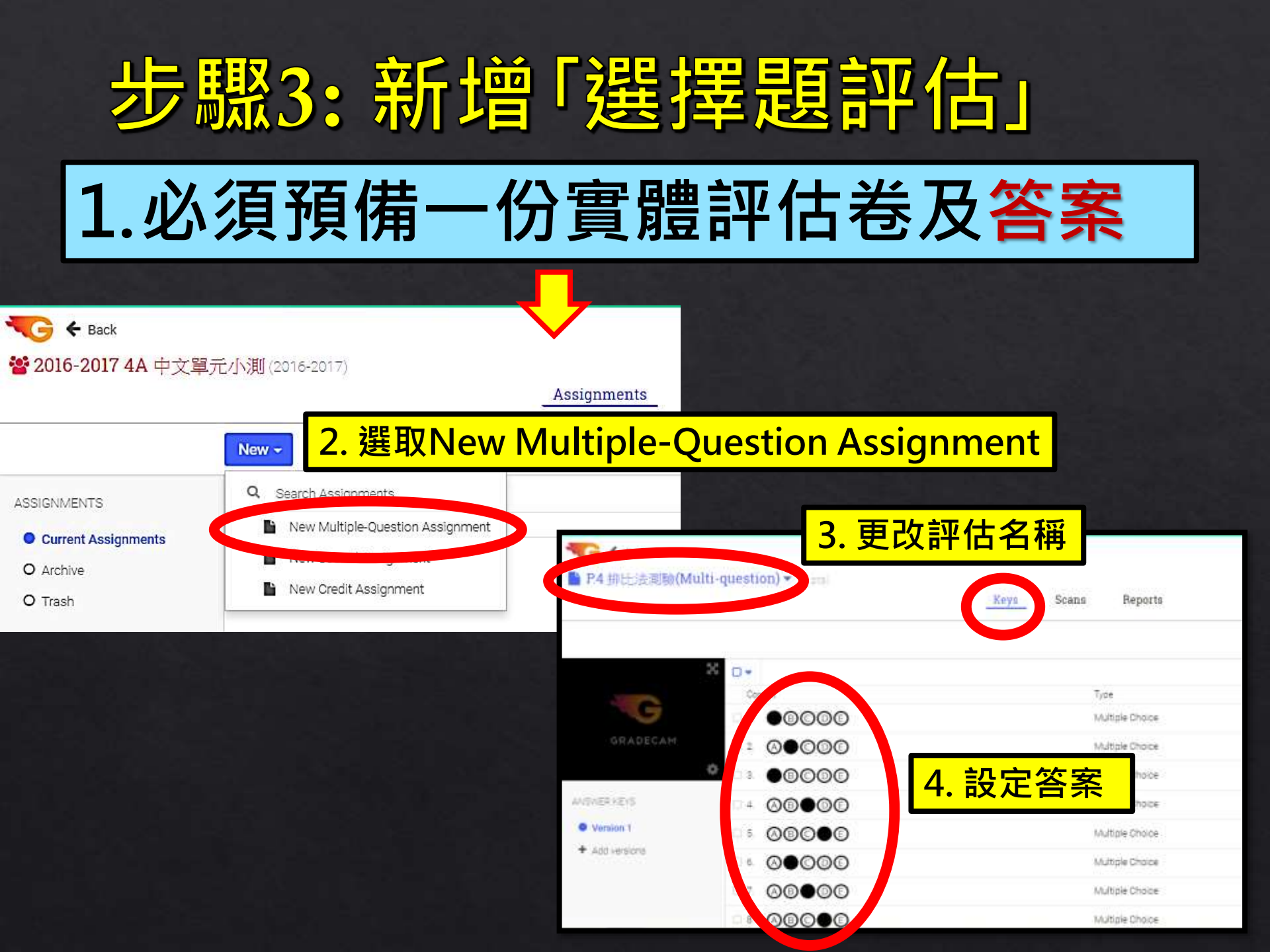

| 4 ##EDEXENDENCIAL Concernents In the Concernent of the concernent of the concernent | 4 #FELSEJINK (Multi-question) * (*Cores)         Keys       Scans       Reports         Centert       Type       Bablins       Perm       Scent       Tradee         OFADECAM       Contents       Type       Bablins       Perm       Scent       Tradee         OFADECAM       Contents       Type       Bablins       Perm       Scent       Tradee         OFADECAM       Contents       Type       Bablins       Perm       Scent       Tradee         OFADECAM       Contents       Type       Bablins       Perm       Scent       Tradee         OFADECAM       Contents       Mathibit Choice       ABCDE       1       0         OFADECAM       Contents       Mathibit Choice       ABCDE       1       0         OFADECAM       Contents       Mathibit Choice       ABCDE       1       0         OFADECAM       Contents       Mathibit Choice       ABCDE       1       0       0         VestArEDS       Mathibit Choice       ABCDE       1       0       0       0       0         VestArEDS       Seco       Mathibit Choice       ABCDE       1       0       0       0         VestArEDS <t< th=""><th>🗧 🗲 Back</th><th></th><th><mark>5.                                    </mark></th><th>tachment 1</th><th><mark>守武仓上戰王</mark>·</th><th>半百脑仔</th></t<>                                                                                                    | 🗧 🗲 Back       |                          | <mark>5.                                    </mark> | tachment 1              | <mark>守武仓上戰王</mark> ·                     | 半百脑仔                    |
|----------------------------------------------------------------------------------------------------|----------------------------------------------------------------------------------------------------|----------------|--------------------------|-----------------------------------------------------|-------------------------|-------------------------------------------|-------------------------|
| Image: Section of the section of the section of th                               | Image: Contract of the second second seco                            | 4 排比法測驗(Mu     | lti-question) 💌 (10 pts) | Keys                                                | Scans Reports           |                                           |                         |
| Certed       Type       Bubbles       Points       Standards         2       0       0       Matigle Choice       ABCDE       1       0         4       0       0       Matigle Choice       ABCDE       1       0         5       0       0       Matigle Choice       ABCDE       1       0         5       0       0       Matigle Choice       ABCDE       1       0         5       0       0       Matigle Choice       ABCDE       1       0         5       0       0       Matigle Choice       ABCDE       1       0         5       0       0       Matigle Choice       ABCDE       1       0         6       0       0       Matigle Choice       ABCDE       1       0         7       0       0       Matigle Choice       ABCDE       1       0         9       0       0       0       Matigle Choice       ABCDE       1       0         10       0       0       0       Matigle Choice       ABCDE       1       0         10       0       0       0       Matigle Choice       ABCDE       1       0                                                                                                    | Orret       Type       Bubble       Protes       Standards         2       0       0       Matable Choice       4200       1       0         4       0       0       Matable Choice       4200       1       0         5       0       0       Matable Choice       4200       1       0         5       0       0       Matable Choice       4200       1       0         SWER KEYS       6       0       0       Matable Choice       4200       1       0         Netion 1       6       0       0       Matable Choice       4200       1       0         8 do 0       0       0       Matable Choice       4200       1       0       0         9       0       0       0       Matable Choice       4200       1       0         10       0       0       0       Matable Choice       4200       1       0         10       0       0       0       Matable Choice       4200       1       0         10       0       0       0       1       0       0       0       0         10       0       0       <                                                                                                    |                |                          |                                                     |                         | Attachmenta                               | nt Forma Scan Transfe   |
| Cerrent       Type       Bubbles       Pentes       Standards         2       0       0       Multiple Choice       ABCDE       1       0         0       5       0       0       Multiple Choice       ABCDE       1       0         0       5       0       0       Multiple Choice       ABCDE       1       0         0       5       0       0       0       Multiple Choice       ABCDE       1       0         0       5       0       0       0       Multiple Choice       ABCDE       1       0         0       6       0       0       0       Multiple Choice       ABCDE       1       0         Noracional       6       0       0       0       Multiple Choice       ABCDE       1       0         Version 1       7       0       0       0       Multiple Choice       ABCDE       1       0         + Add versions       8       0       0       0       0       No       Manage Attachments       No         10       0       0       0       0       0       0       0       0       0       0         10<                                                                                                    | Correct Type Bubbles Pace Standards   0 C 0 0 0 0 0 0 0 0 0 0 0 0 0 0 0 0 0 0                                                                                                    |                | × o.                     |                                                     |                         |                                           | Views •                 |
| OR ADECAM       4       OB       OB       Multiple Choice       ABCDE       1       0         *       5       OB       OB       Multiple Choice       ABCDE       1       0         SWER KEYS       6       OB       OB       Multiple Choice       ABCDE       1       0         SWER KEYS       6       OB       OB       Multiple Choice       ABCDE       1       0         Version 1       7       OB       OB       Multiple Choice       ABCDE       1       0         * Add versions       6       OB       OB       Multiple Choice       ABCDE       1       0         * Add versions       5       OB       OB       Multiple Choice       ABCDE       1       0         * Add versions       5       OB       OB       OB       Multiple Choice       ABCDE       1       0         * Add versions       5       OB       OB       OB       Multiple Choice       ABCDE       1       0         * Add versions       5       OB       OB       OB       Multiple Choice       ABCDE       1       0         * Add versions       5       OB       OB       Multiple Choice                                                                                                    | GRADECAM       4       CONTRACTOR       1       0         4       CONTRACTOR       Multiple Choice       ABCDE       1       0         5       CONTRACTOR       Multiple Choice       ABCDE       1       0         SWERKEVS       6       CONTRACTOR       Multiple Choice       ABCDE       1       0         Version 1       7       CONTRACTOR       Multiple Choice       ABCDE       1       0         4dd versions       9       CONTRACTOR       Multiple Choice       ABCDE       1       0         10       CONTRACTOR       Multiple Choice       ABCDE       1       0         10       CONTRACTOR       Multiple Choice       ABCDE       1       0         10       CONTRACTOR       Multiple Choice       ABCDE       1       0         10       CONTRACTOR       Multiple Choice       ABCDE       1       0         11       CONTRACTOR       Multiple Choice       ABCDE       1       0         12       CONTRACTOR       Multiple Choice       ABCDE       1       0         13       CONTRACTOR       Multiple Choice       Multiple Choice       1       0         14       CONTRAC                                                                                                    |                |                          |                                                     | Type<br>Multiple Choice | Bubbles                                   | Points Standards<br>1 8 |
| Image: Construction       Image: Choice       ABCDE       1       0         SWER KEYS       Image: Choice       ABCDE       1       0         Version 1       Image: Choice       ABCDE       1       0         * Add versions       Image: Choice       ABCDE       1       0         * Add versions       Image: Choice       ABCDE       1       0         * Add versions       Image: Choice       ABCDE       1       0         * Add versions       Image: Choice       ABCDE       1       0         * Add versions       Image: Choice       ABCDE       1       0         * Add versions       Image: Choice       ABCDE       1       0         * Add versions       Image: Choice       ABCDE       1       0         * Add versions       Image: Choice       ABCDE       1       0         * Add versions       Image: Choice       ABCDE       1       0         * Add versions       Image: Choice       ABCDE       1       0         * Add versions       Image: Choice       ABCDE       1       0         * 10       Image: Choice       Image: Choice       ABCDE       1         * 10       Ima                                                                                                    | Image: Source of the second second                            | GRADECAM       | 4 A@@@@                  |                                                     | Multiple Choice         | ABCDE                                     | 1 0                     |
| SWER KEYS       6                                                                                                    | SWER KEYS                                                                                                    |                |                          |                                                     | Multiple Choice         | ABCDE                                     | 1 0                     |
| Version 1       7. OB OB       Multiple Choice       ABCDE       1       0         Add versions       8. OB OB       Manage Attachments       1       0         9. OB OB       9. OB OB       Manage Attachments       1       0         10. OB OB       No Attachments       1       0       1       0                                                                                                    | Varian 1       7       ØØ       ØØ       Multiple Choice       ABCDE       1       0         + Add versions       B       ØØ       ØØ       Multiple Choice       ABCDE       1       0         9       ØØ       ØØ       Multiple Choice       ABCDE       1       0         9       ØØ       ØØ       Manage Attachments       1       0         10       Ø       ØØ       Manage Attachments       1       0         No Attachments       Matachments       1       1       1       1                                                                                                    | VOLUED VEVS    |                          |                                                     | Multiple Choice         | ABCDE                                     | 1 0                     |
| Add versions                                                                                                    | + Add versions<br>□ ® ⊘®⊙⊙©<br>□ 10 ⊘⊙⊙⊙©<br>No Attachments                                                                                                    | Version 1      | 7.00000                  |                                                     | Multiple Choice         | ABCDE                                     | 1 0                     |
| Image: Second Cond       Image: Manage Attachments         Image: Manage Attachments       Image: Manage Attachments         Image: Manage Attachments       Image: Manage Attachments         Image: Manage Attachments       Image: Manage Attachments                                                                                                    | ○ ● ○ ● ○ ● ○ ● ○ ● ○ ● ○ ● ● ○ ● ● ○ ● ● ● ● ● ● ● ● ● ● ● ● ● ● ● ● ● ● ● ●                                                                                                    | + Add versions | 00000                    |                                                     |                         | AU-00-00-00-00-00-00-00-00-00-00-00-00-00 |                         |
| o № ⊗●©©©<br>No Attachments                                                                                                    | Image: Solution of the second second sec |                | □9 Ø8●00                 | ×                                                   | M                       | anage Attachments                         |                         |
| No Attachments                                                                                                    | No Attachments                                                                                                    |                | 0 18 ABOOD               |                                                     |                         |                                           |                         |
|                                                                                                    |                                                                                                    |                |                          | NOALLEC                                             | riments                 |                                           | -                       |
|                                                                                                    |                                                                                                    |                |                          |                                                     |                         |                                           |                         |
|                                                                                                    |                                                                                                    |                |                          |                                                     |                         |                                           |                         |
|                                                                                                    |                                                                                                    |                |                          |                                                     |                         |                                           |                         |

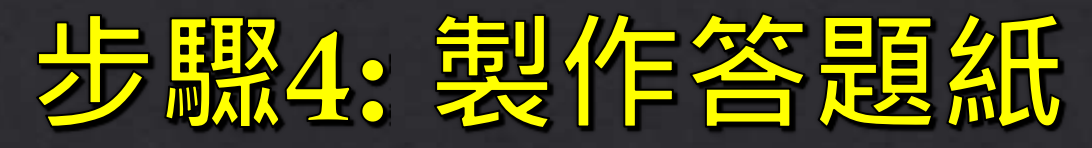

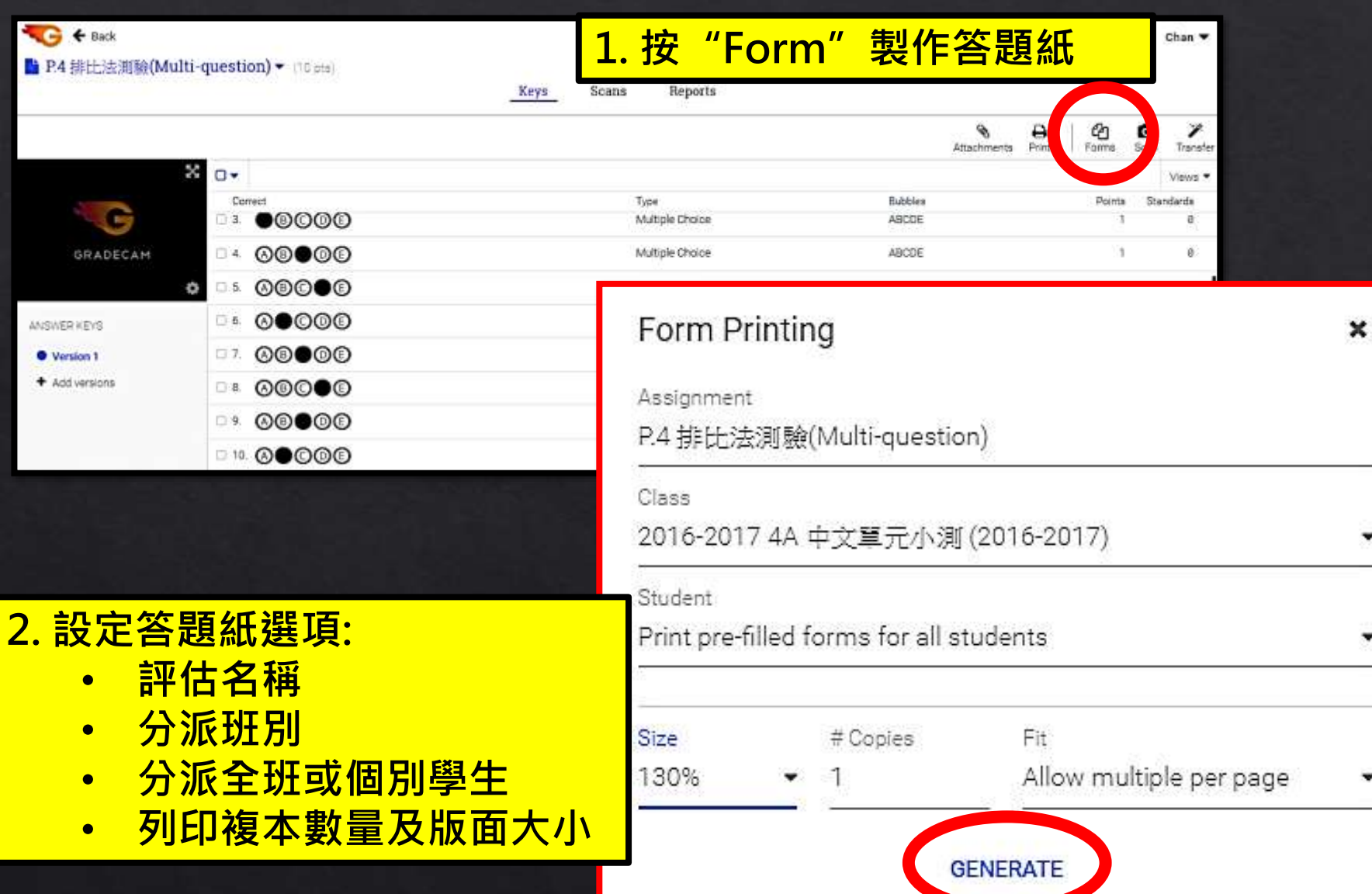

#### 產生全班學生的答題紙PDF檔

CHAN CHI YAN, 陳慈欣 (1001) 2016-2017 4A 中文單元小測 (2016-2017) P.4 排比法测验(Multi-question)

 1. (A) (B) (C) (D) (E)
 6. (A) (B) (C) (D) (E)

 2. (A) (B) (C) (D) (E)
 7. (A) (B) (C) (D) (E)

 3. (A) (B) (C) (D) (E)
 8. (A) (B) (C) (D) (E)

 4. (A) (B) (C) (D) (E)
 9. (A) (B) (C) (D) (E)

 5. (A) (B) (C) (D) (E)
 10. (A) (B) (C) (D) (E)

Form Identifier -- Do not mark

## 步驟5: 進行課堂評估

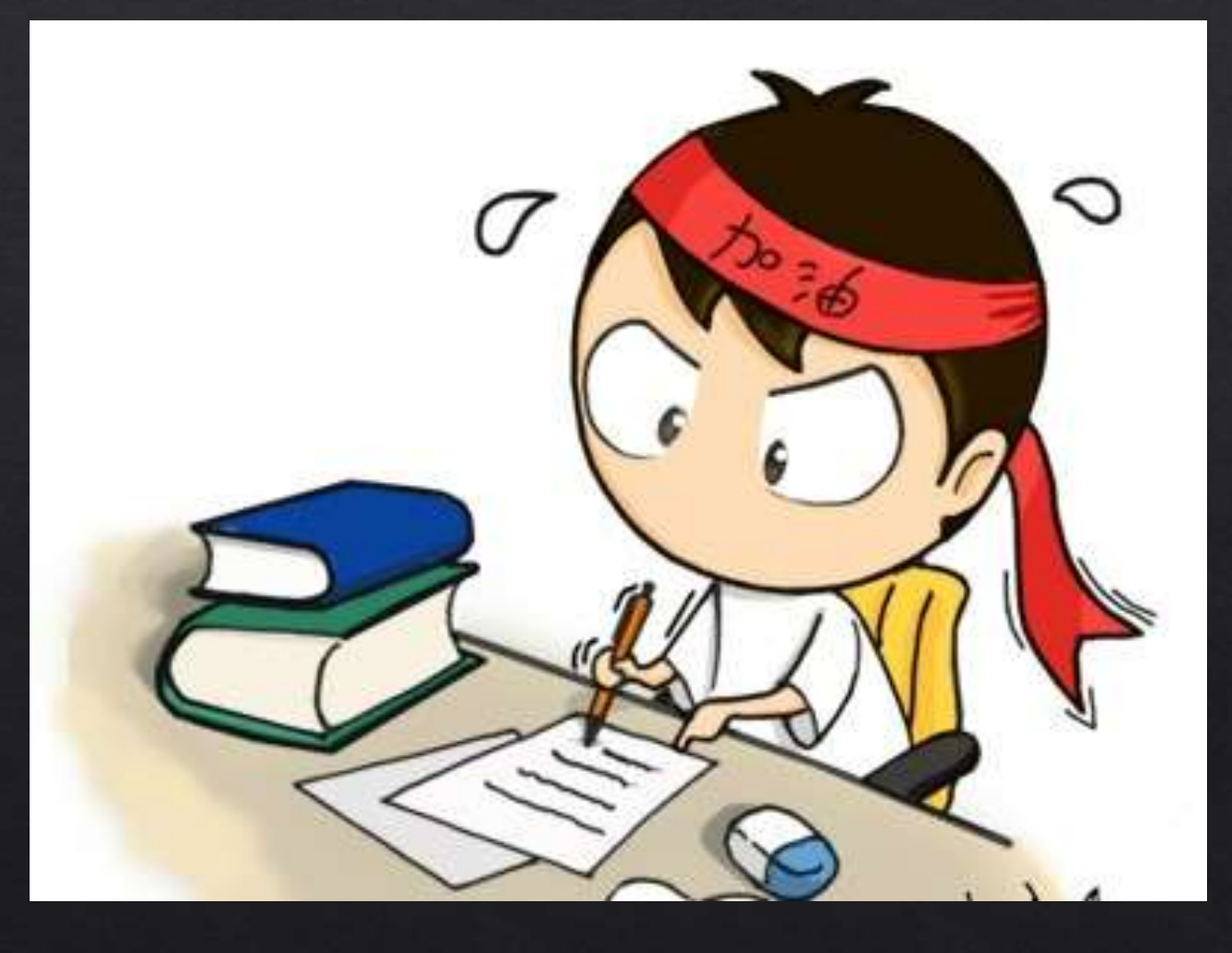

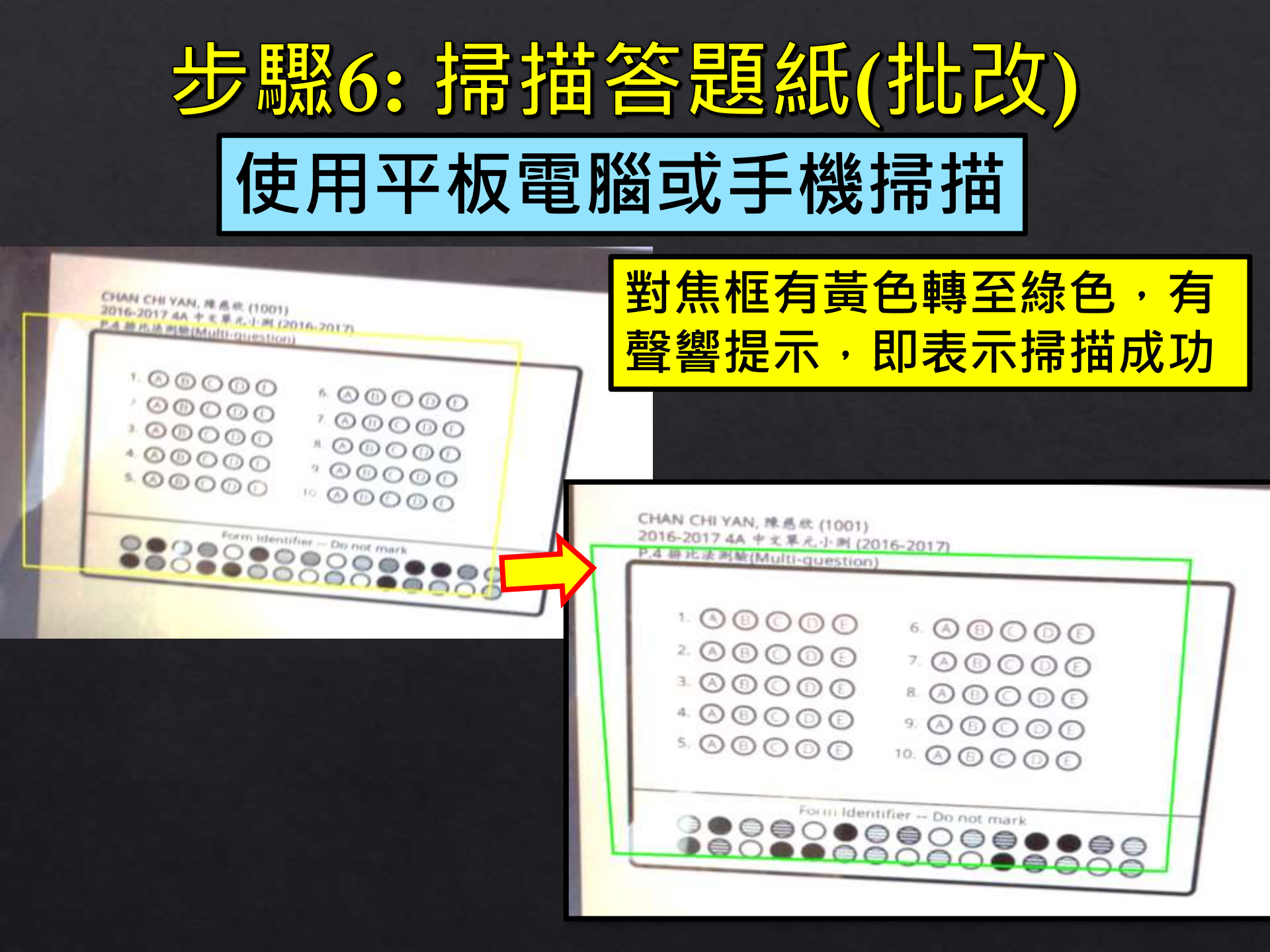

#### 6.1 檢視全班或個別學生評估表現

| New 1. 按人名検                                                                                                    | <mark>え<br/>後<br/>視<br/>個別</mark> | J學生ā                     | <mark>表現</mark> |                                      | <b>S</b><br>Attachment           | s Print Forms Sc | )<br>an<br>Filt |
|----------------------------------------------------------------------------------------------------|-----------------------------------|--------------------------|-----------------|--------------------------------------|----------------------------------|------------------|-----------------|
| State Contract of Contract of | 10#<br>1017                       | Class<br>2016-17 4A      | *<br>*          | LAM YEE TING, 林依婷 (101<br>2016-17 4A | <sub>⑦</sub> <mark>2. 尚可調</mark> | 整批改錯誤            |                 |
| □ LAM CHOILTO GHARLENE, 林綵娯                                                                                                    | 1016<br>1015                      | 2016-17 4A<br>2016-17 4A | 80              | % (4/5)                              |                                  | More             |                 |
| □ HUNG MING YAN, 洪銘欣                                                                                                    | 1014                              | 2016-17 4A               | 1.              | ●®©©©                                | Mark all correct                 | $\mathbf{M}$     |                 |
| HO KEI LAM KAYLIN, 何紀霖                                                                                                    | 1013                              | 2016-17 4A               | 2.              | <b>●</b> ₿©0€                        | Clear                            |                  |                 |
| □ HO CHI YUNG, 何知融                                                                                                    | 1012                              | 2016-17 4A               | 3.              | 300 <b>0</b> 8                       | Delete                           |                  |                 |
| □ CHUA CHIT YIU, 蔡哲堯                                                                                                    | 1011                              | 2016-17 4A               | <b>×</b> 4.     | ●®©©®                                |                                  | (D)              |                 |
| □ CHU SUM YU, 朱芯字                                                                                                    | 1010                              | 2016-17 4A               |                 | ••••••                               |                                  |                  |                 |
| □ CHOI HIU CHING, 蔡骁琦                                                                                                    | 1009                              | 2016-17 4A               | 5.              | Ø®©●©                                |                                  |                  |                 |
| CHIU HOI NING, 趟海寧                                                                                                    | 1008                              | 2016-17 4A               |                 |                                      |                                  |                  |                 |
| □ CHIANG YIN YI, 蔣衍儀                                                                                                    | 1007                              | 2016-17 4A               |                 |                                      |                                  |                  | 2               |
|                                                                                                    |                                   |                          |                 |                                      |                                  |                  |                 |
|                                                                                                    |                                   |                          | PRE             | VIOUS NEXT                           |                                  | SAVE             |                 |

### 步驟7: 數據分析及成績報告

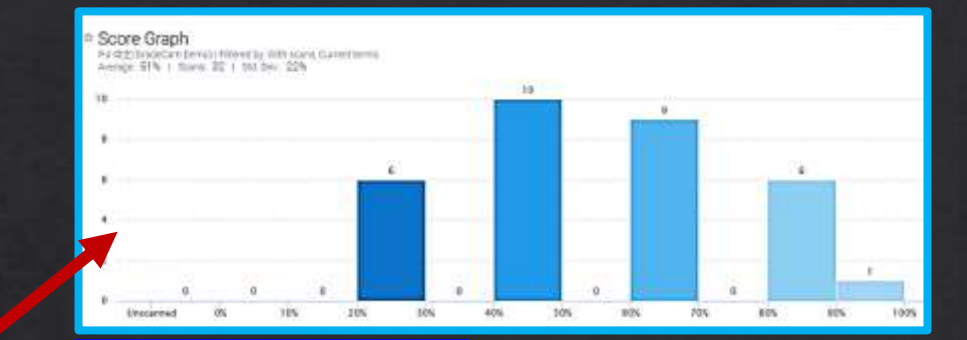

Assignment Summary

Score Graph
 Item Analysis

O Item Summary

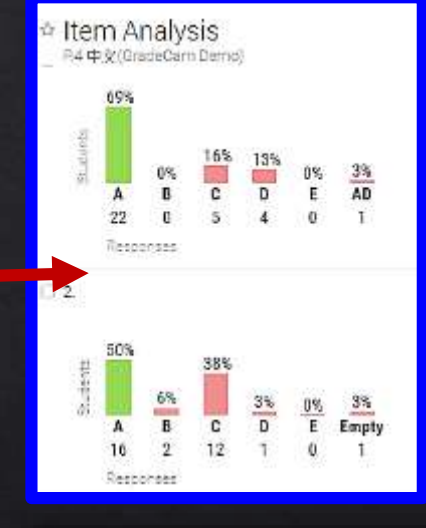

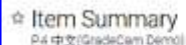

16 16

16 14

4 7 25

O ≦ 19 13

✓ × 22 10

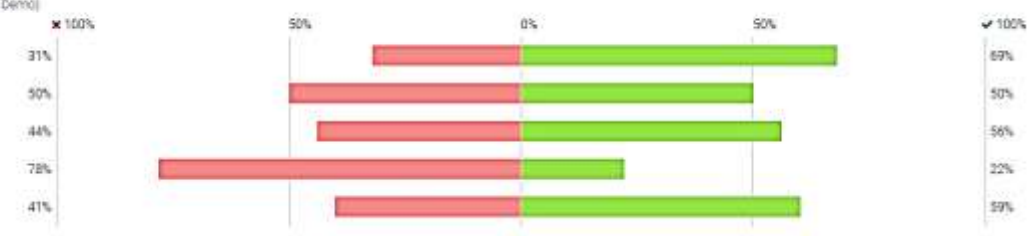

#### Students

O Overview

O Exam Report

O By Question

Classes

O Overview

O By Question

| Student Overview<br>F4 @2(GadeCarr Demo)   Filtered by With scar | u, Current terma |            |        |       |         |
|------------------------------------------------------------------|------------------|------------|--------|-------|---------|
| Student                                                          | ID# Date         | Mased      | Pointe | Score | Date 1  |
| □ LAM YEE TIND, 林依娜                                              | 1017 2016-17-4A  | 4          | 4/5    | 82%   | 8:53 PM |
| WONG TSZ TING, 王芝烨                                               | 1033 2016-17-4A  | 2,3,5      | 2/5    | -485  | Oct 20  |
| D WONG CHARLIZE CHI CHUN, 王子题                                    | 1032 2016-17-4A  | 2,4        | 8/5    | 68%   | Oct 20  |
| D WAN PUI SZE JESSIE, 道然短                                        | 1081 2016-17 44  | 1, 2, 4, 5 | 1/5    | 285   | Oct 20  |
| E SZE LAL 謝鮮權                                                    | 1080 2016-17 4A  | 1,3,4      | 2/5    | 425   | Oct 20  |
| D TSANG TSZ SIN JESSIE 曾子信                                       | 1029 2016-17 AL  | 2.3.4      | 2/5    | 485   | Oct 20  |
| D TAM JADA YING SHAN, 國民语                                        | 1028 2016-17 44  | 3 <b>8</b> | 4/5    | 305   | Oct 20  |
| 口 SIŲ YIŲ ILAR, 黄佑                                               | 1027 2016-17.44  | 4.5        | 3/5    | .08%  | 0ct 20  |
| □ NGAN SZE YI HALLEY, 關意註                                        | 1026 2016-17-44  | 3,4        | 8/5    | 025   | 00120   |

2

50%

69%

3

56%

22%

5

59%

#### Student By Question 94 中女(GradeCam Demo) | Filtered by With scena, Current terms Name 2 3 5 4 LAM YEE TING,林俊撑 в A. Ð A, A WONG TSZ TING, 王拉纬 A. C. :0 Ð B WONG CHARLIZE CHI CHUN, 三子錄 A B D 🖸 WAN PUI SZE JESSIE. 通信統 0 в 0 Ð 🗇 TSE SZE LAI, 儲裕禮 03 A A D TSANG TSZ SIN JESSIE, 曾子倩 0 A. D TAM JADA YING SHAN, 標映理 A в D SIU YIU ILAR, THE п 11 p NOAN SZE YI HAILEY, 酸葱苡

Class By Question

P.4 中文(GradeCam Demo) | Filtered by: Current terms

🗆 2016-17 4A

Name 1

#### 各類報告均可轉存為PDF

GradeCam Go!的效能 ◎可在學生沒有平板電腦下進行的電子評估 ◈可提供最快捷的自動批改功能 ◇既能保留紙筆評估模式,又能省卻老師批 改時間,亦可減少批改出錯等問題 ◆具備不同的數據分析選項,系統自動做好
 ◆ 各種分析

## GradeCam Go!的限制 ◈必須下載系統的答題紙 ◈免費版本只能設定10道題 ◇只能儲存紙本題目,無法在批改同 時顯示題目內容 ◇只能應用於多項選擇題的評估中

# 介紹各種電子評估工具 應用免費評估系統-EdPuzzle

#### Edpuzzle有甚麼優點?

- 具備翻轉課堂理念,能讓學生掌握課題 的基本知識
- 老師運用 EDpuzzle 製作視頻內容,插入
   音訊、小測試、視頻材料等。
- 教師可對影片資料進行剪輯,並加入個 人旁白。
- 透過數據分析,在授課前掌握學生學習
   上的強弱,適時調整教學策略

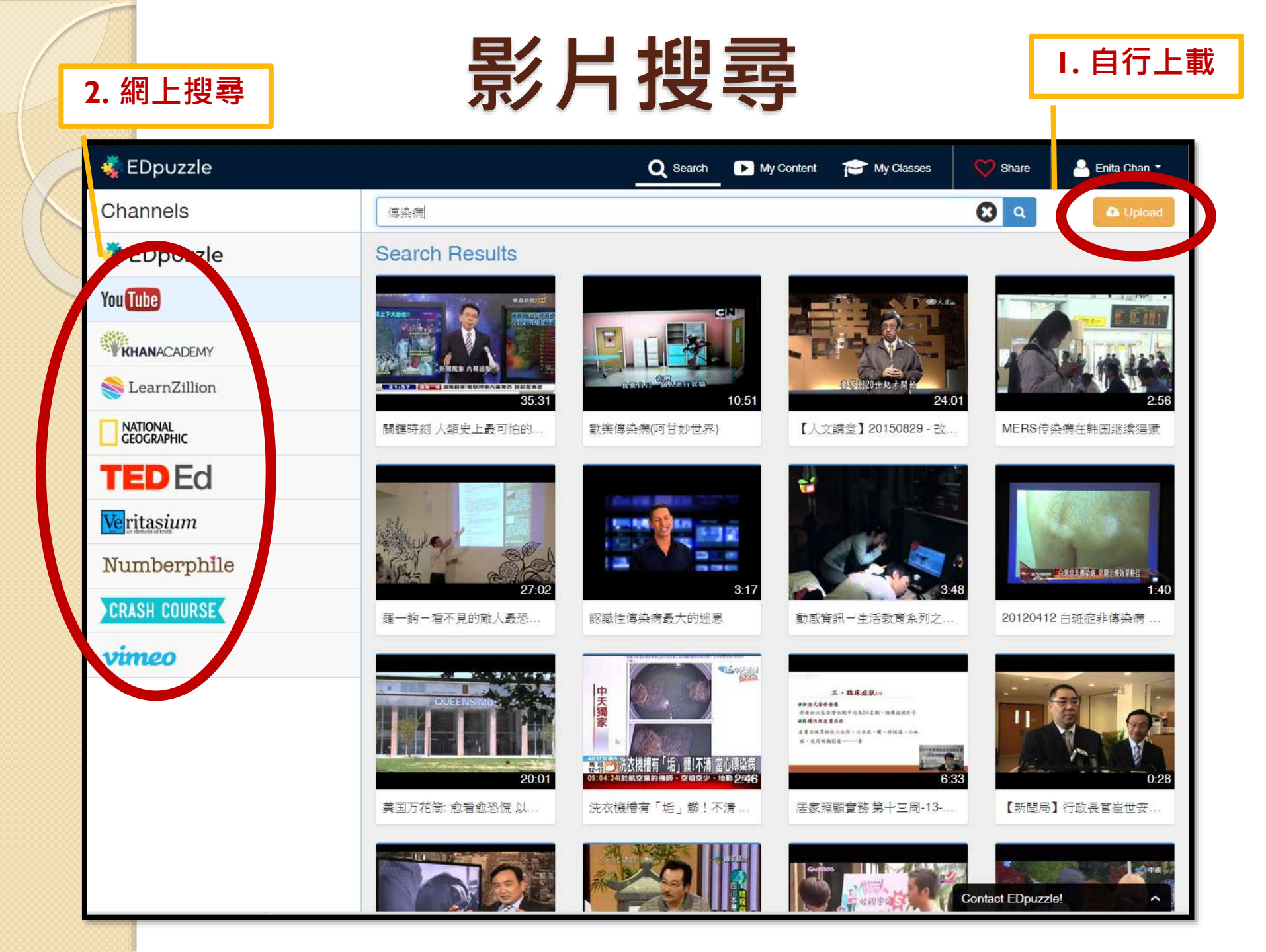

## 選擇合適的影片

#### 儲存影片至 "My Content"

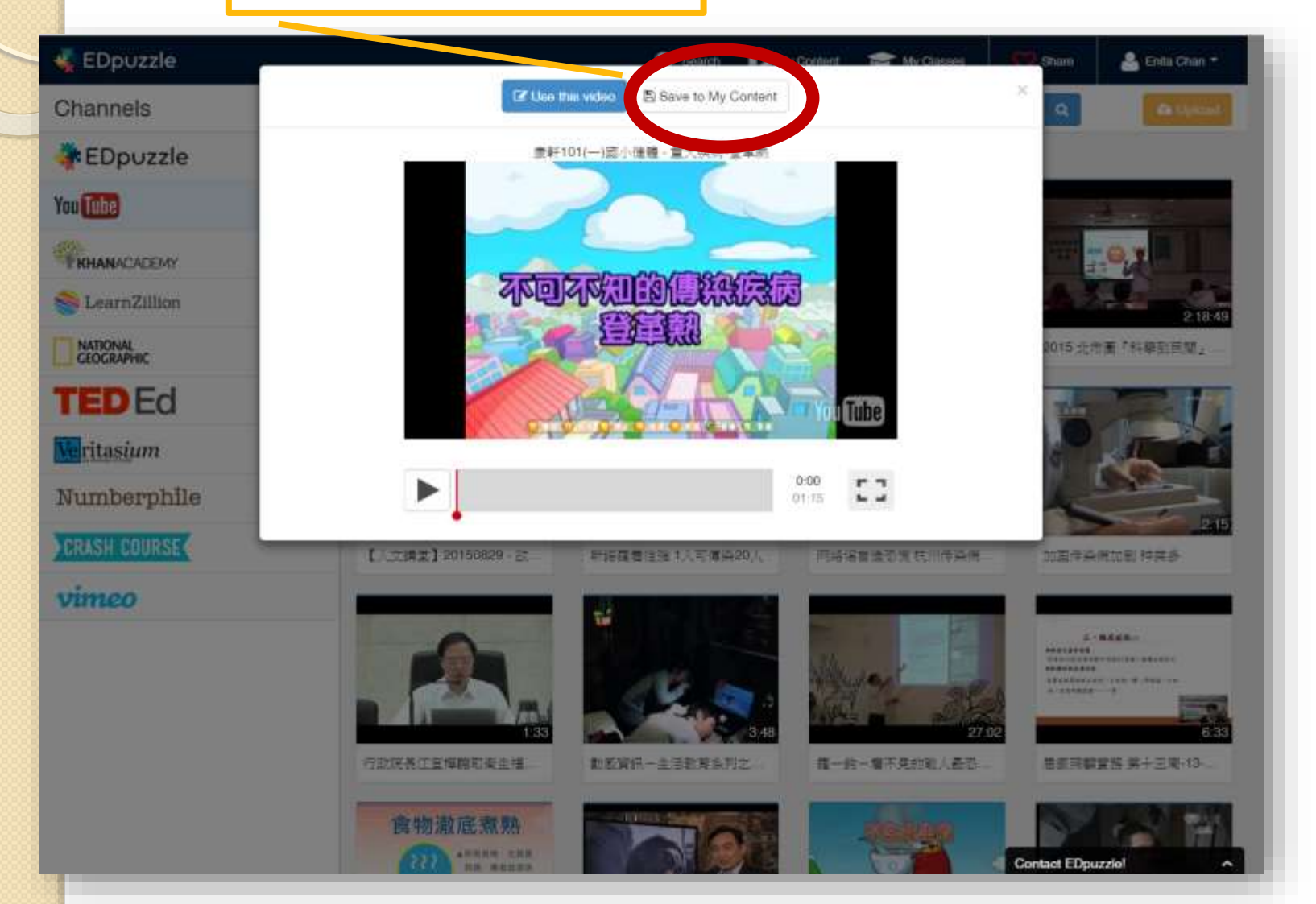

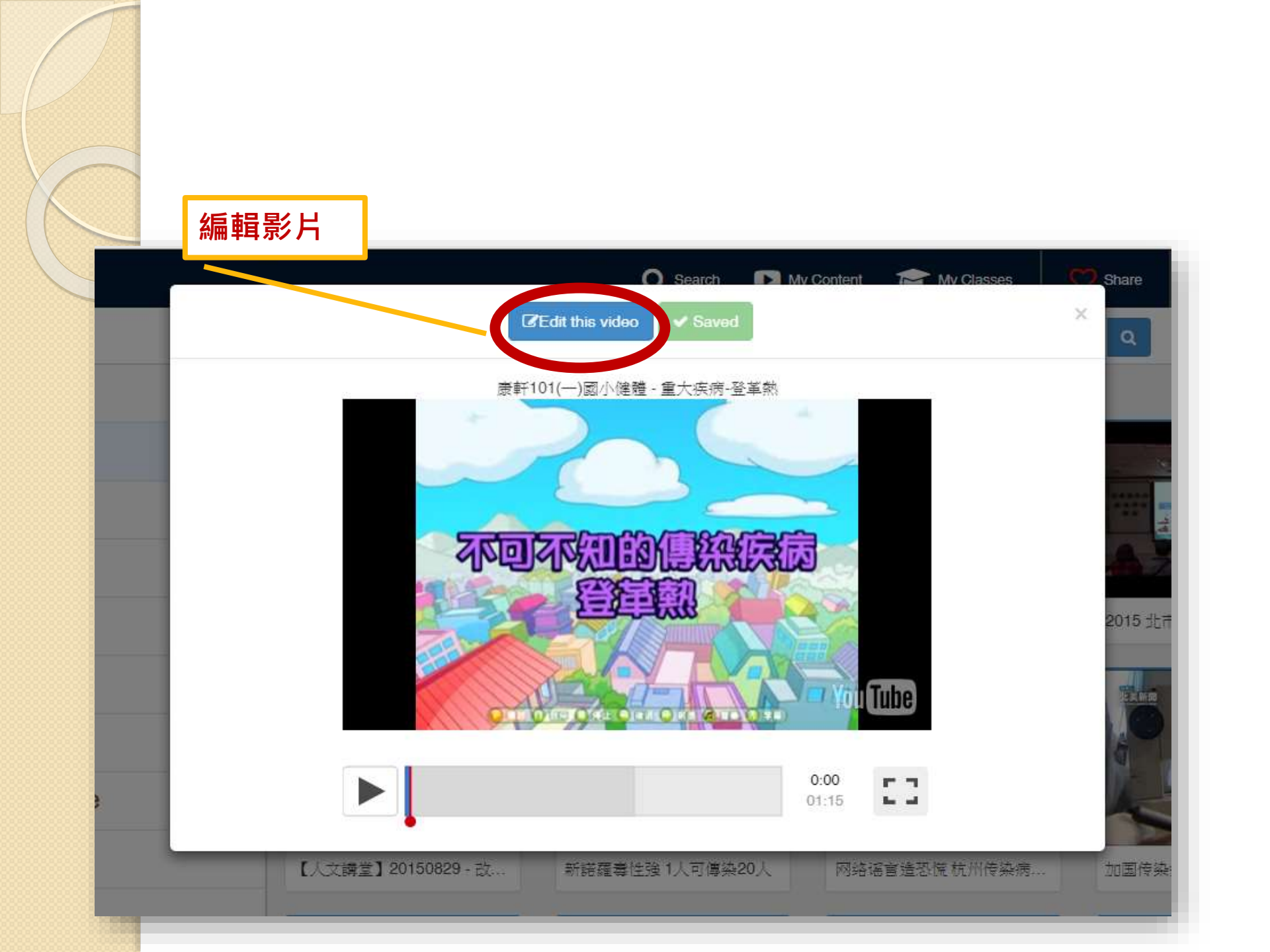

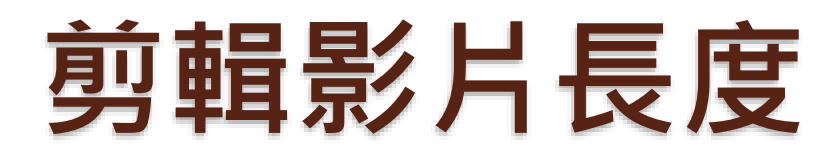

剪輯器

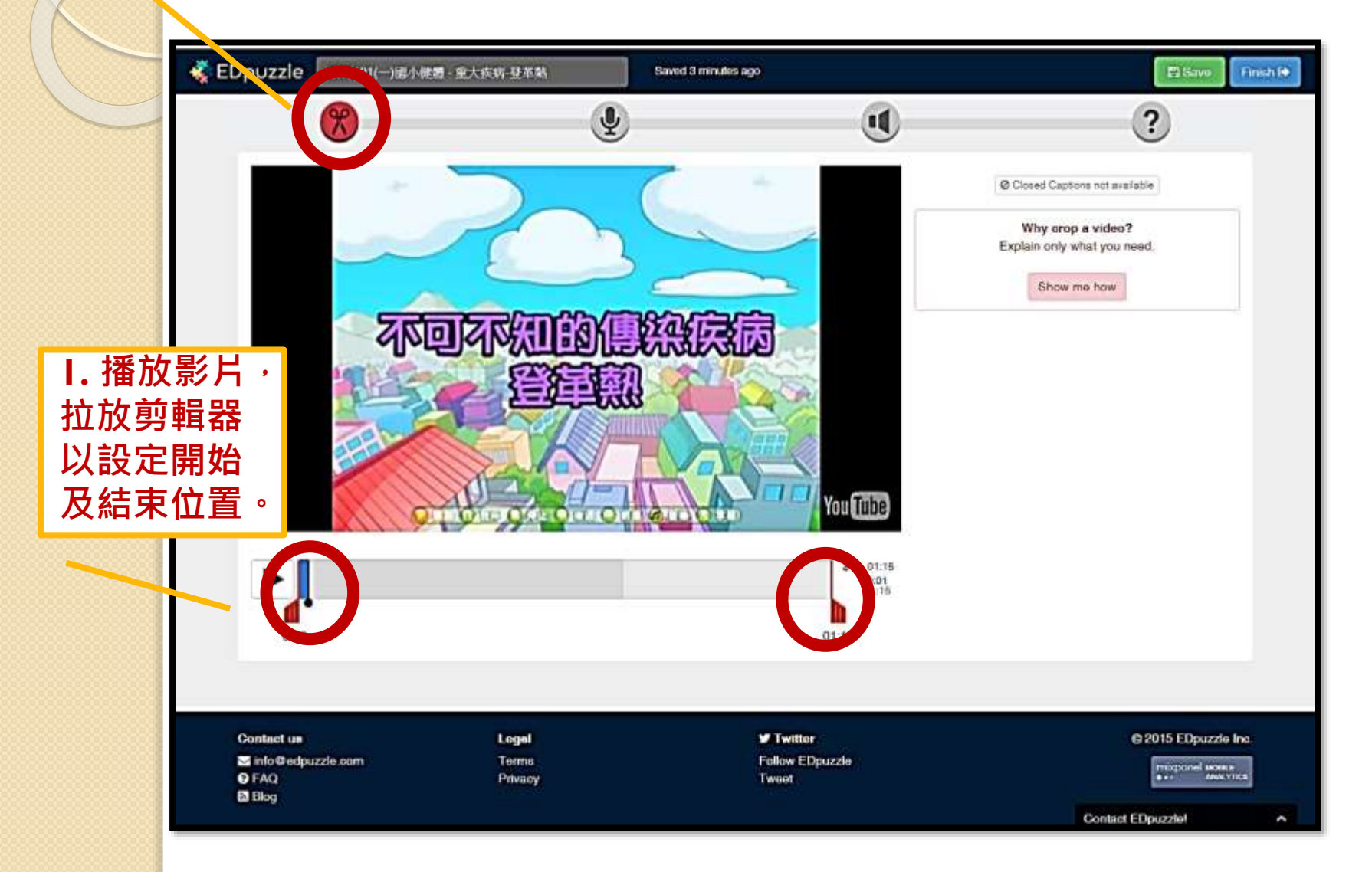

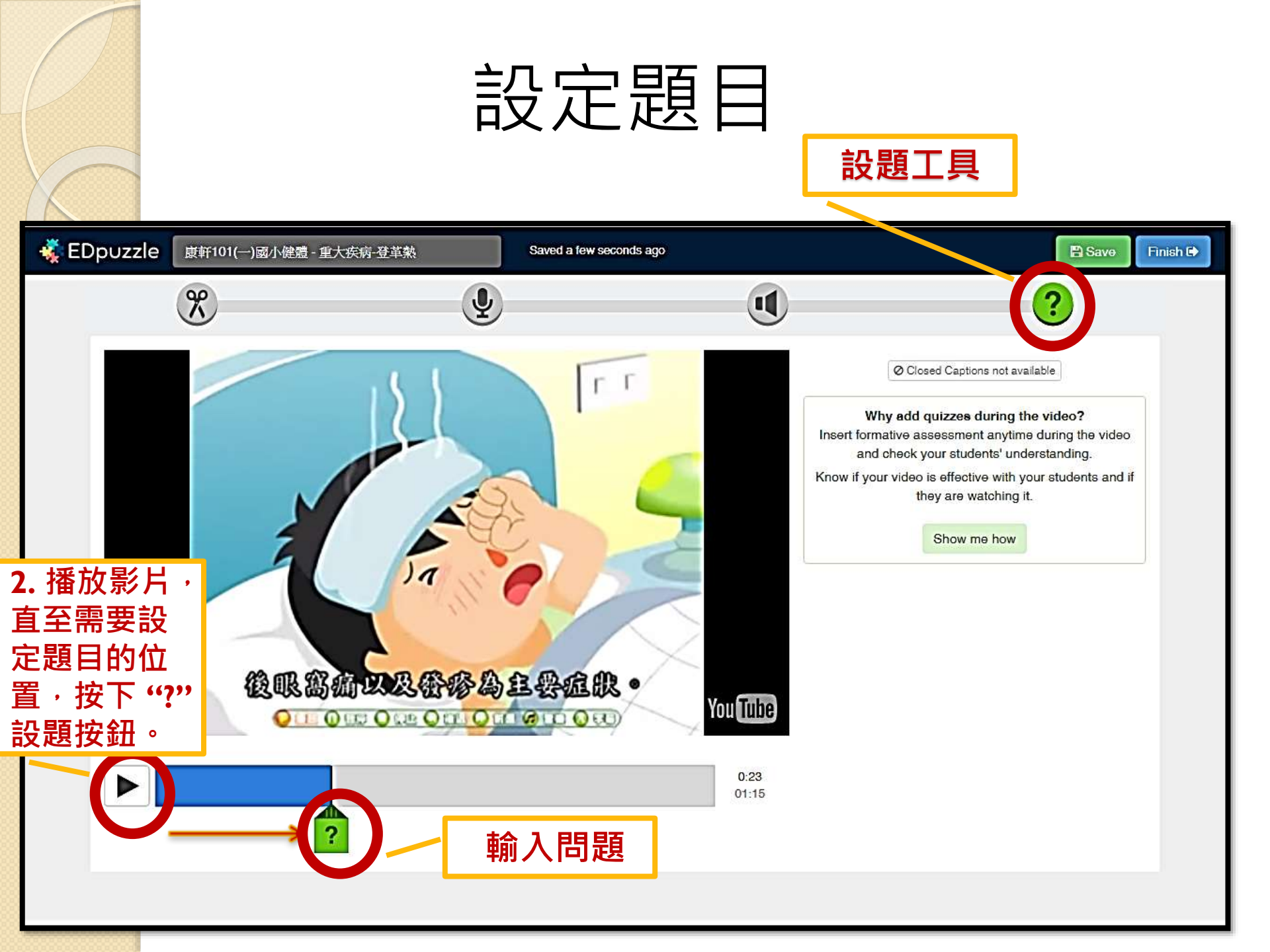

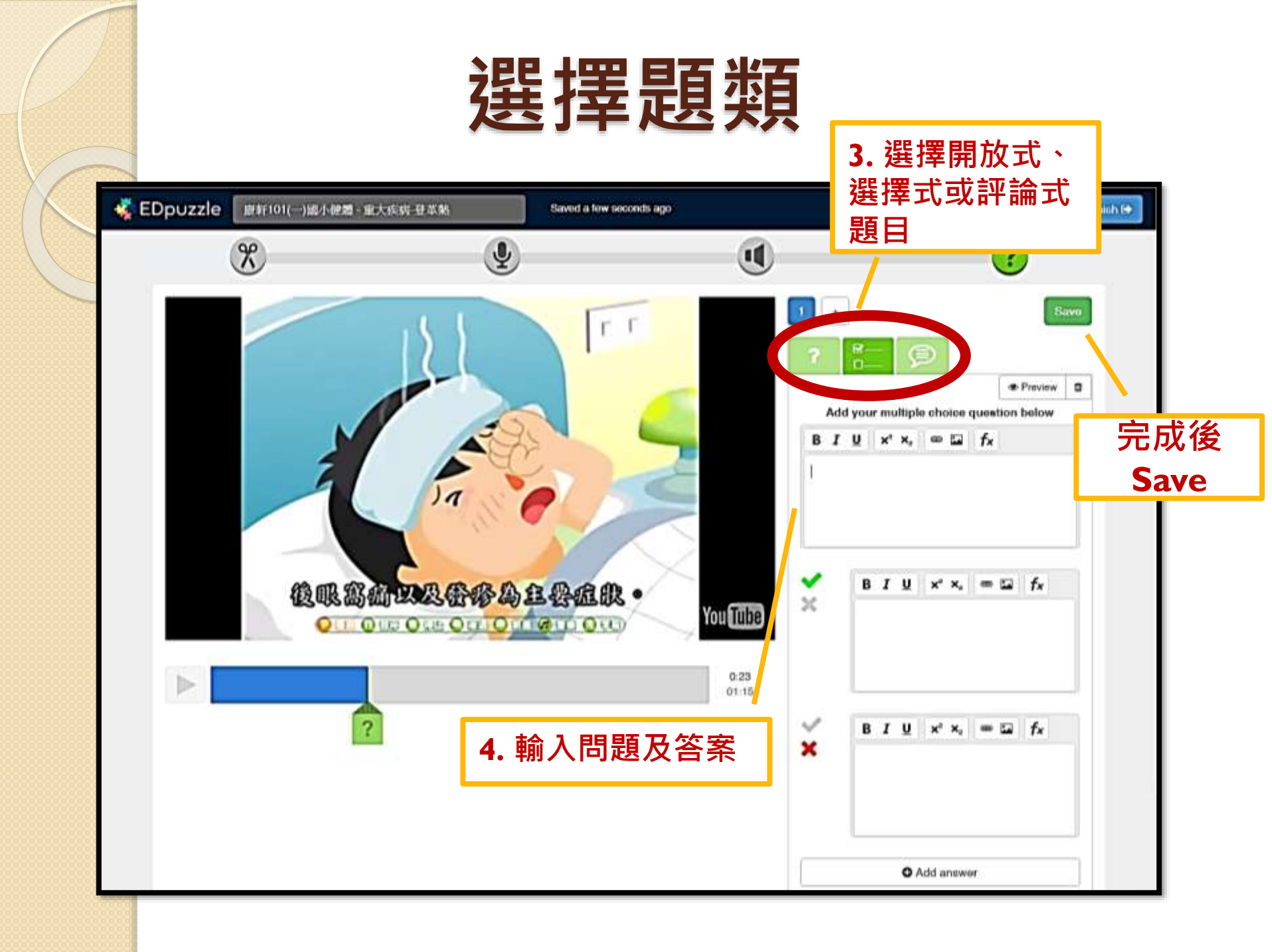

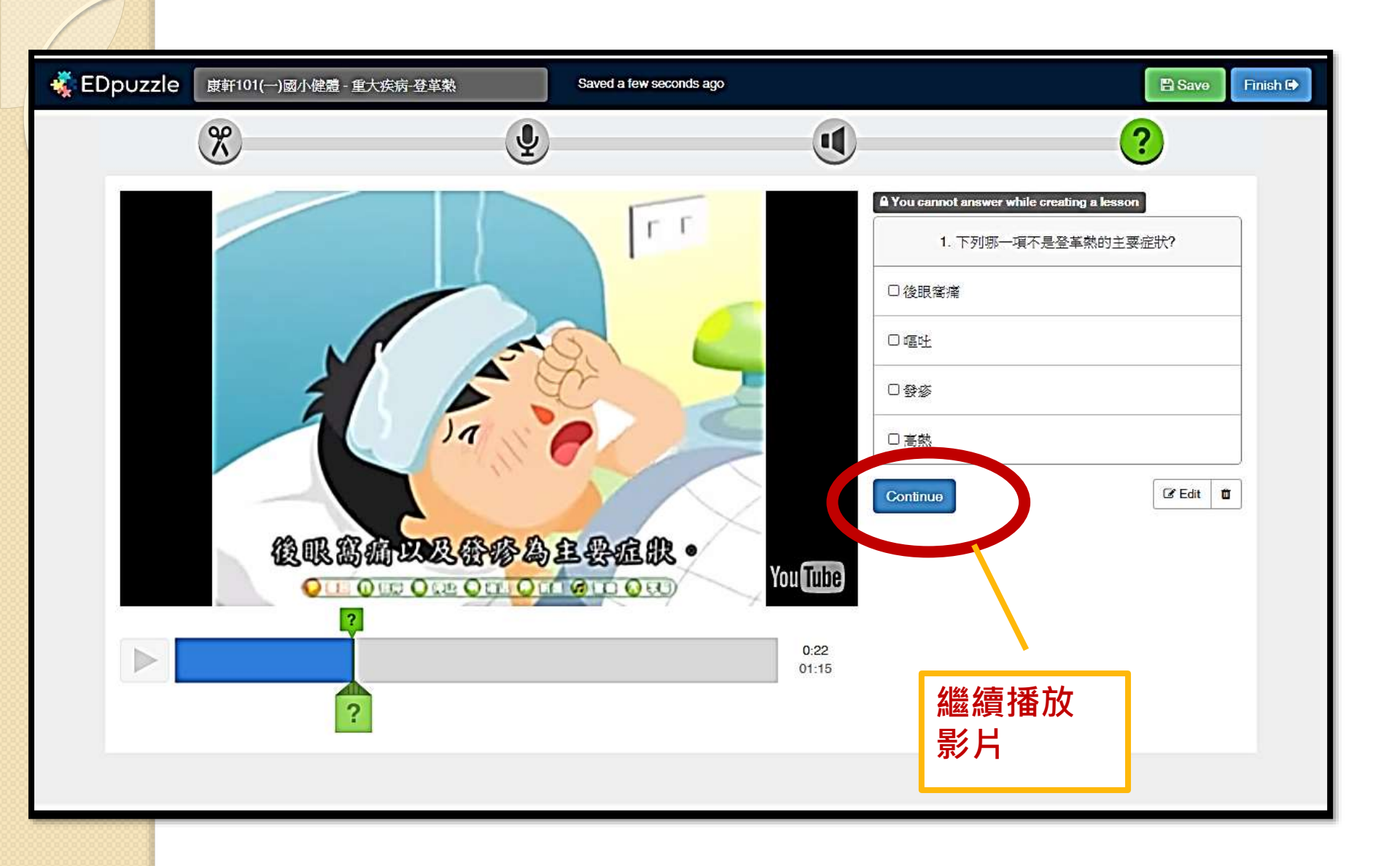

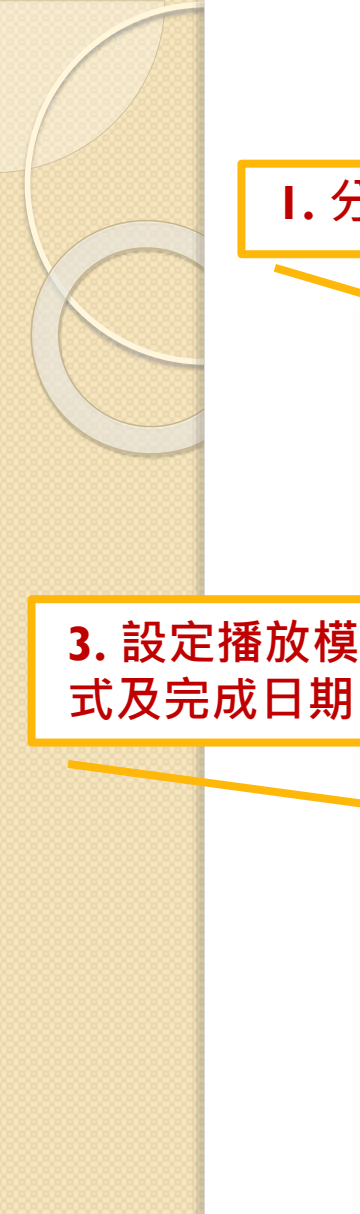

I. 分派班別

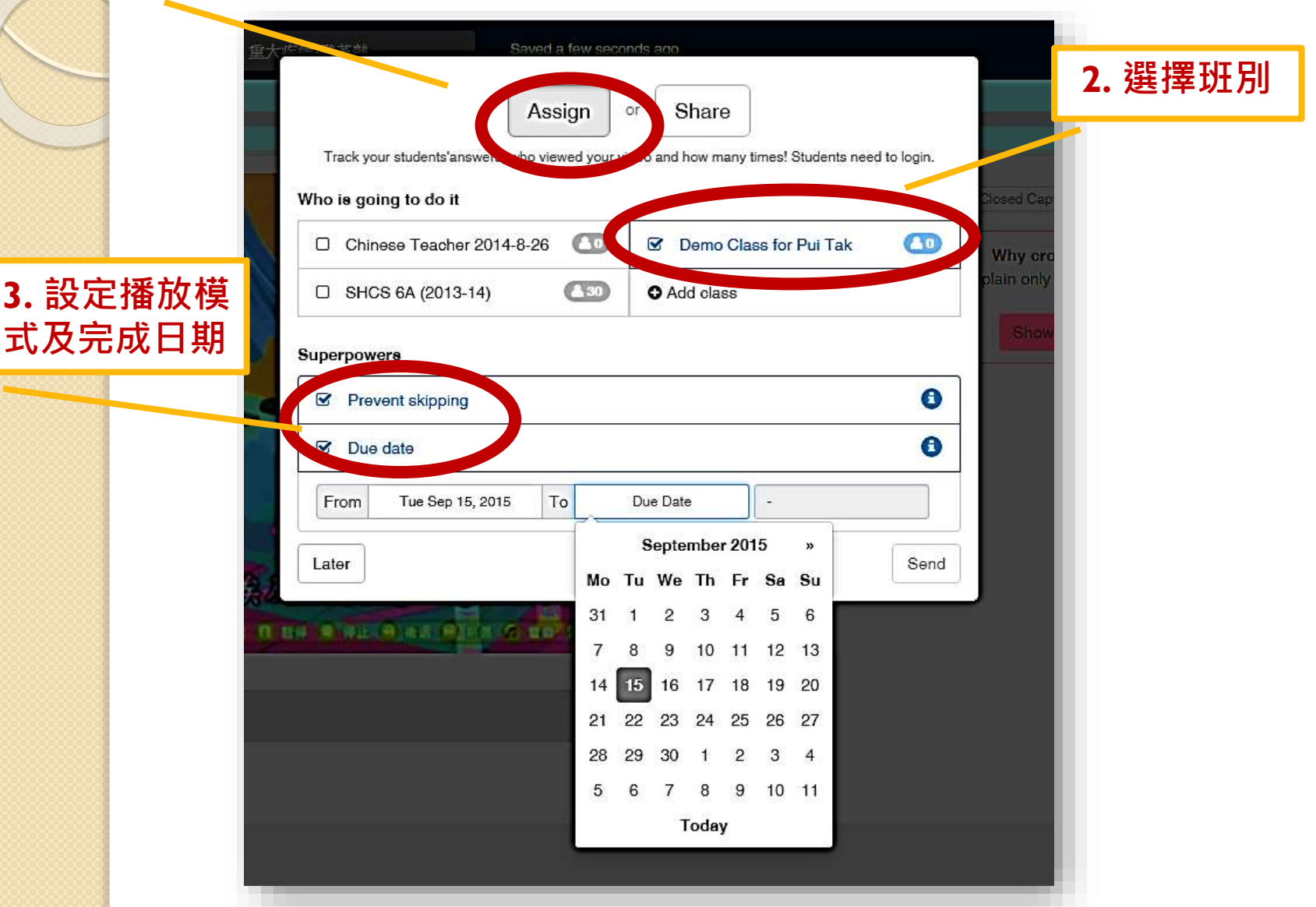

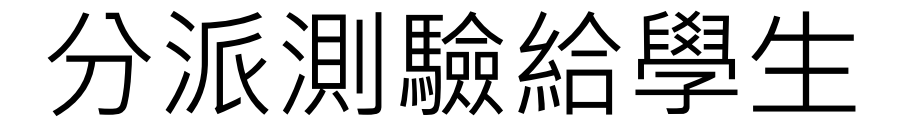

#### class code: dym4nW

| 🐇 EDpuzzle                                            |                        | Q Search 💽 My Content 📂 My Classes                        | Share 🔒 Enita Chan 🔻     |
|-------------------------------------------------------|------------------------|-----------------------------------------------------------|--------------------------|
| My Classes                                            | Demo Class for Pui Tak | class code: dym4nW                                        | 😤 Members 🔘              |
| Chinese Teacher 2014-8-26                             | ▼ Due Soon             |                                                           |                          |
| Demo Class for Pui Tak<br>General education • Other • |                        |                                                           |                          |
| SHCS 6A (2013-14)<br>ừ 30 students                    |                        | Assign a video to this class!                             |                          |
| O Add class                                           |                        | Track your students' viewing history and guizzes results! |                          |
|                                                       |                        | Actagn a lockon!                                          |                          |
|                                                       |                        |                                                           |                          |
|                                                       | • Opcoming             |                                                           |                          |
|                                                       |                        |                                                           |                          |
| Contect us                                            | Legal                  | ₩ Twitter                                                 | © 2015 EDpuzzle Inc.     |
| of info®edpuzzle.com<br>∎ FAQ                         | Terms<br>Privacy       | Follow EDpuzzle<br>Tweet                                  | Principlanum and a vices |
| b Blog                                                |                        |                                                           | Contact EDpuzzlel        |

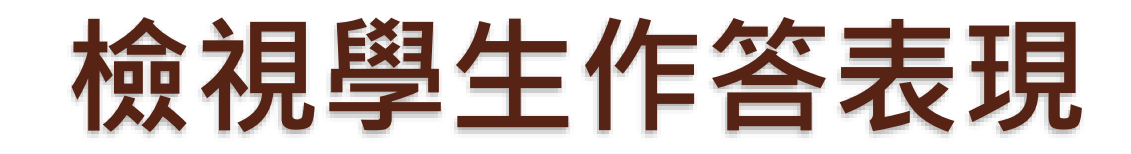

|                                 | Q Search 🕞 My Content                                                             | 😁 My Classes 🛛 💙 S                                                                        | hare 🐣 Enita Chan 🕶                                                                                                    |
|---------------------------------|-----------------------------------------------------------------------------------|-------------------------------------------------------------------------------------------|----------------------------------------------------------------------------------------------------|
| Demo Class for Pui Tak          | class code: dym4nW                                                                |                                                                                           | Members 💿                                                                                                    |
| ✓ Due Soon                      |                                                                                   |                                                                                           |                                                                                                    |
| Assignment<br>康軒101(一)國小健禮 - 皇大 | Due Date                                                                          | Completed                                                                                 | Action                                                                                                    |
| 疾病-登革熱<br>Skip Allowed          | Nov                                                                               | 0%                                                                                        | < •                                                                                                    |
| Upcoming                        |                                                                                   |                                                                                           |                                                                                                    |
|                                 | 按Prog                                                                             | ress                                                                                      |                                                                                                    |
|                                 | Demo Class for Pui Tak<br>・ Due Soon<br>Assignment<br>該軒101(-)國小健健 - 重大<br>疾病・登革熱 | Q Search My Content     Demo Class for Pui Tak     • Due Soon     Assignment     Due Date | Q Search       Image: My Content       Image: My Classes       Image: My Classes       Image: My |

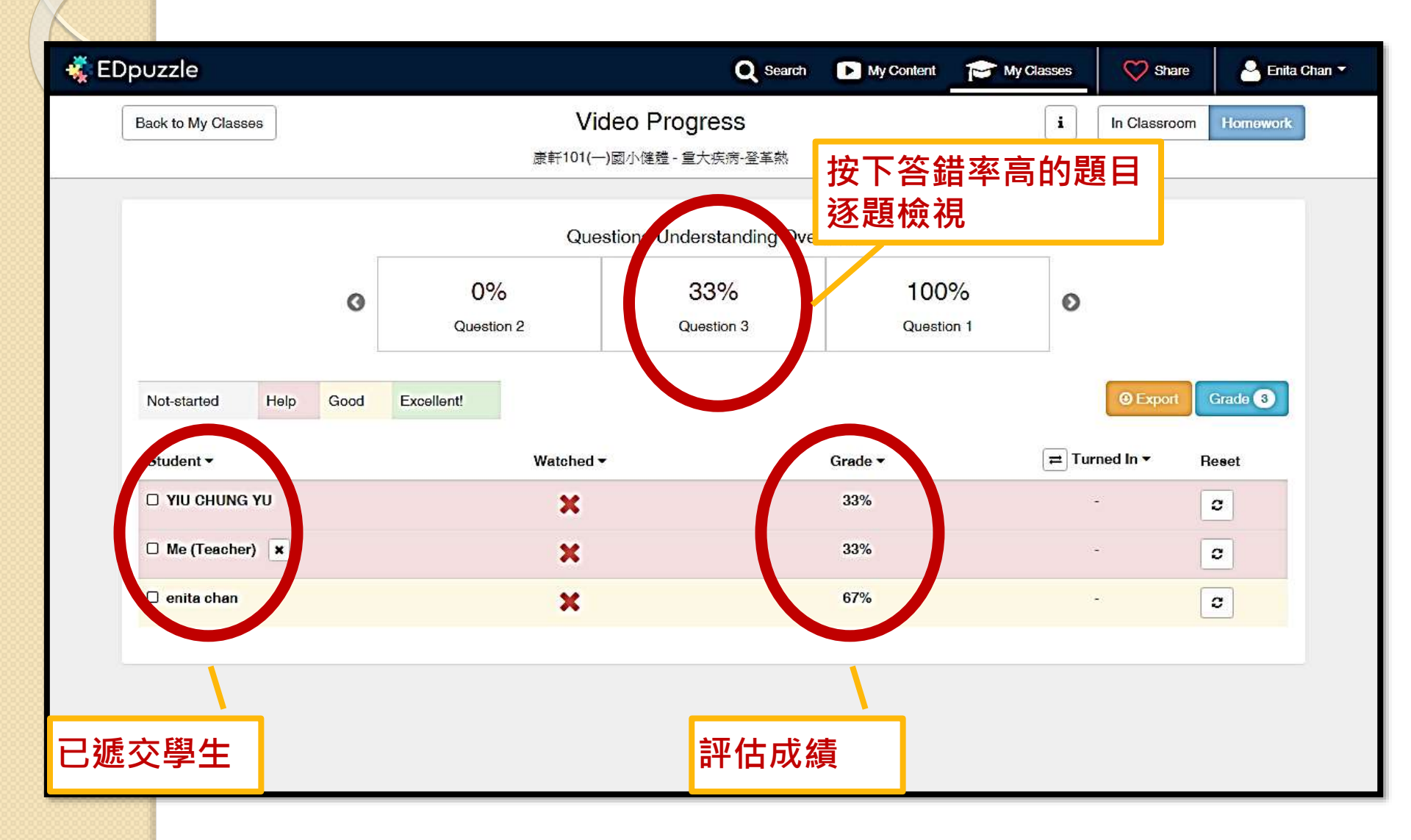

| Dpuzzle                |              | Q Search               | My Content 🛛 🎓 M     | y Classes 🏹 Share             | Enita Char           |
|------------------------|--------------|------------------------|----------------------|-------------------------------|----------------------|
| Back to Video Progress |              | Test Question          |                      |                               |                      |
|                        |              | Question Overview      |                      |                               |                      |
|                        | 3. 病毒在       | 蚊子的體內留存多少天會傳播至病類       | <b>į</b> ?           |                               |                      |
| Answer                 |              | % Students             |                      | Num. St                       | udent <del>s</del> * |
| ❸ 3-5天                 |              |                        |                      |                               | 1                    |
| <b>♀</b> 5-7天          |              |                        |                      |                               | )                    |
| ❸ 7-10天                |              |                        |                      |                               | 1                    |
| ♥ 8-12天                | 答錯名單,跟<br>問題 | 艮進學習                   | * Please note that o | ne student can select more th | 1<br>han one answer  |
|                        | Stu          | dents grouped by answe |                      |                               |                      |
| ♀ 3-5天                 | ❹ 5-7天       | ❹ 7-10天                |                      | ❹ 8-12天                       |                      |
| Me (Teacher)           | None         | YIU CHUNG YU           |                      | enita chan                    |                      |
| Not an exceed          |              |                        |                      |                               |                      |
| None                   |              |                        |                      |                               |                      |

| puzzle                                                                                                    |      |            | Q Search                   | My Content | 📂 My Classes 🛛 💙 | Share 🐣 Enita Chan |
|----------------------------------------------------------------------------------------------------|------|------------|----------------------------|------------|------------------|--------------------|
| Back to My Classes                                                                                              |      | v          | ideo Progress              |            | i In Clas        | sroom Homework     |
|                                                                                                    |      | 康軒101(-    | 一)國小健禮 - 重大疾病-登革熱          |            |                  |                    |
|                                                                                                    |      | Qu         | estions Understanding Over | rview      |                  | 按Expo              |
|                                                                                                    | 0    | 0%         | 33%                        | 100%       | 6                | ·匯出Exc             |
|                                                                                                    |      | Question 2 | Question 3                 | Question   | 1                |                    |
| Not-started Help                                                                                                | Good | Excellent! |                            |            | • Ex             | port Grade 3       |
| Student -                                                                                                    |      | Watched    | ( <b>-</b> a               | Grade 🕶    | ≓ Turned In •    | Reset              |
|                                                                                                    |      | ×          |                            | 33%        |                  | 0                  |
| Me (Teacher)                                                                                                    |      | ×          |                            | 33%        | 5 <b>7</b> .     | 0                  |
| Paral and a second second second second second second second second second second second second second second s |      |            |                            | 67%        | -                | a                  |

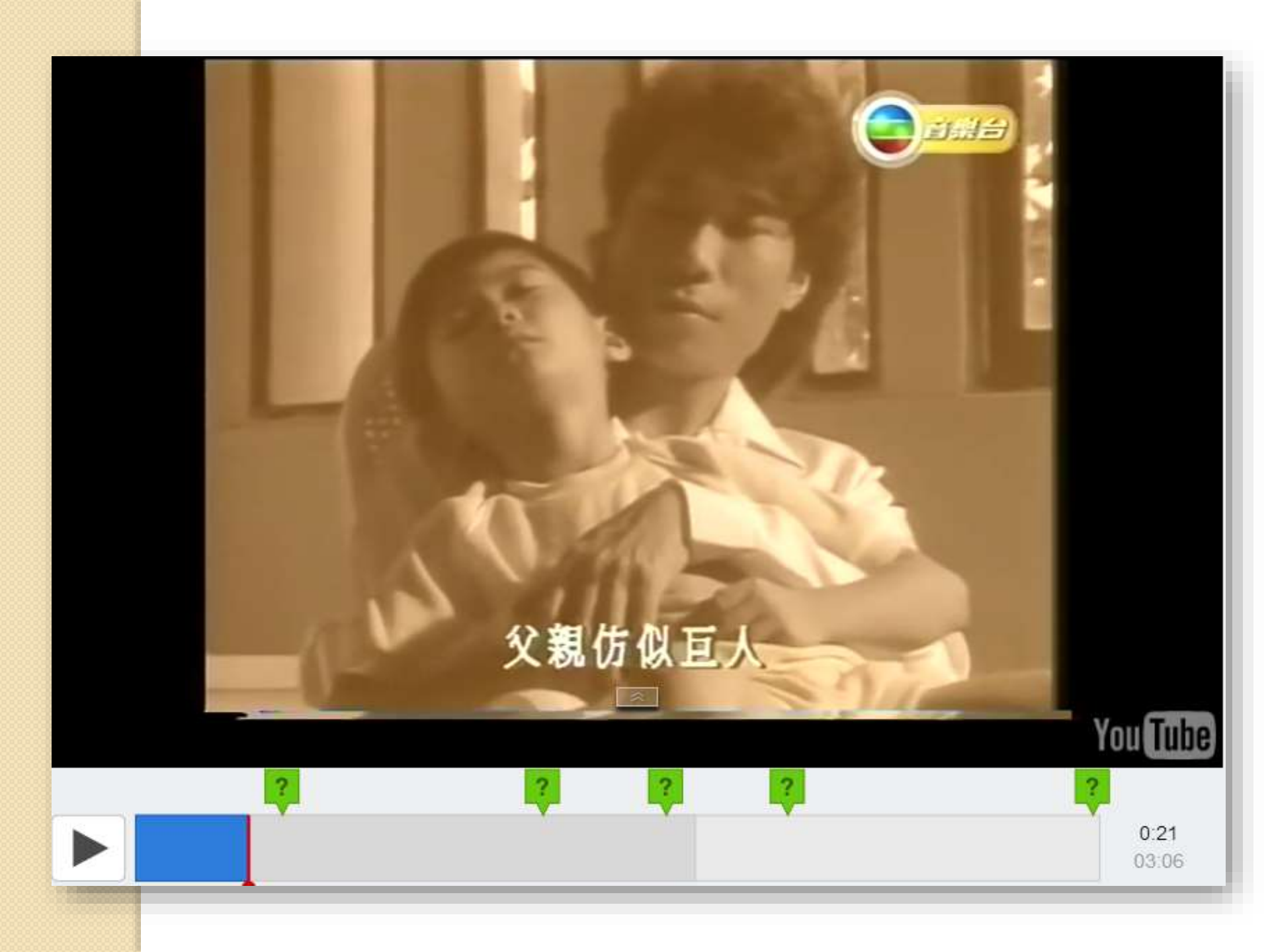
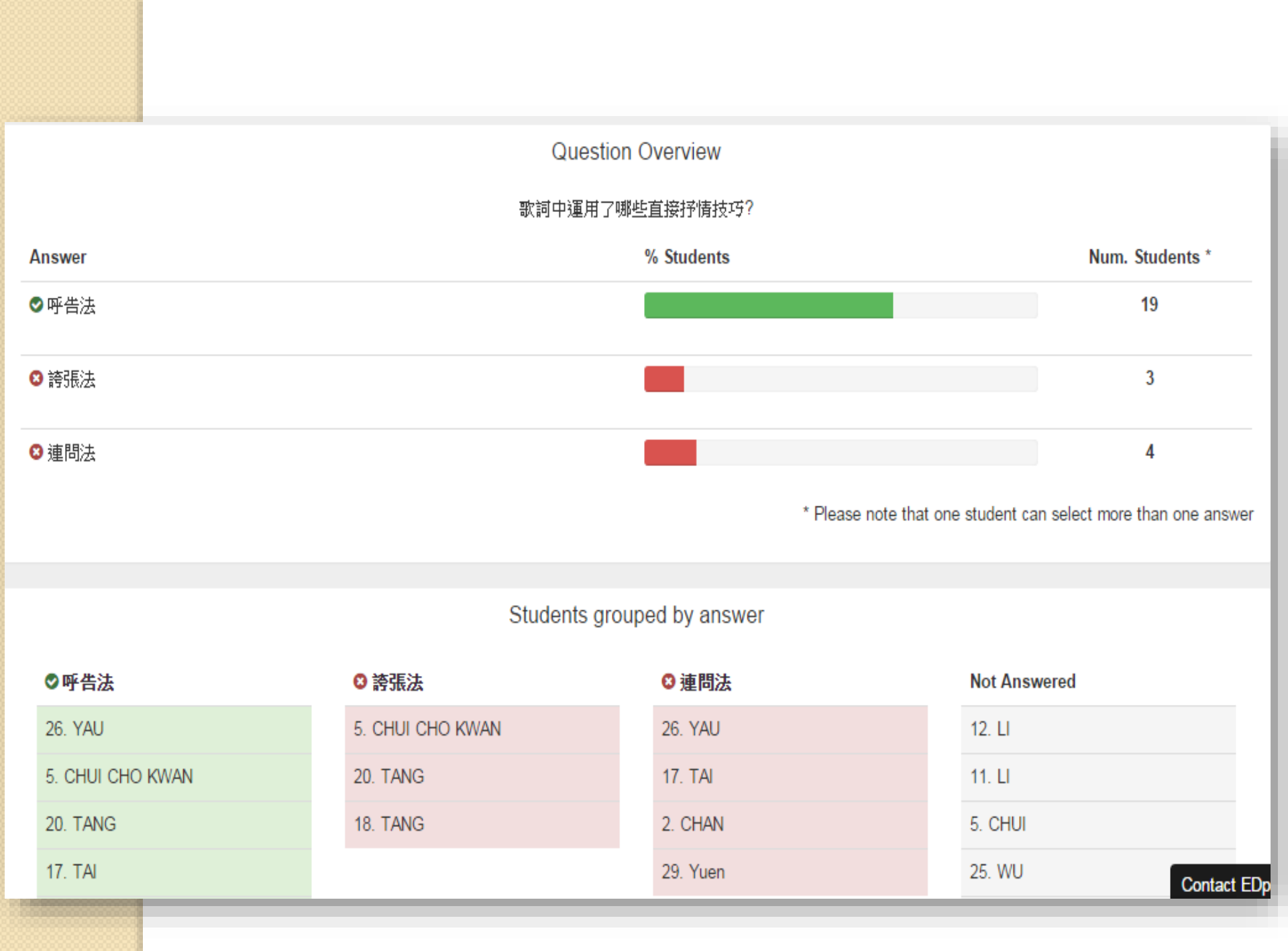

# 介紹各種電子評估工具 應用免費評估系統—TED Ed Lesson

## TED Ed Lesson視訊延伸練習

| How by CONTENT TYPE - STU                                                                                                    | SENT LEVEL - VIDEO DURATION                                                                                                    | •                                   |                                                                                               | Ty Neural                  |
|----------------------------------------------------------------------------------------------------|----------------------------------------------------------------------------------------------------|-------------------------------------|-----------------------------------------------------------------------------------------------|----------------------------|
| 22<br>The Arts<br>Bucaress & Economics<br>Design, Engineering & Technology<br>Health<br>Uniterative & Language<br>Mathematics<br>Philosophy & Religion | ner samten er bekannte<br>or ale Crantes<br>Miller Verm<br>Dissertig for Sea<br>The segment part<br>indere spontes of des<br>preduces - Keant Katte-<br>ot 30 | HOV<br>SOLAR PANELS<br>VORK<br>VORK | Areaton Value<br>Photo das we know arfuel cathr<br>decidiaurs we're? - Lini<br>Biorin - 64/23 | THE SCIENCE<br>THE SCIENCE |
| Psychology<br>Science & Technology<br>Bocal Stades<br>Feaching & Education<br>Thready & Education                                                      |                                                                                                    | The Carger of a Strute              |                                                                                               |                            |

• 課後討論活動能同儕增加互動

 學生可撰寫反思留言, 體現深層次思考

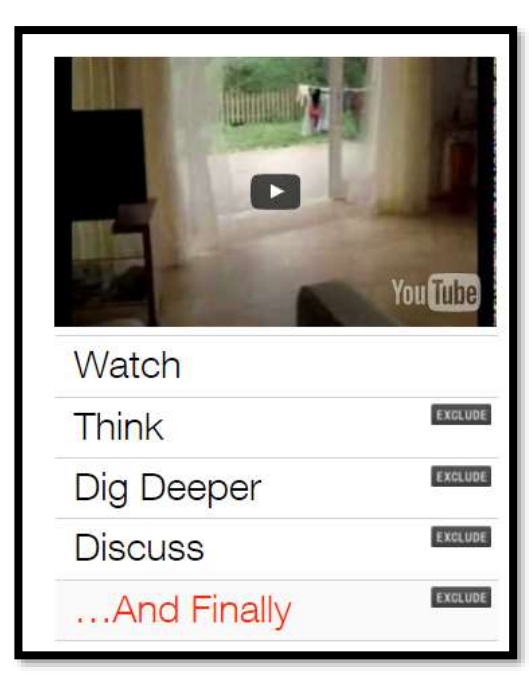

## 2.TED Ed Lesson管理介面

| TED Ed Lessons Work                    | th Sharing                                                       |                                                         | Blog    | Get Involved | FAQ About  |
|----------------------------------------|------------------------------------------------------------------|---------------------------------------------------------|---------|--------------|------------|
| Lessons Series                         | Clubs                                                            |                                                         |         |              | Q          |
| YOUR LESSONS DISCUSSIONS               | NOTIFICATIONS SETTINGS                                           |                                                         |         |              |            |
| All Activity<br>Viewed 0               |                                                                  |                                                         | Sort By | Newest       | <b>▼</b> Q |
| Completed 0<br>Drafts 0<br>Published 2 |                                                                  |                                                         |         |              |            |
| + Create a Lesson                      | 8,099 Views<br>Last Edited 1/10/2016<br>VW福斯車子性能好連玩具都不<br>放過= =? | 1,114 Views<br>Created 11/25/2015<br>Green Eggs and Ham |         |              |            |
|                                        | 1 Discussions                                                    | 0 Discussions                                           |         |              |            |
|                                        | 🕝 Share 🥒 Edit 🗎 Delete                                          | C Share / Edit 💼 Delete                                 |         |              |            |
|                                        | Seview Student Work                                              | 쓥 Review Student Work                                   |         |              |            |

## 製作視訊練習 Ⅰ.新增視訊

#### Lessons Series Clubs

#### Build a lession around any TED Ed Original, TED Talk or YouTube video

#### Create a Lesson

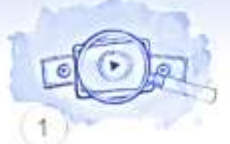

#### Find a Video

You can search YouTube for a video to build a lesson around. This video will be the centerpiece of your lesson.

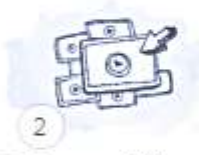

### Select a Video

Select the video you wish to customize a lesson around.

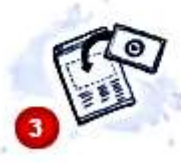

#### **Get Started**

Create your lesson by adding your own questions, notes and resources.

https://www.youtube.com/watch?v=D3AsTeWQ3nY&list=PL5FD85952F5E

#### Back to Search Results

過==?

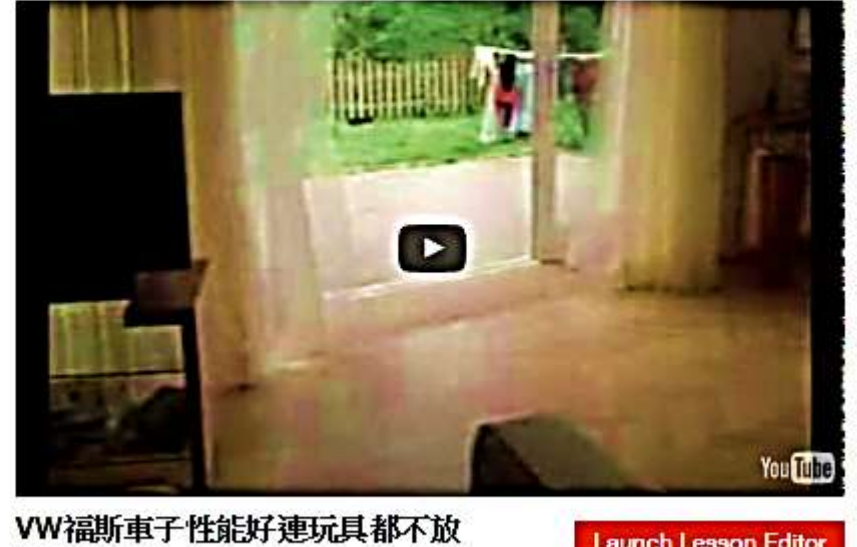

Launch Lesson Editor

Q

| 製作裶<br>2. 擬定            | ŧ訊練習<br>E自學練習                         |                                    |
|-------------------------|---------------------------------------|------------------------------------|
| V                       | N福斯車子性能好連玩                            | 具都不放過= =?<br>N USING TEDEd 60 Char |
| Let's Begin<br>REQUIRED | B I ∐ ⇔ x <sup>2</sup> x <sub>2</sub> | 400 Chara                          |
|                         |                                       | Watch<br>Think                     |

You libe

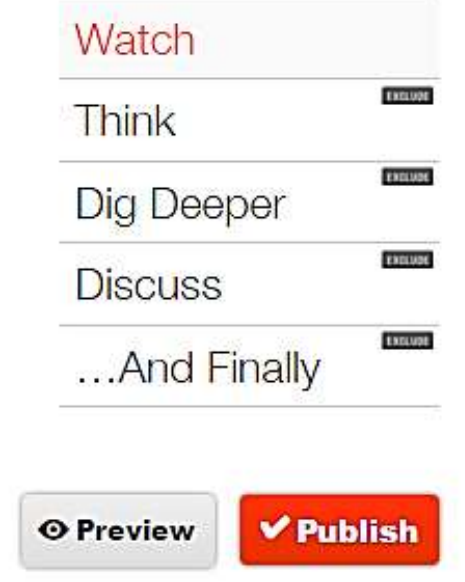

60 Characters Available

400 Characters Available

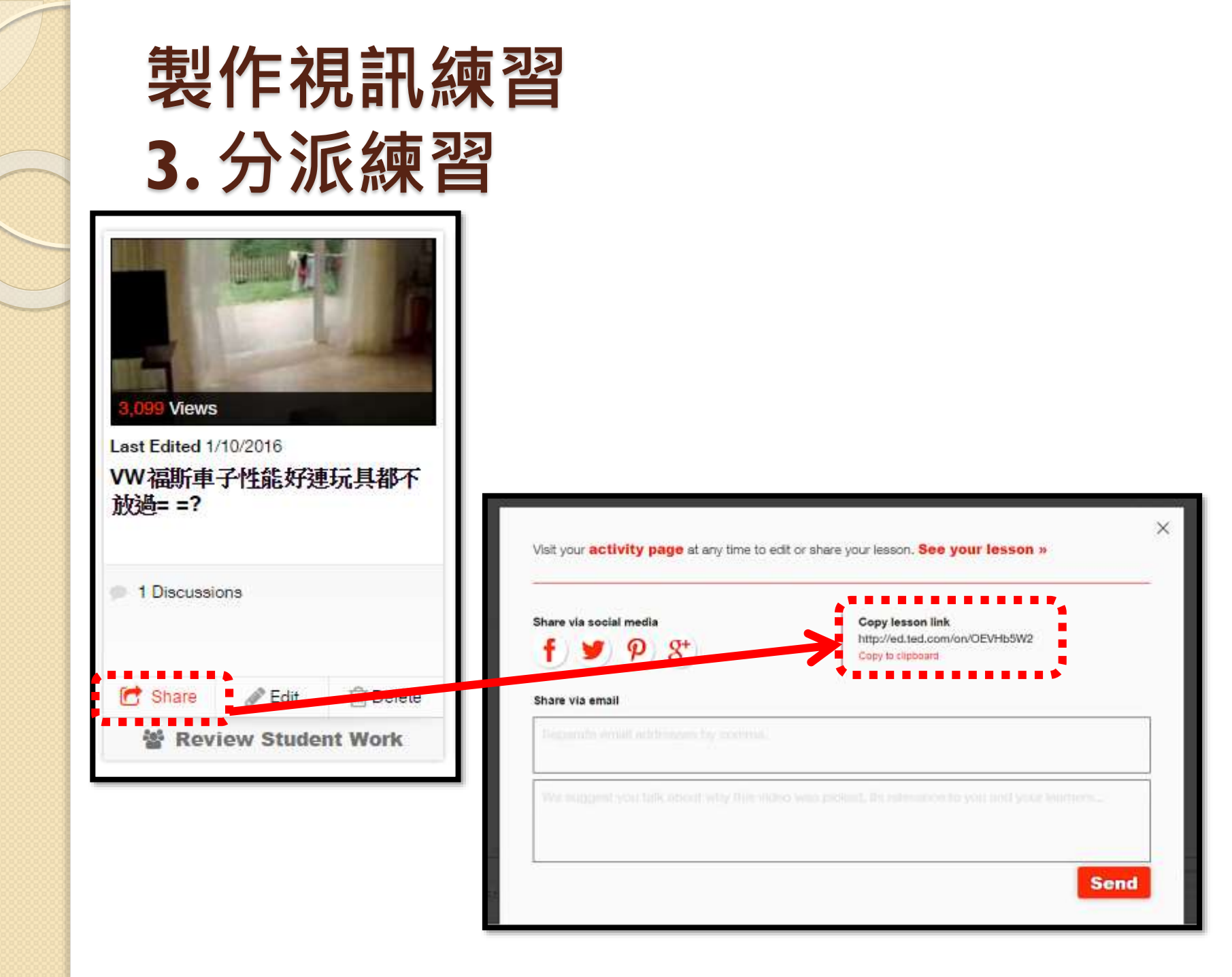

# 介紹各種電子評估工具 應用免費評估系統—Quizizz

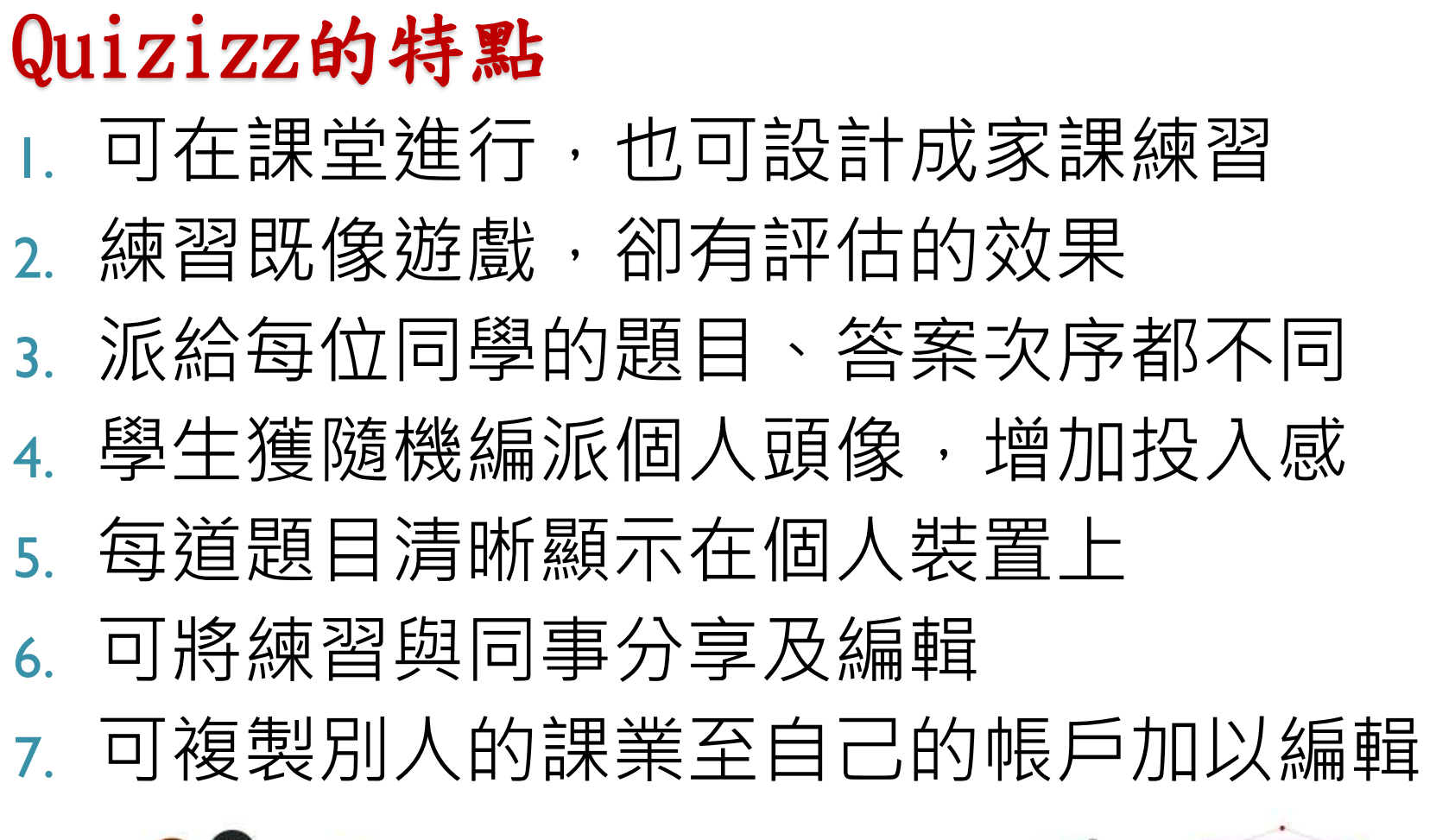

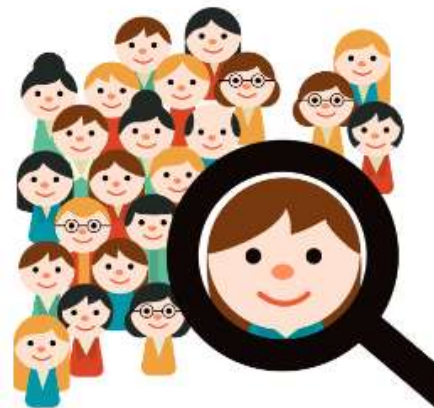

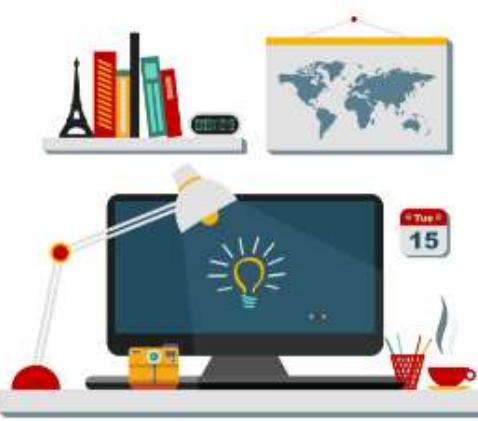

| O       | 製         | 作練                                                  | 習 <b>(</b>     | Crea                | te)              |
|---------|-----------|-----------------------------------------------------|----------------|---------------------|------------------|
| QUIZIZZ | Public My | r Qui izz Create My lep                             | oorts My Memes |                     |                  |
|         |           | Integer Operations Cessiemccool Played 15328 times  | uiz Info       |                     | Import From File |
|         | <b>2</b>  | Plot Elements Re<br>shellk88<br>▶ Played 7304 times |                | Add a Quiz<br>Image |                  |
|         | Q         | Logos<br>mrsmithbohunt<br>Played 6911 times         | 2016-          | <b>E</b><br>17一年級中  | 文小浿              |
|         |           |                                                     | Chinese        |                     |                  |
|         |           |                                                     |                | Public Private      |                  |
|         |           |                                                     |                |                     | Done             |

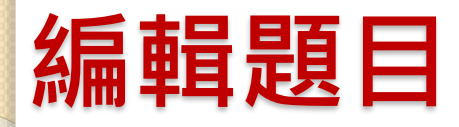

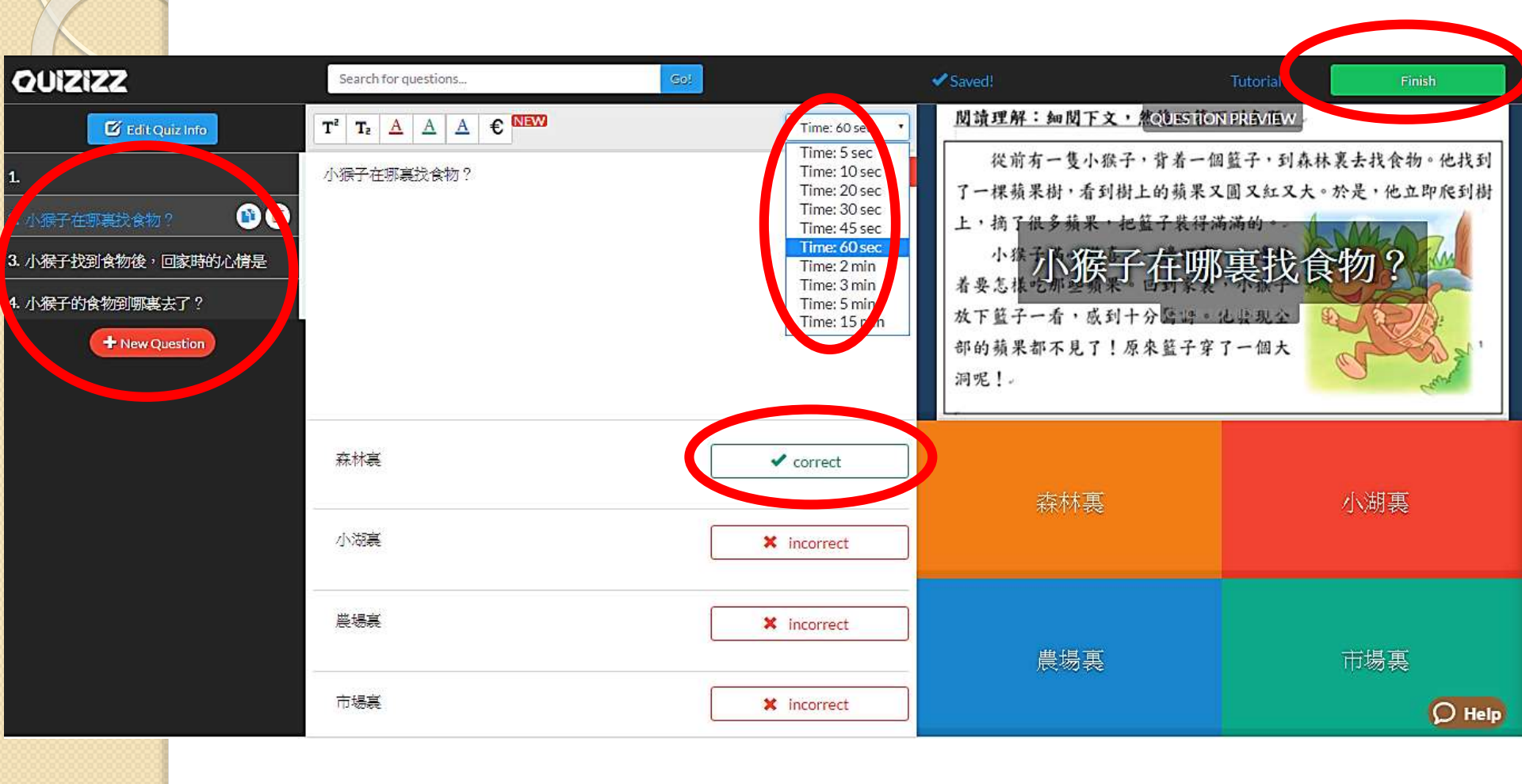

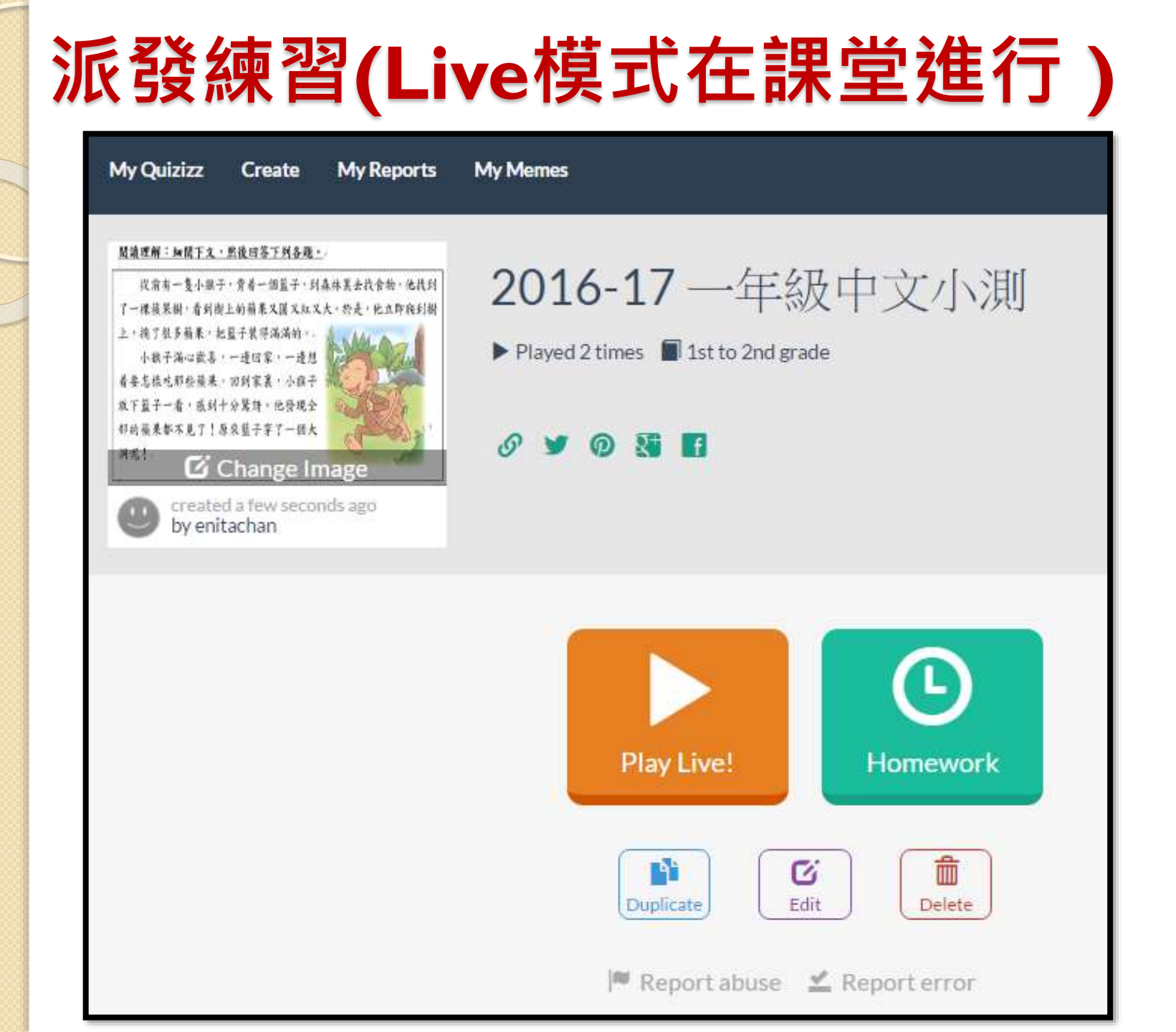

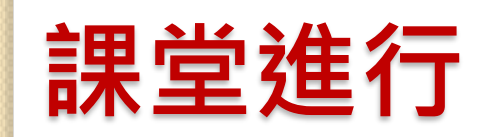

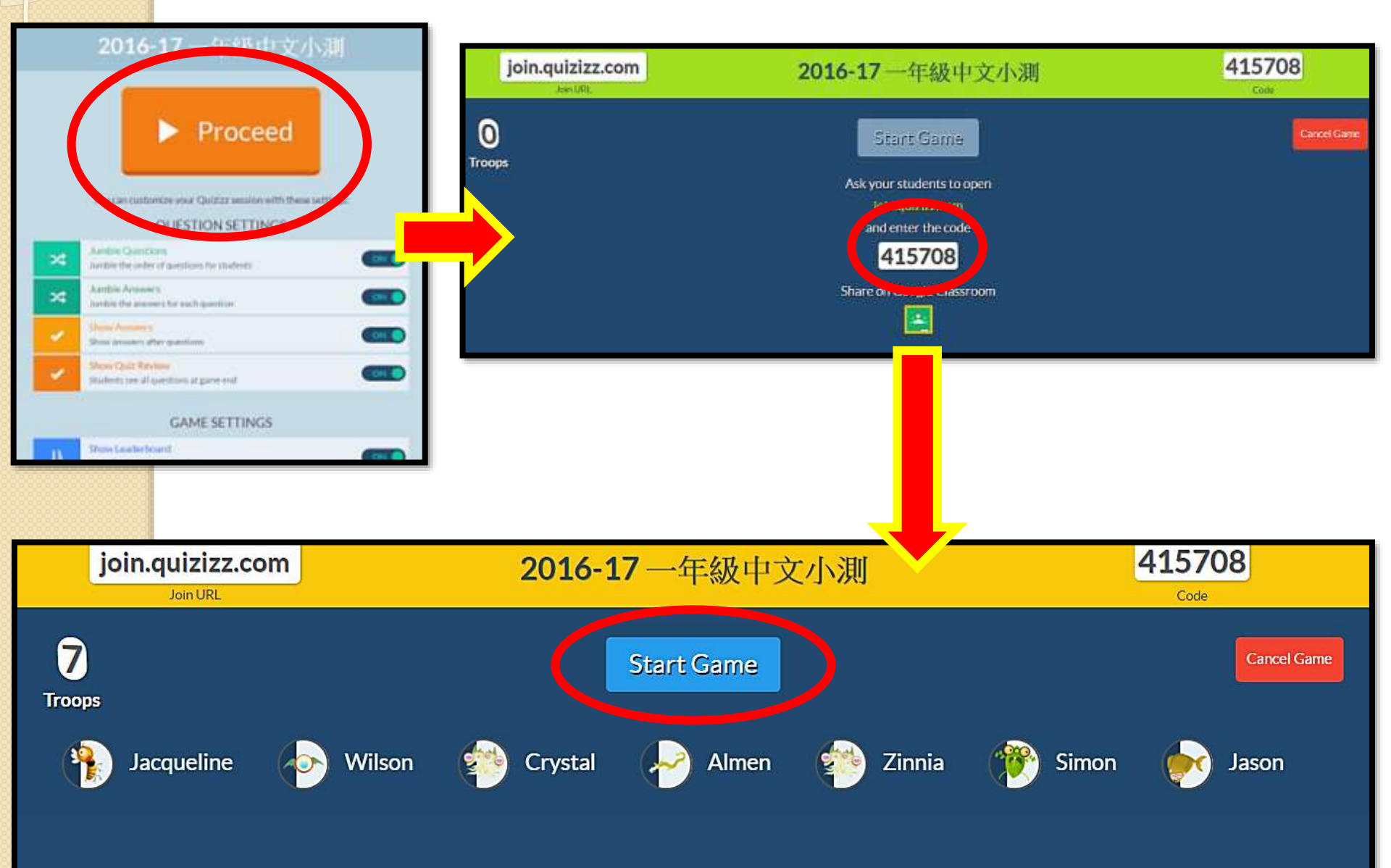

## 後台數據、即時回饋

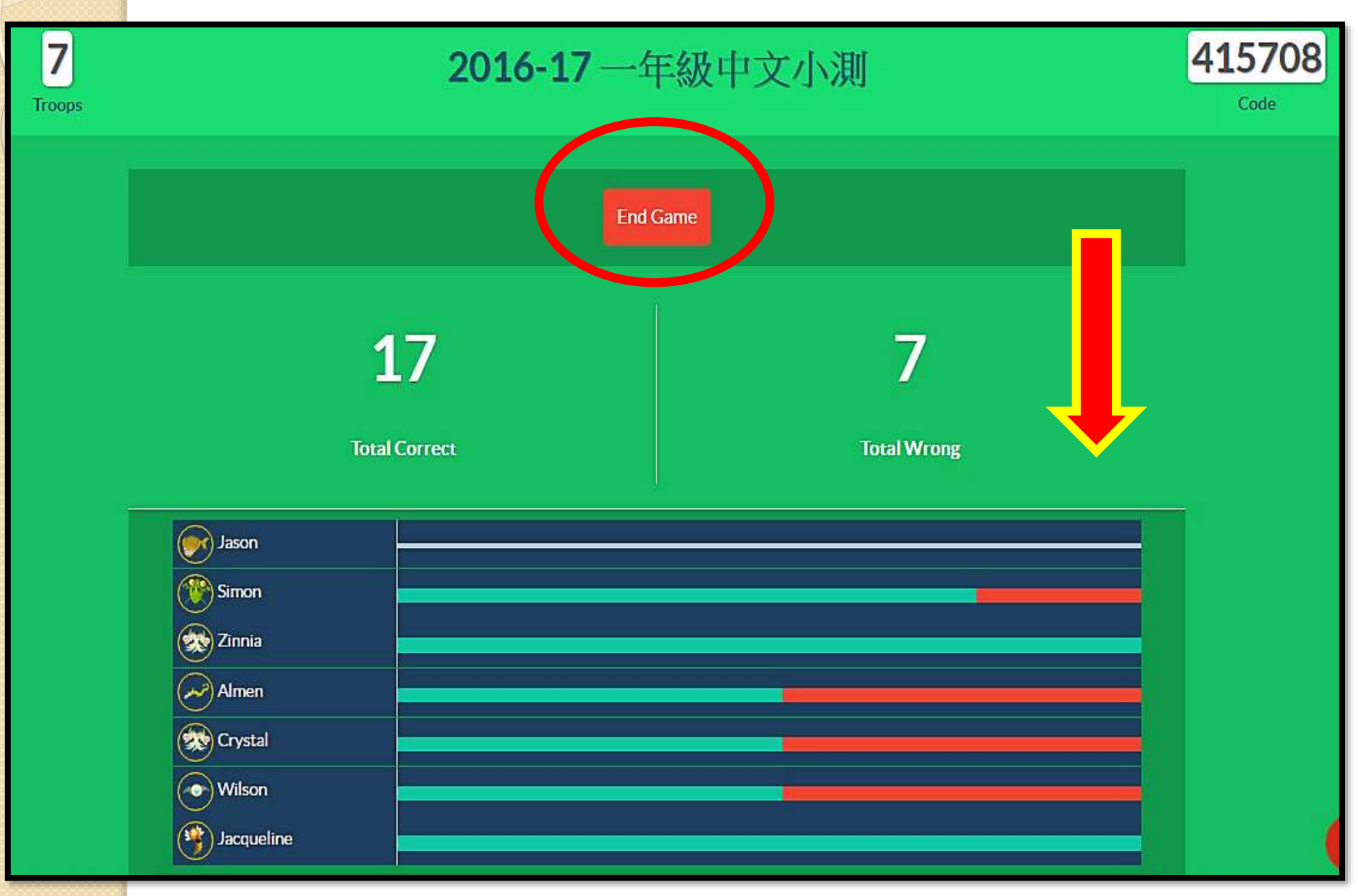

## 後台數據、即時回饋

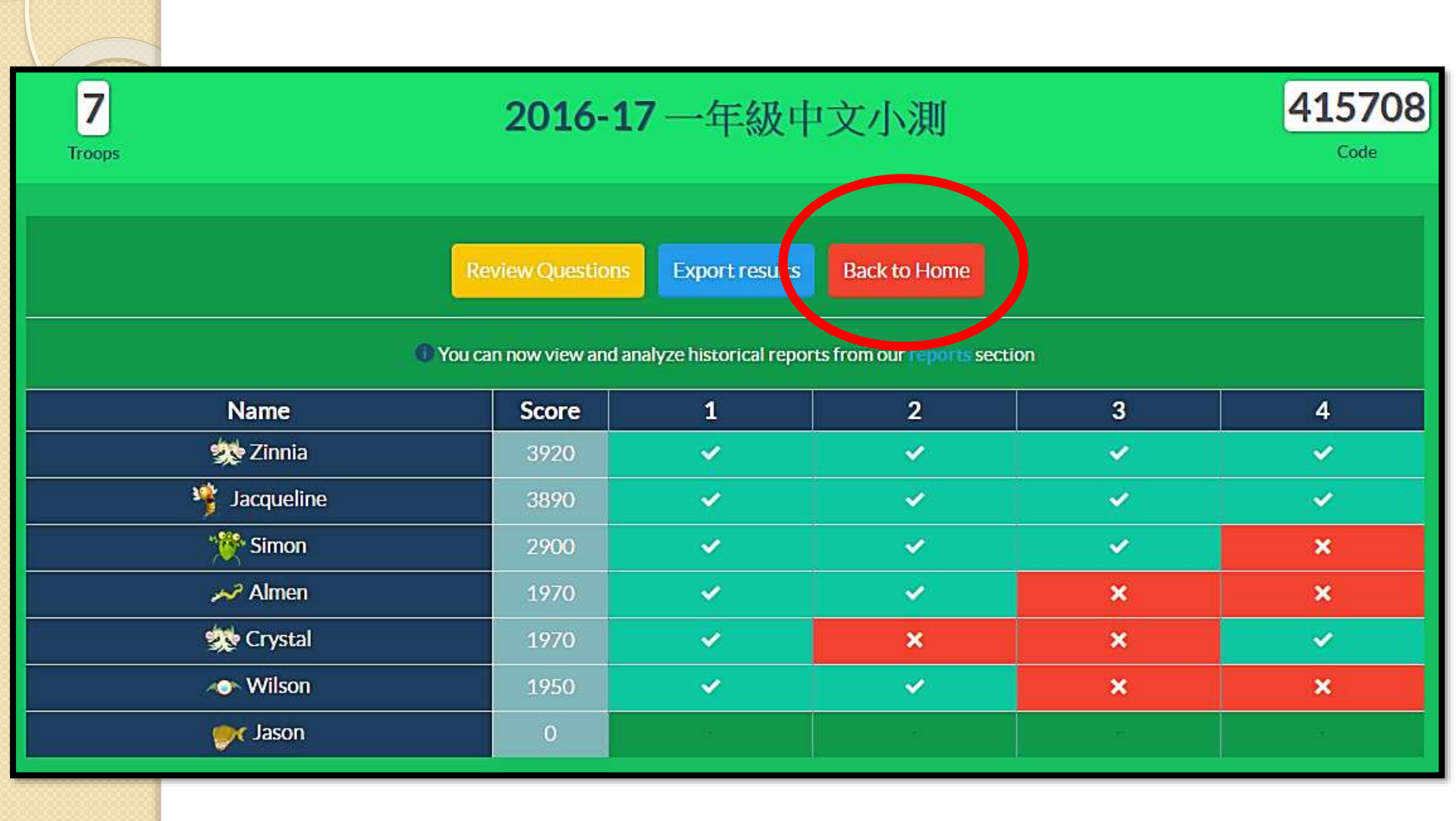

## 分析學生表現(指定題目)

|                | lic My Quizizz C | Create My Reports My Memes                                                                                                    |         |          |                 |                       |   |              |
|----------------|------------------|----------------------------------------------------------------------------------------------------|---------|----------|-----------------|-----------------------|---|--------------|
| 3 <sup>R</sup> | eports           | Questions                                                                                                    | Players |          | 61%<br>Accuracy | <b>4</b><br>Questions |   | 7<br>Players |
| +              | 1                | Martine Hi<br>La Carlos<br>La Carlos La Carlos<br>La Carlos La Carlos<br>La Carlos La Carlos<br>La Carlos La Carlos<br>La Carlos La Carlos<br>La Carlos La Carlos<br>La Carlos La Carlos<br>La Carlos La Carlos La Ca |         | 85%      | 6               | 0                     | 1 |              |
| -              | 2                | ■ 小猴子在哪裏找食物?                                                                                                    |         | 71%      | 5               | 1                     | 1 |              |
|                | <b>*</b>         | enita 小猴子在哪裏找食物?                                                                                                    |         | ✔ 森林裏    |                 |                       |   |              |
|                | ~                | enita_chan (Almen)                                                                                                    |         | ✔ 森林裏    |                 |                       |   |              |
|                | 9                | enita_chan (Jacqueline)                                                                                                    |         | ✔ 森林裏    |                 |                       |   |              |
|                | -                | enita_chan (Crystal)                                                                                                    |         | × 小湖裏    |                 |                       |   |              |
|                | NO .             | enita_chan (Wilson)                                                                                                    |         | ✔ 森林裏    |                 |                       |   |              |
|                | <b>*</b>         | enita_chan (Jason)                                                                                                    |         | - Unatte | empted          |                       |   |              |
|                | ster<br>€        | enita_chan (Zinnia)                                                                                                    |         | ✔ 森林裏    |                 |                       |   |              |

## 分析學生表現(指定題目)

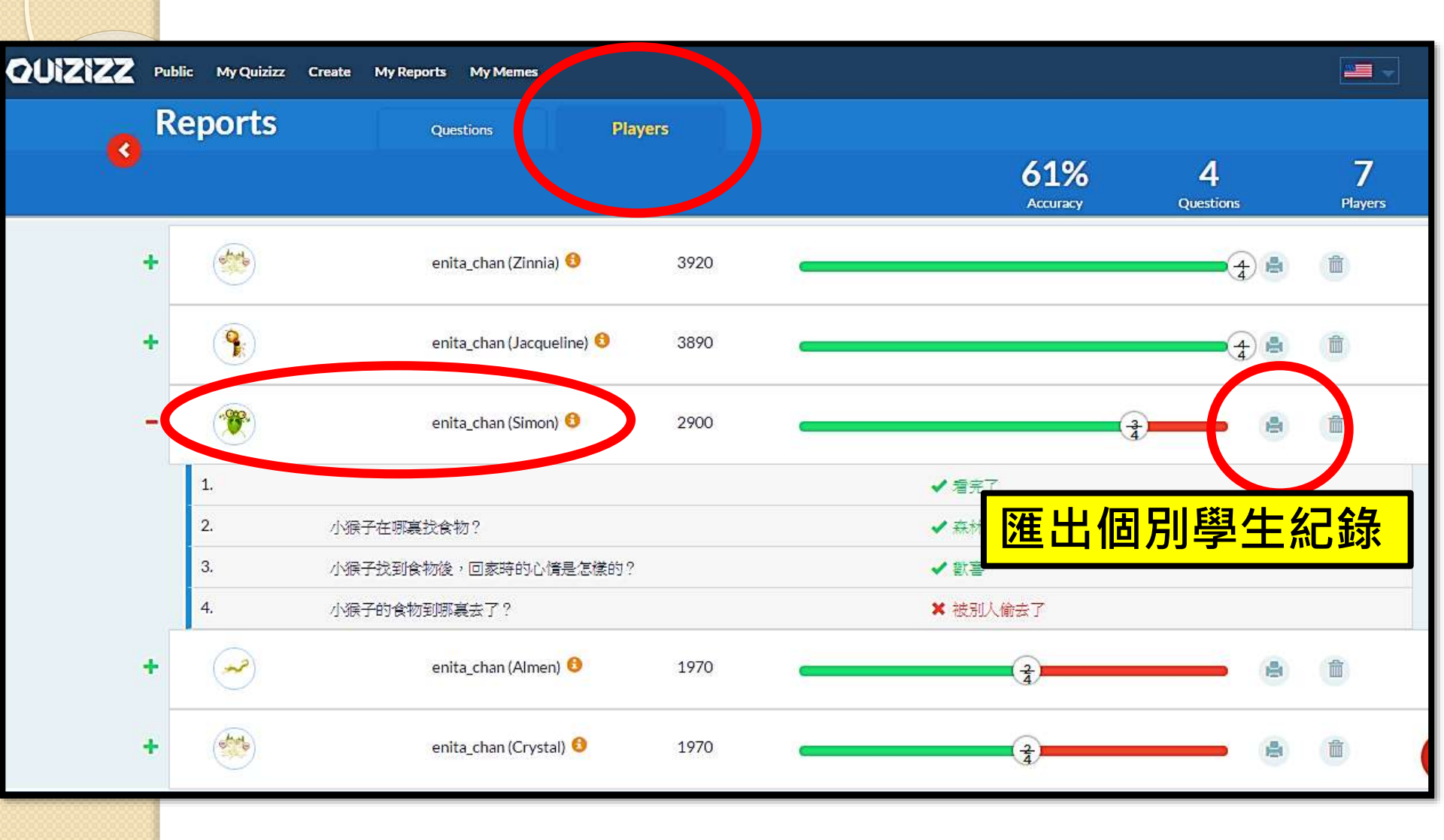

## 匯出個別學生報告(PDF)

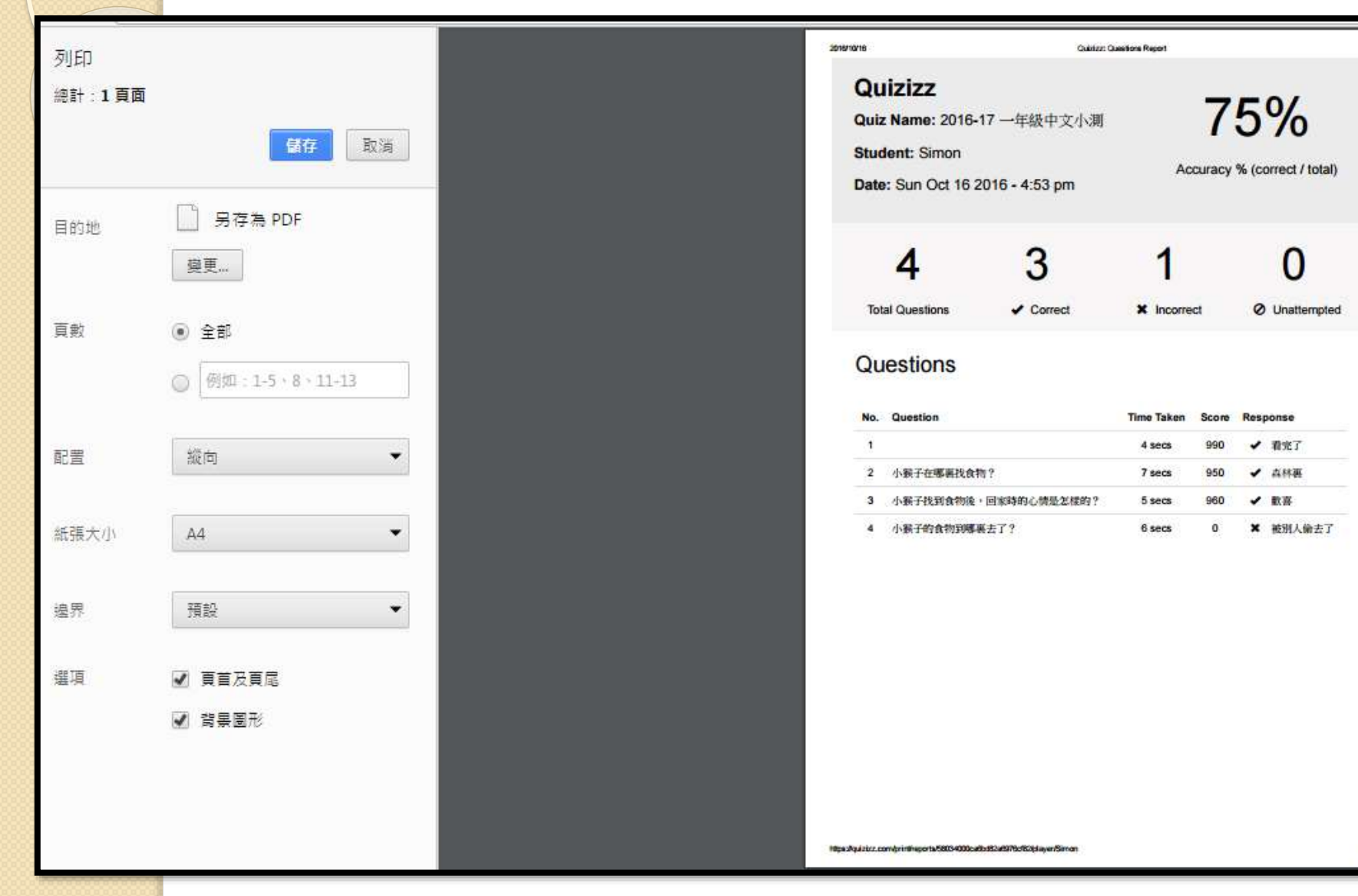

#### 匯出全班報告 QUIZIZZ Public My Quizizz Create My Reports My Memes Reports **Players** Questions 3 🖨 Print 2016-17 一年級中文小測 (view guiz) **Download** Excel October 16th, 04:53 pm (31 minutes ago) 61% 7 4 Accuracy Questions Players ÷ enita\_chan (Zinnia) 🕚 3920 4 前 9 enita\_chan (Jacqueline) 🟮 + 3890 4 Ê + enita\_chan (Simon) 🟮 2900 m 3 ÷ enita\_chan (Almen) 🟮 ~ 1970 3 Î enita\_chan (Crystal) 🟮 + 1970 3 m 1476610210909....xlsx 7.6/7.6 KB ~

## 匯出全班報告(Excel)

#### 1 Quizizz : 2016-17 一年級中文小測

2 Date of Quiz: Sun Oct 16 2016 Total Attendance : 7 Average Score : 2371

| 3  |                        |          |            |              |                      |                                   |                       |                      |                      |                                     |                      |
|----|------------------------|----------|------------|--------------|----------------------|-----------------------------------|-----------------------|----------------------|----------------------|-------------------------------------|----------------------|
| 4  | Quanting               |          | Class-leve | 1            |                      |                                   |                       | Student-level        |                      |                                     |                      |
| 5  | Questions              | #Correct | #Incorrect | #Unattempted | Zinnia               | Jacqueline                        | Simon                 | Almen                | Crystal              | Wilson                              | Jason                |
| 6  |                        |          |            |              | enita_chan           | enita_chan                        | enita_chan            | enita_chan           | enita_chan           | enita_chan                          | enita_chan           |
| 7  | 1                      | 6        | o          | 1            | 看完了                  | 看完了                               | 看完了                   | 看完了                  | 看完了                  | 看完了                                 | Unattempted          |
| 8  | 2 小猴子在哪裏找食物?           | 5        | 1          | 1            | 森林裏                  | 森林裏                               | 森林裏                   | 森林裏                  | 小湖裏                  | 森林裏                                 | Unattempted          |
| 9  | 3 小猴子找到食物後,回家時的心情是怎樣的? | з        | 3          | 1            | 歡喜                   | 歡喜                                | 歡喜                    | 擔心                   | 生氣                   | 擔心                                  | Unattempted          |
| 10 | 4 小猴子的食物到哪裏去了?         | з        | з          | 1            | 在回家途中丢失<br>了         | 在回家途中丟失<br>了                      | 被別人偷去了                | 被別人搶走了               | 在回家途中丢失<br>了         | 被別人吃掉了                              | Unattempted          |
| 11 | Total                  | 17       | 7          | 4            | 3920                 | 3890                              | 2900                  | 1970                 | 1970                 | 1950                                | 0                    |
| 12 | Accuracy               |          | 61%        |              | 100%                 | 100%                              | 75%                   | 50%                  | 50%                  | 50%                                 | 0%                   |
| 13 |                        |          |            |              | Zinnia               | Jacqueline                        | Simon                 | Almen                | Crystal              | Wilson                              | Jason                |
| 14 |                        |          |            | IP Address   | 202.155.194.44       | 202.155.194.44                    | 202.155.194.44        | 202.155.194.44       | 202.155.194.44       | 202.155.194.44                      | 202.155.194.44       |
| 15 |                        |          |            | Start Time   | rt 16 2016,9:04:08 A | t 16 201 <mark>6,9:04:08</mark> A | Att 16 2016,9:04:08 A | at 16 2016,9:04:08 A | at 16 2016,9:04:08 A | .⊤ 16 2016,9:04 <mark>:0</mark> 8 A | t 16 2016,9:04:08 AM |
| 10 |                        |          |            |              |                      |                                   |                       |                      |                      |                                     |                      |

H

G

## 派發練習(Homework模式在家進行) 設定截止遞交日期及時間

### 2016-17 一年級中文小測

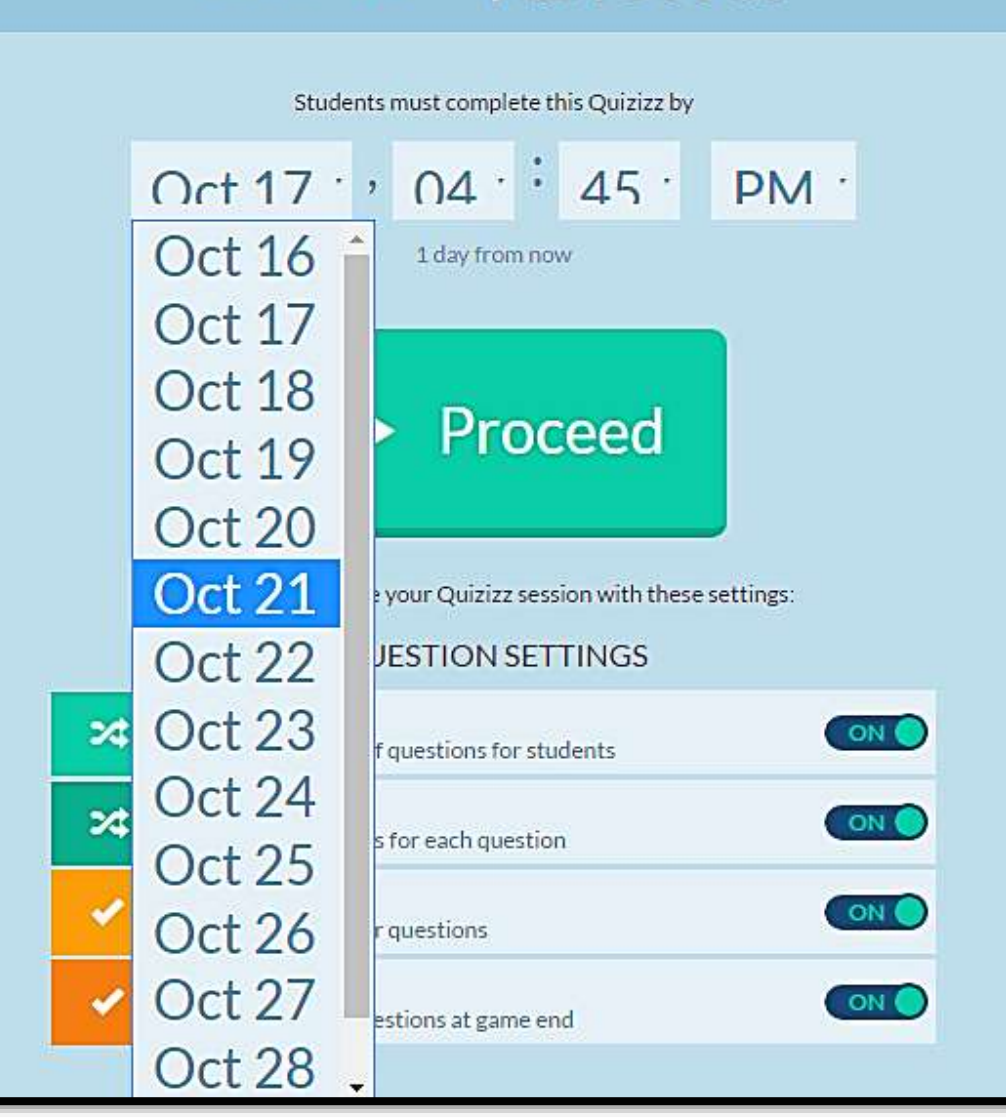

## 以Homework模式 將練習分派至 Google Classroom

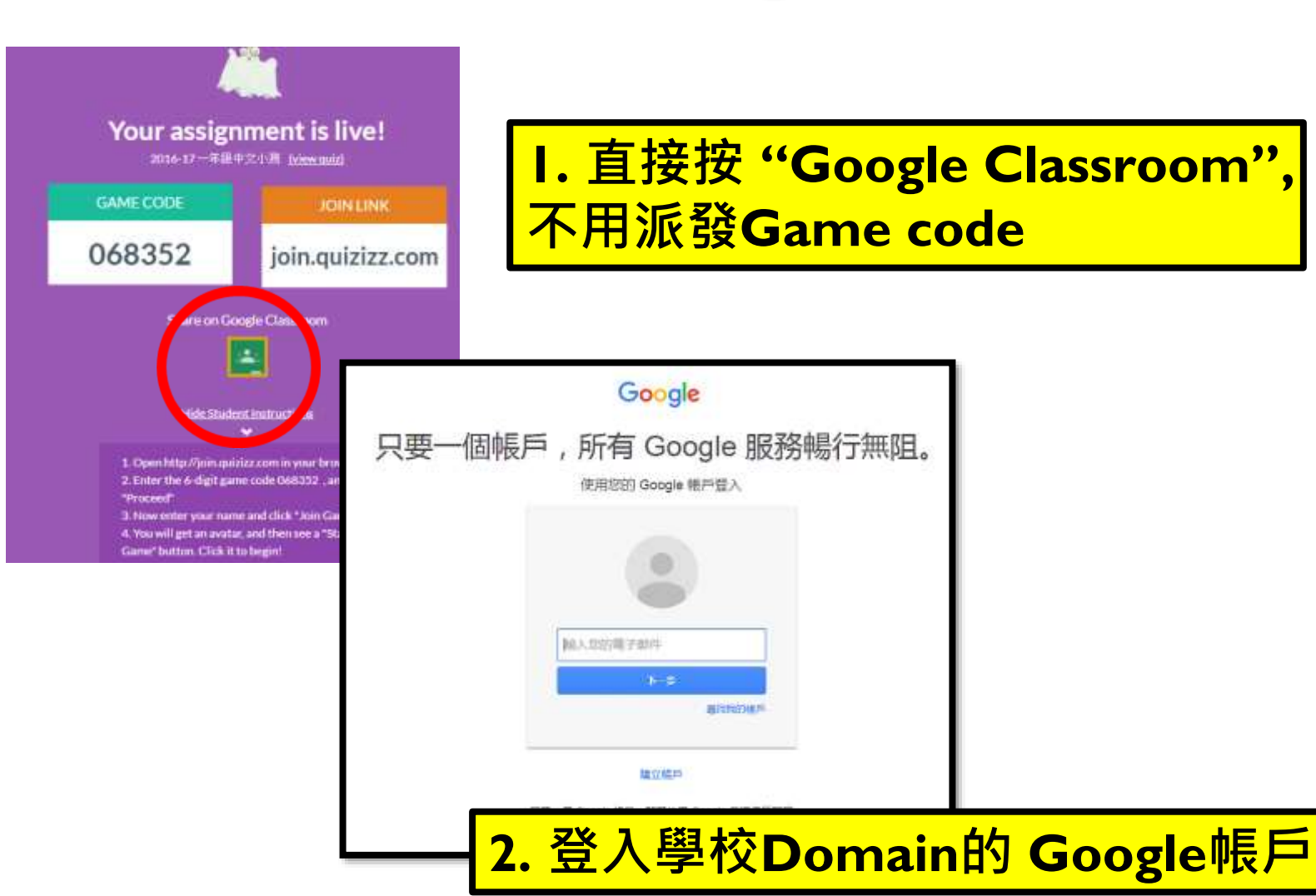

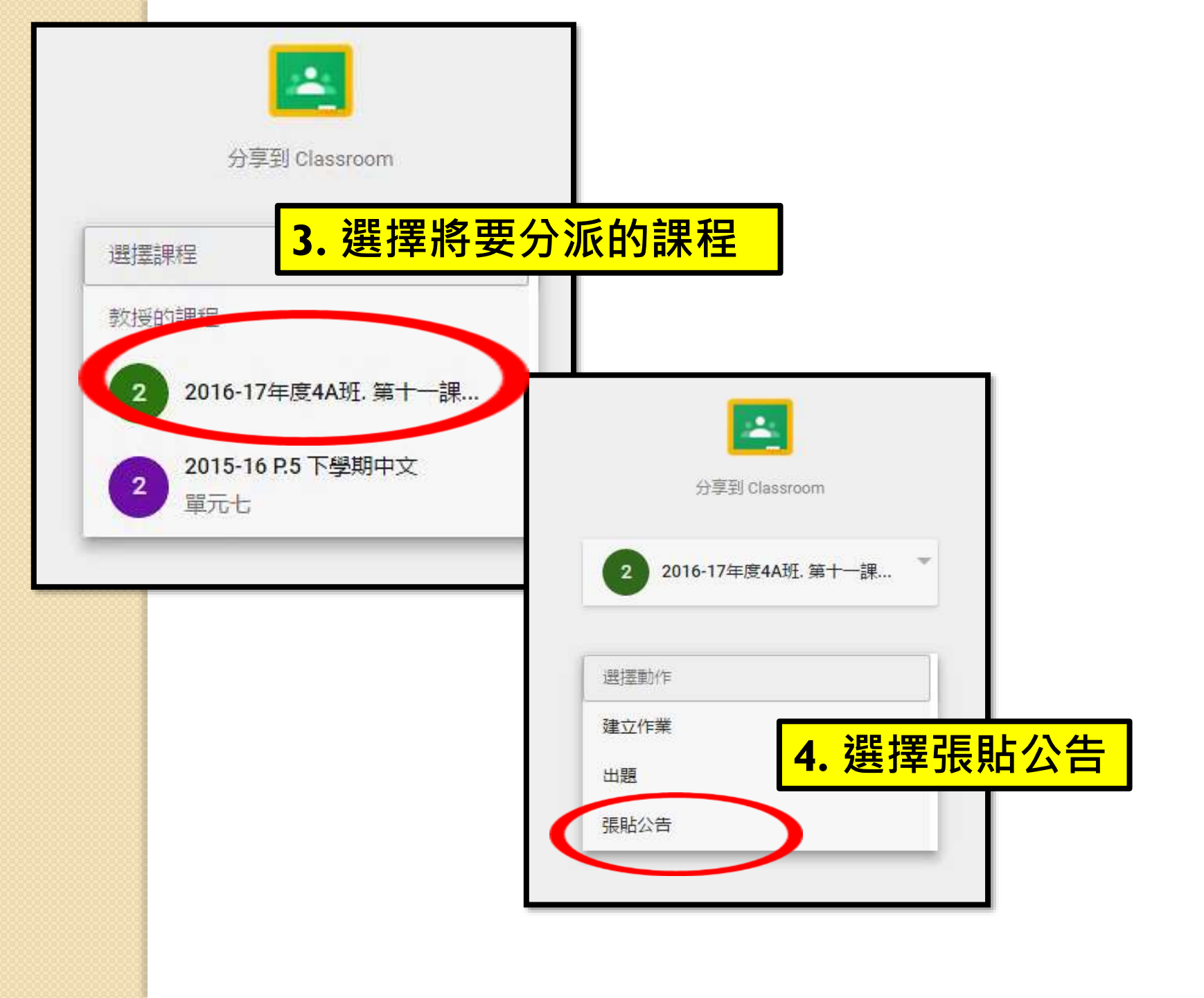

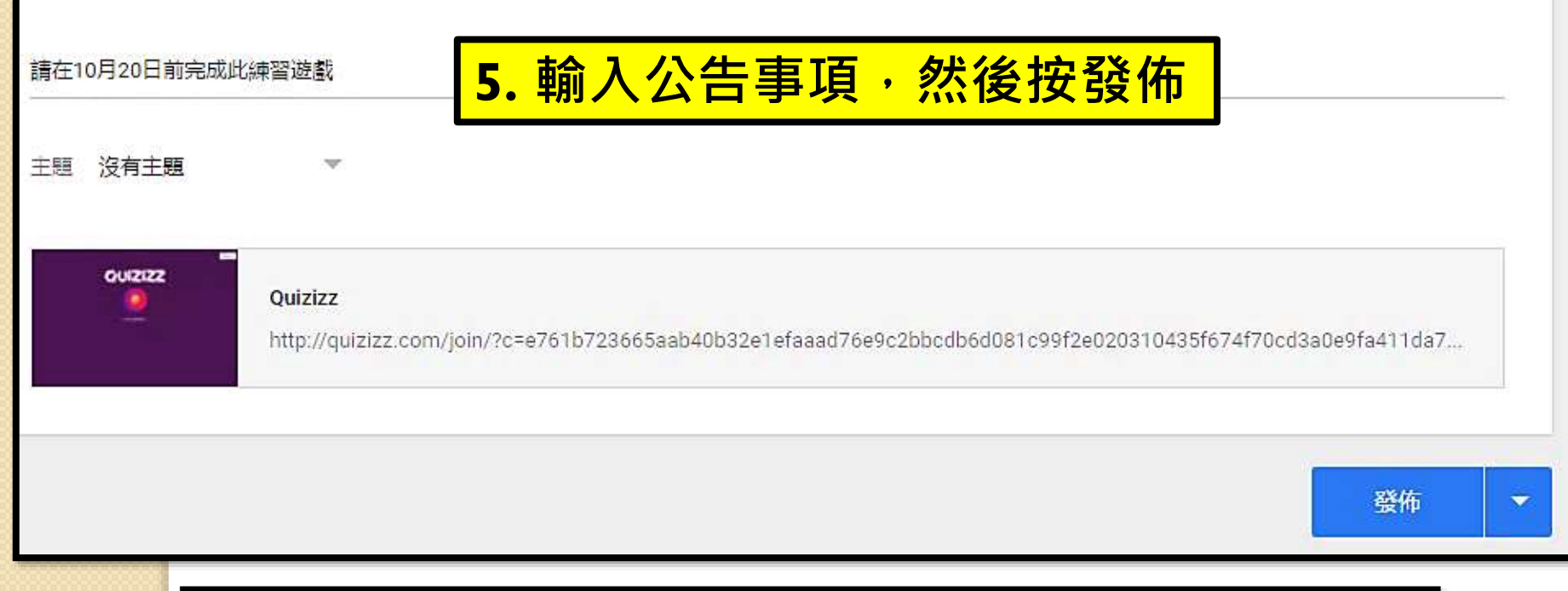

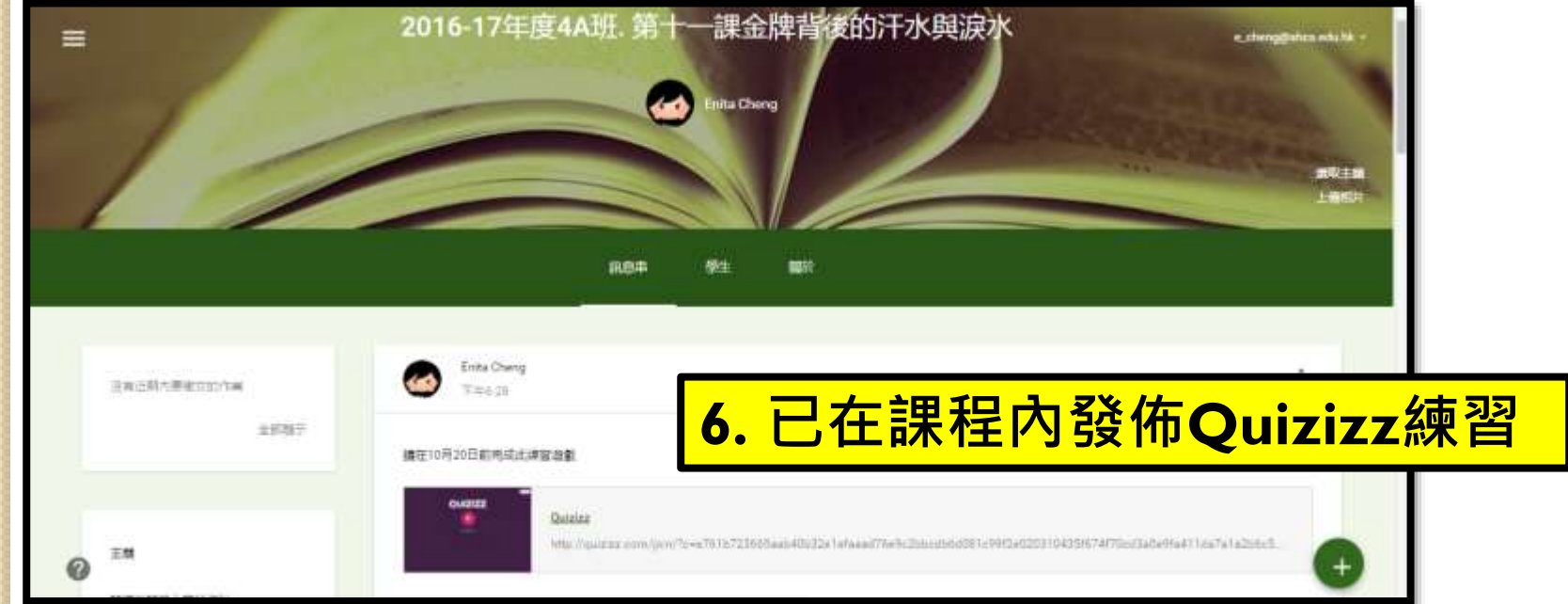

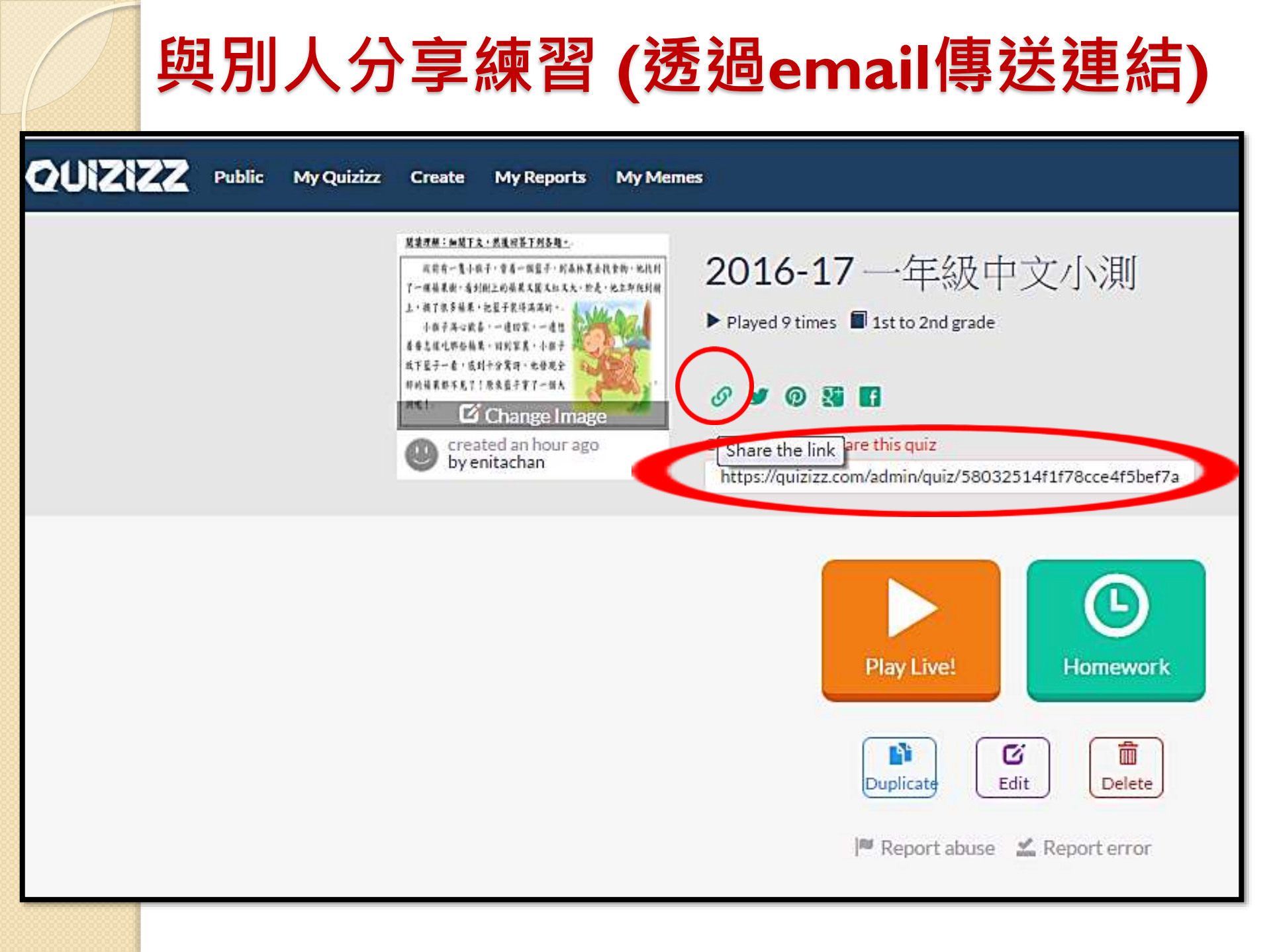

### 對方登入Quizizz帳戶, 開啟連結後按"Duplicate"複製至自己戶口內

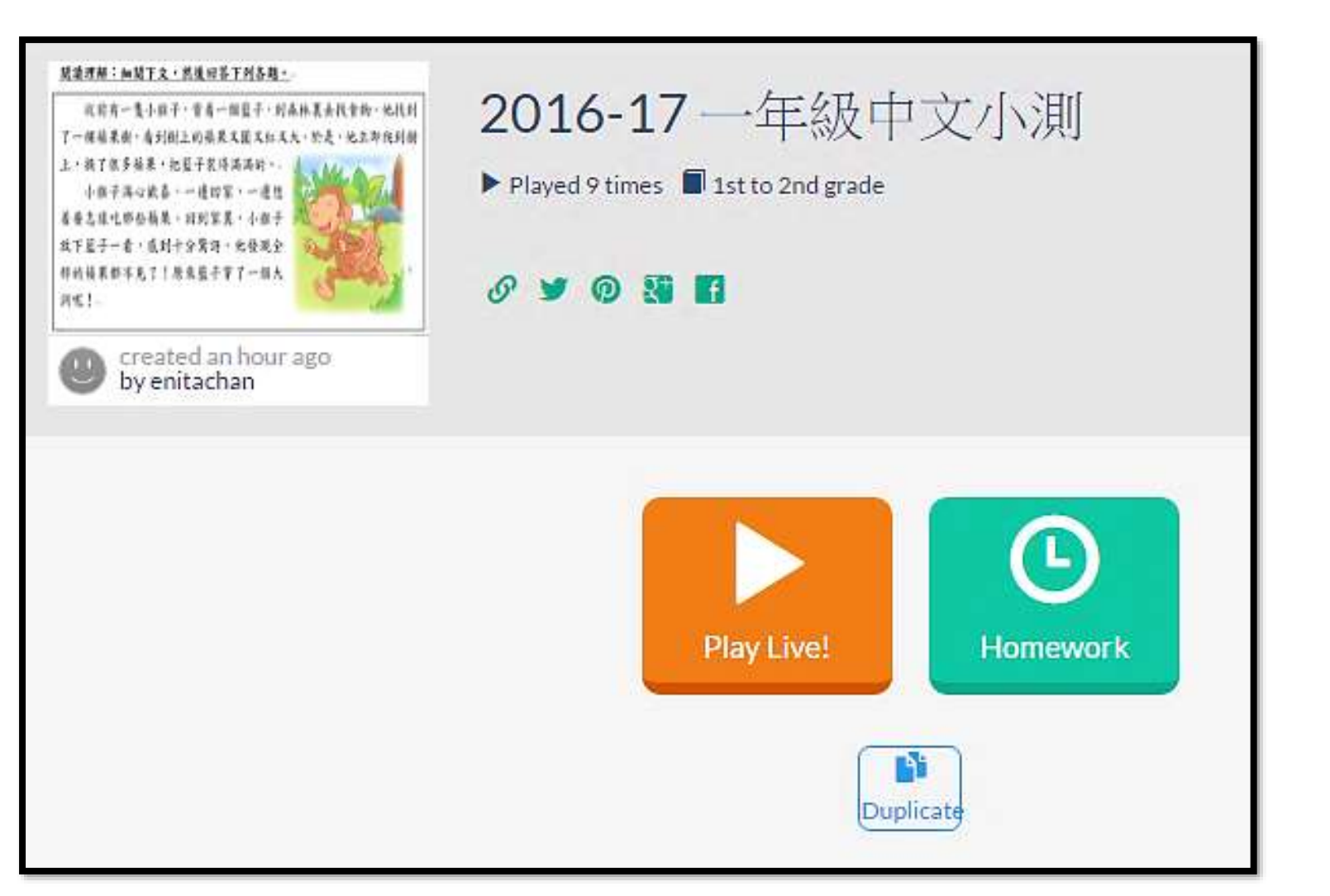

## 各種「寓學於評」的 教學工具

## 1.掌握學習重點及成功準則

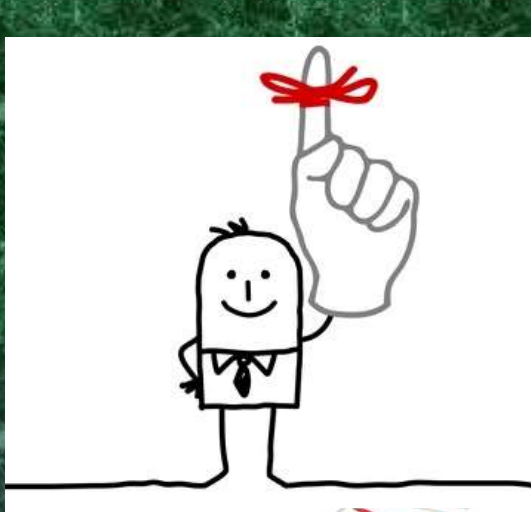

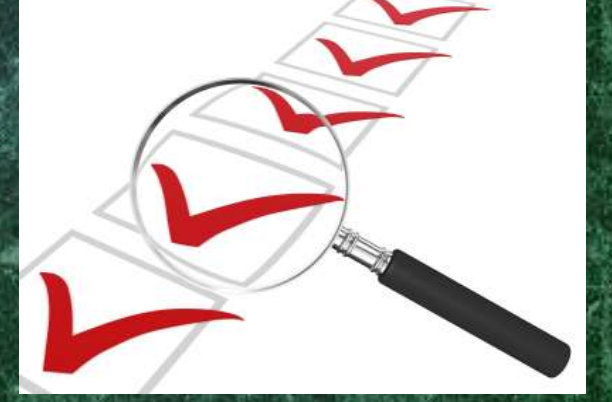

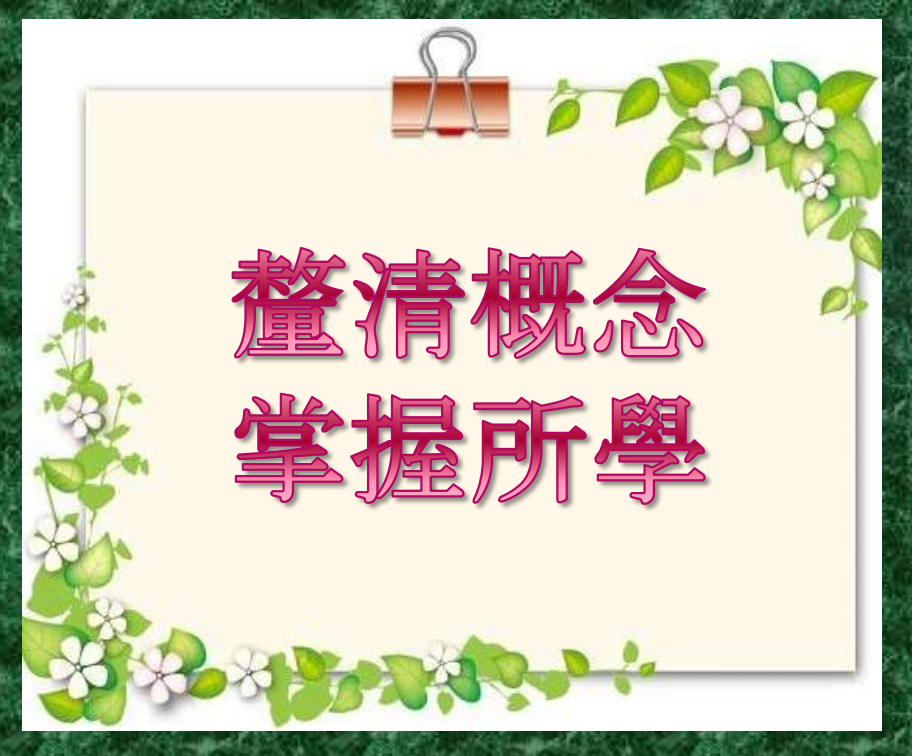

| Goog | е | 寫作 | F表單 |
|------|---|----|-----|
|      |   |    |     |

|                                                                                | 2013-2014 六年級下學期劇本創<br>作評量表                                                                                 |
|--------------------------------------------------------------------------------|----------------------------------------------------------------------------------------------------|
| ADMONE *                                                                       | *fin: in/ +                                                                                                 |
| 92362*                                                                         | ■<br>創本 発展 *<br>例注:(単気注)(小気)<br>                                                                            |
| (一)文章内容:                                                                       | <ul> <li>(一) 編 務 (型) 本 内 谷 部 (分)</li> <li>(重加下列集演員子中2+52番集・12番節・</li> <li>1. 載ち約內等保護者名, 確認改善用意理。</li> </ul> |
|                                                                                | ○5<br>○4<br>○3<br>○2<br>○1<br>2.載本的內容例生活取講 *<br>○5                                                          |
| 1 2 2 4 2<br>W400 0 0 0 0 0 0 0 0 0<br>+ campaneterryte attentions, attentions | 以「劇本創作電子自評表」進<br>行自我審視,作為自我監測<br>和反思的基礎                                                                     |

## 2.可參照優良的作品·比對個人表現

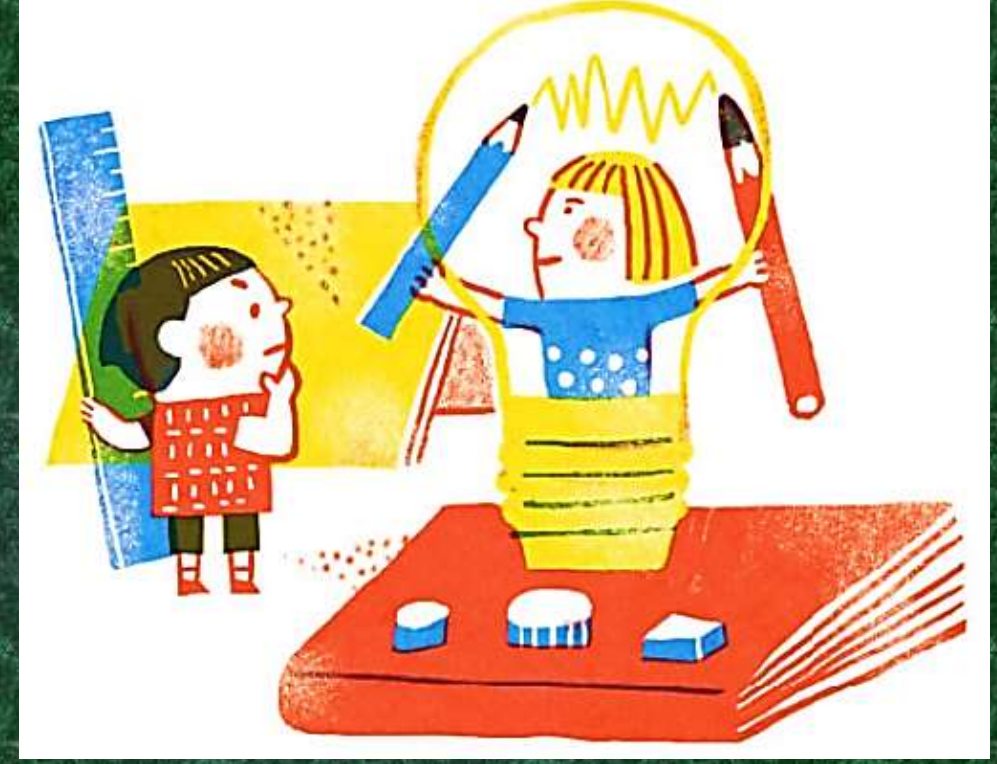

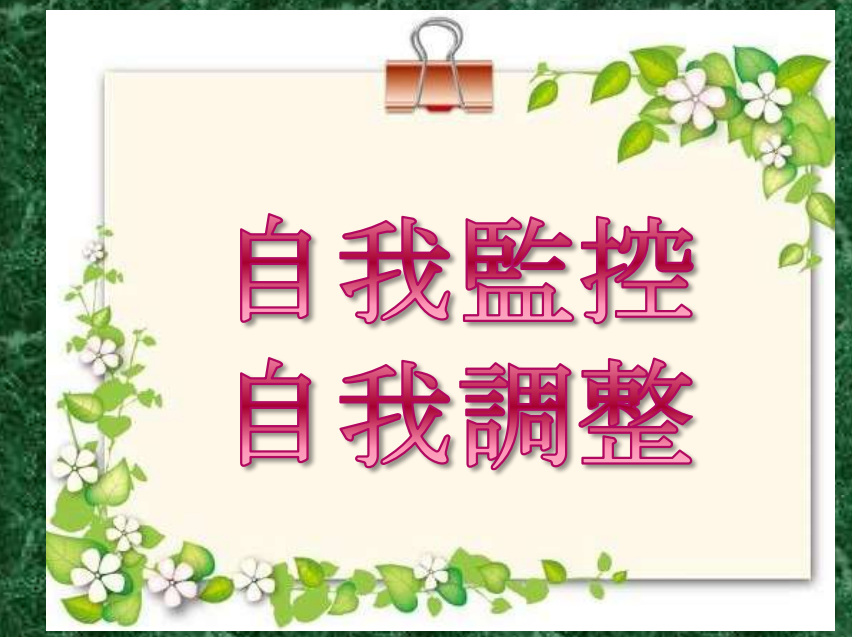

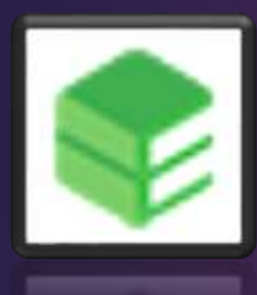

### "壹寫作Every Writer" 小說創作讀寫共享平台 ▶ http://www.ciiat.com/zh-hant

▶ 通過手機、平板、PC或Mac開展創作

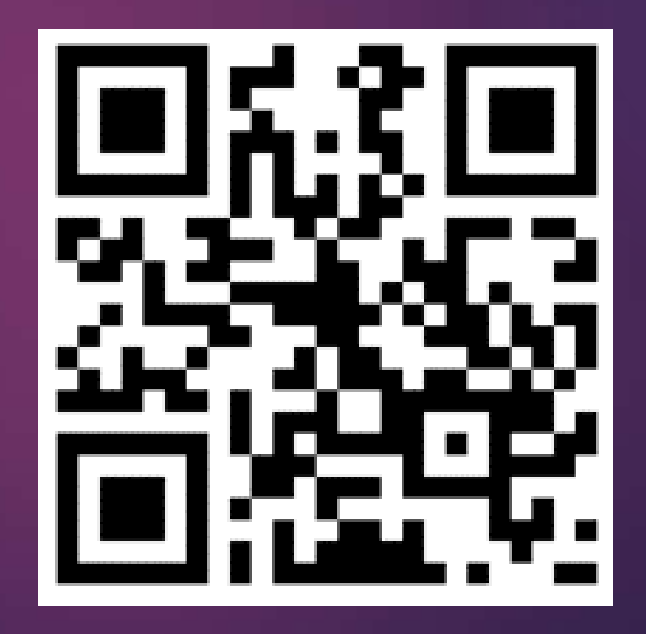

## 4.1 "壹寫作"介面(一)

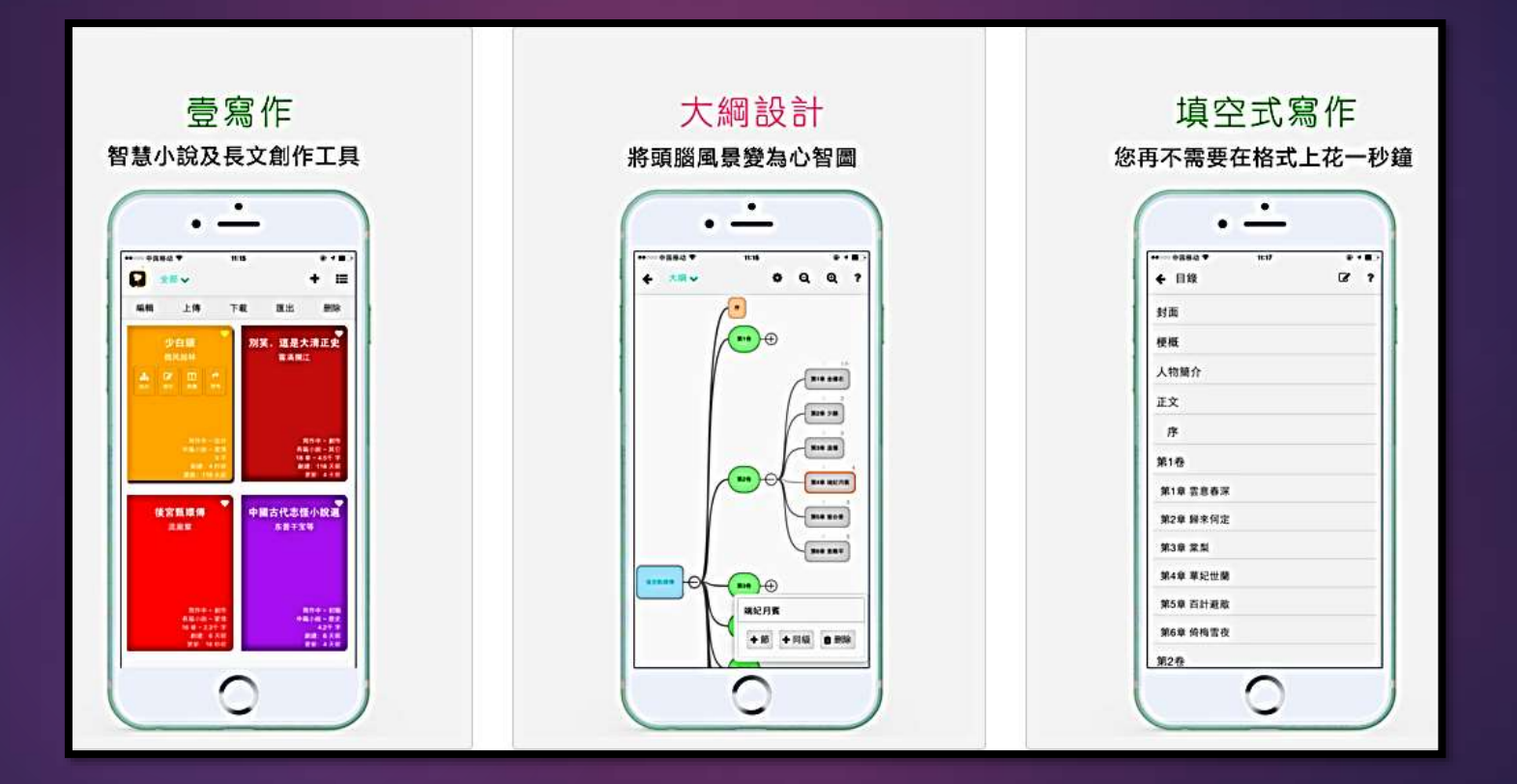

## 4.2 "壹寫作"介面(二)

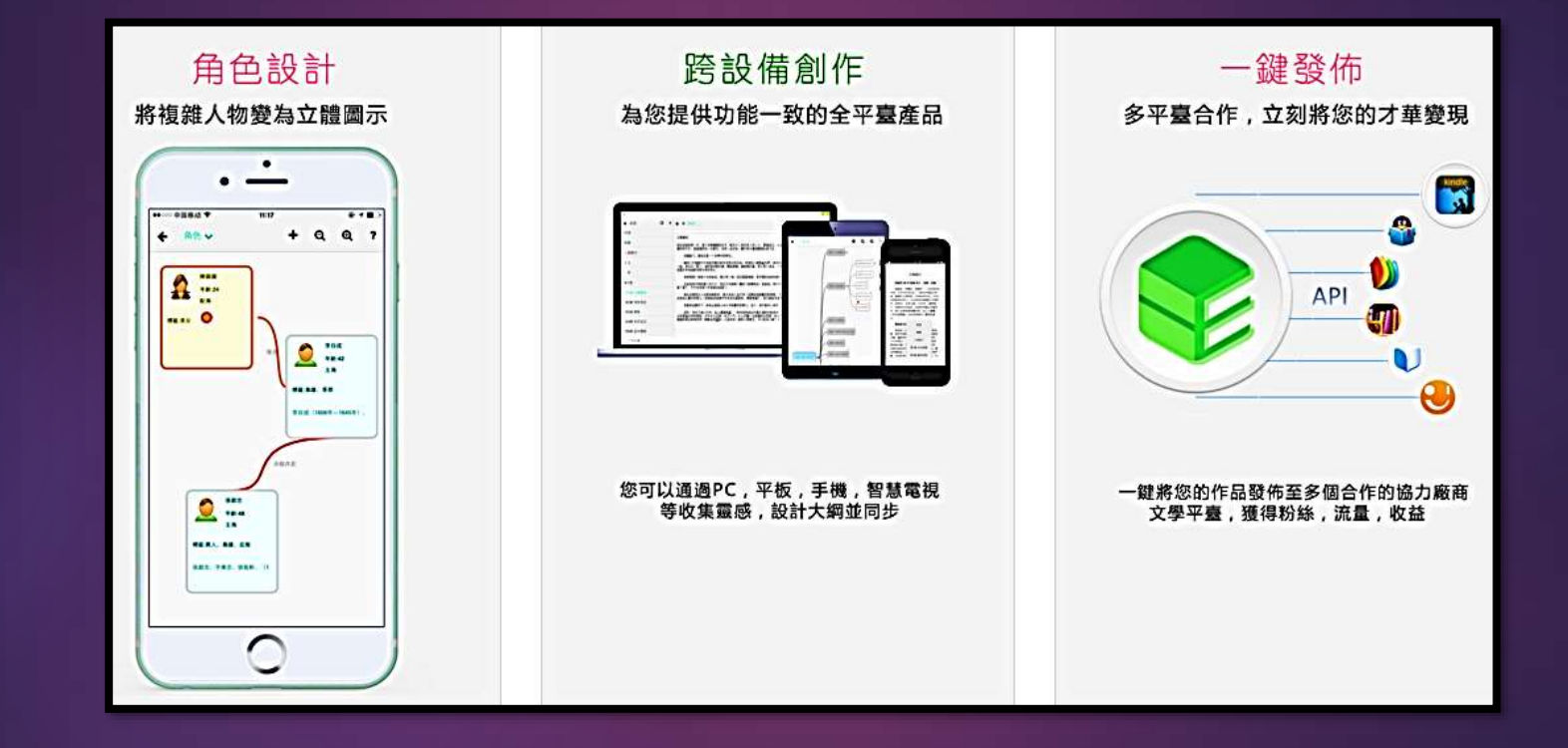

## 3. 提供具挑戰性的活動模架

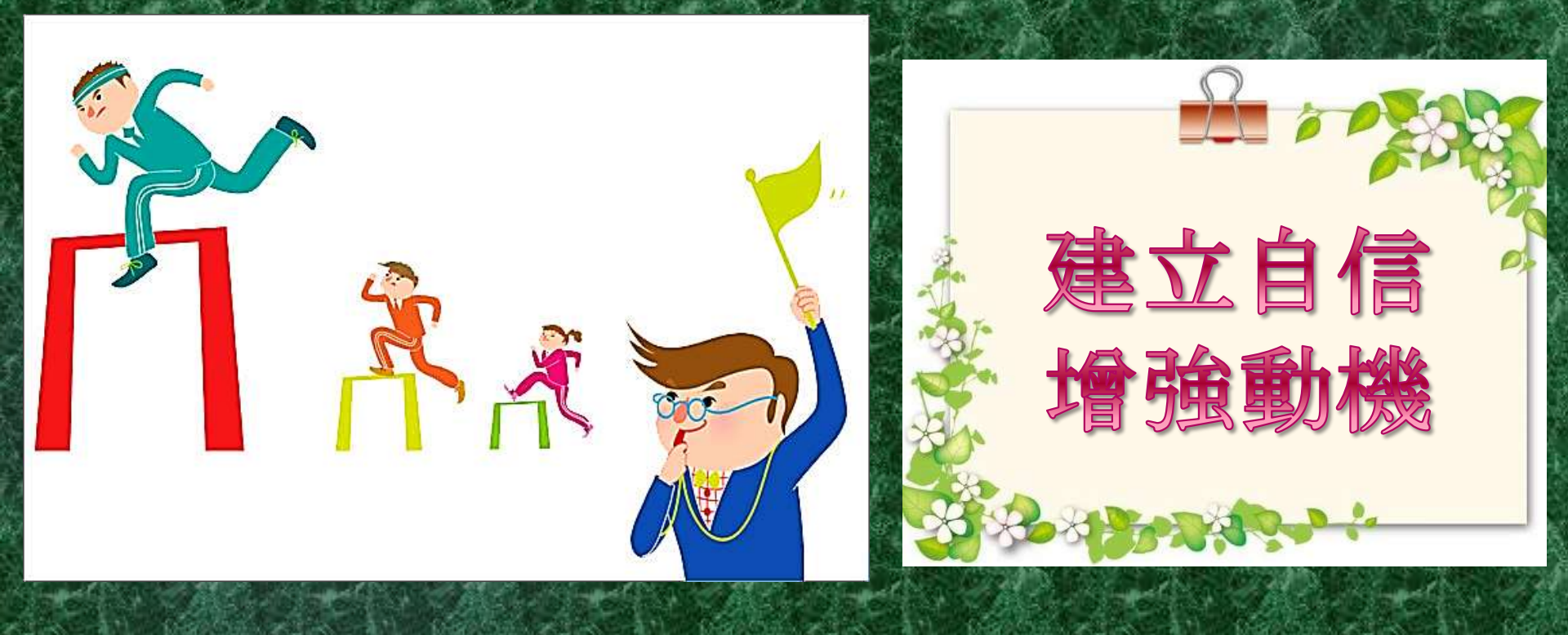

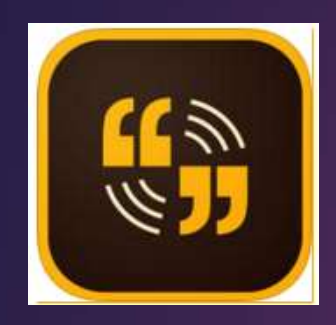

## Adobe Spark Video 功能特色

把簡報變成一個生動的有聲故事
範本引導建構說話框架
內建多個聲音、音樂、圖示、動畫等素材發揮創意
多種分享及儲存形式

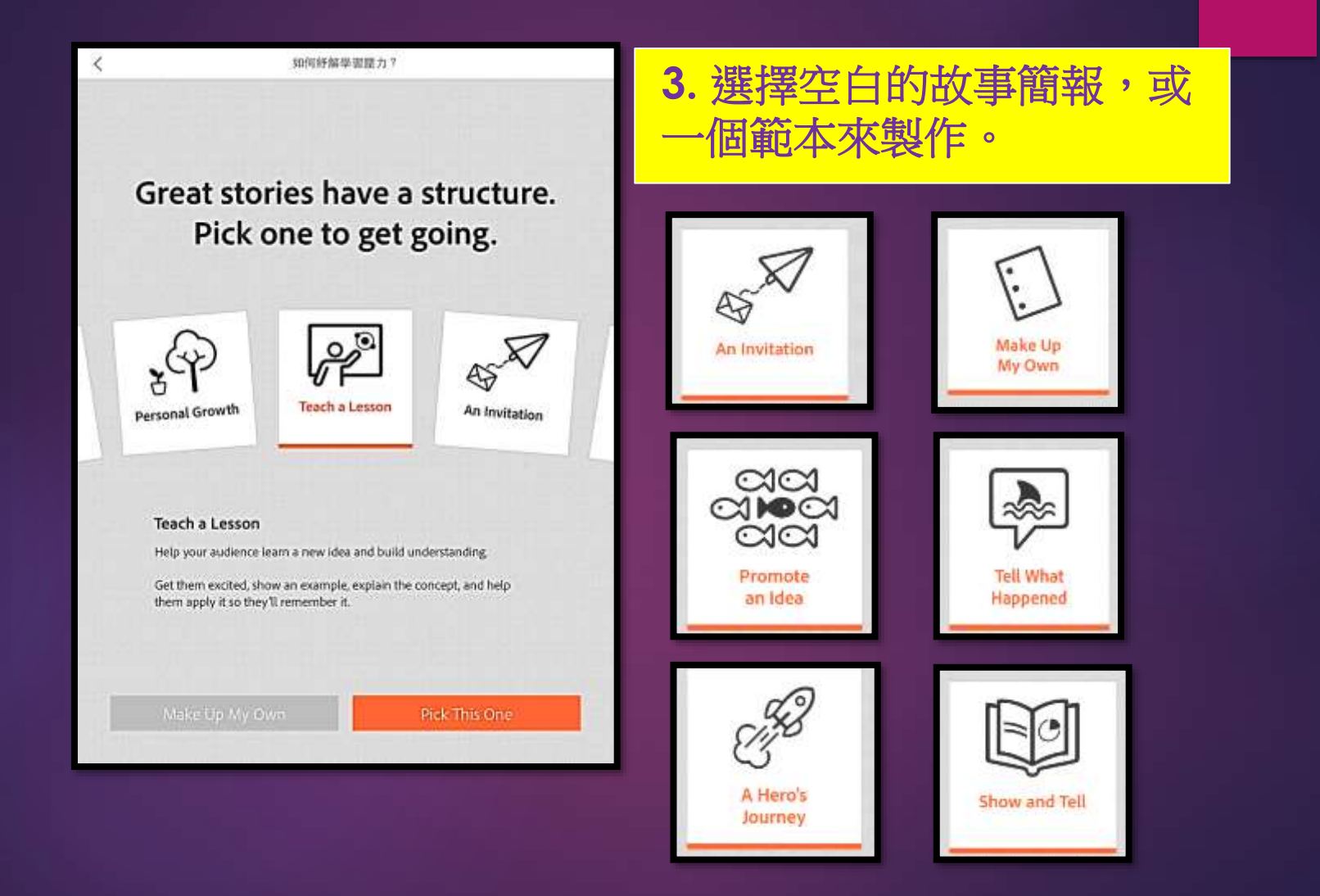
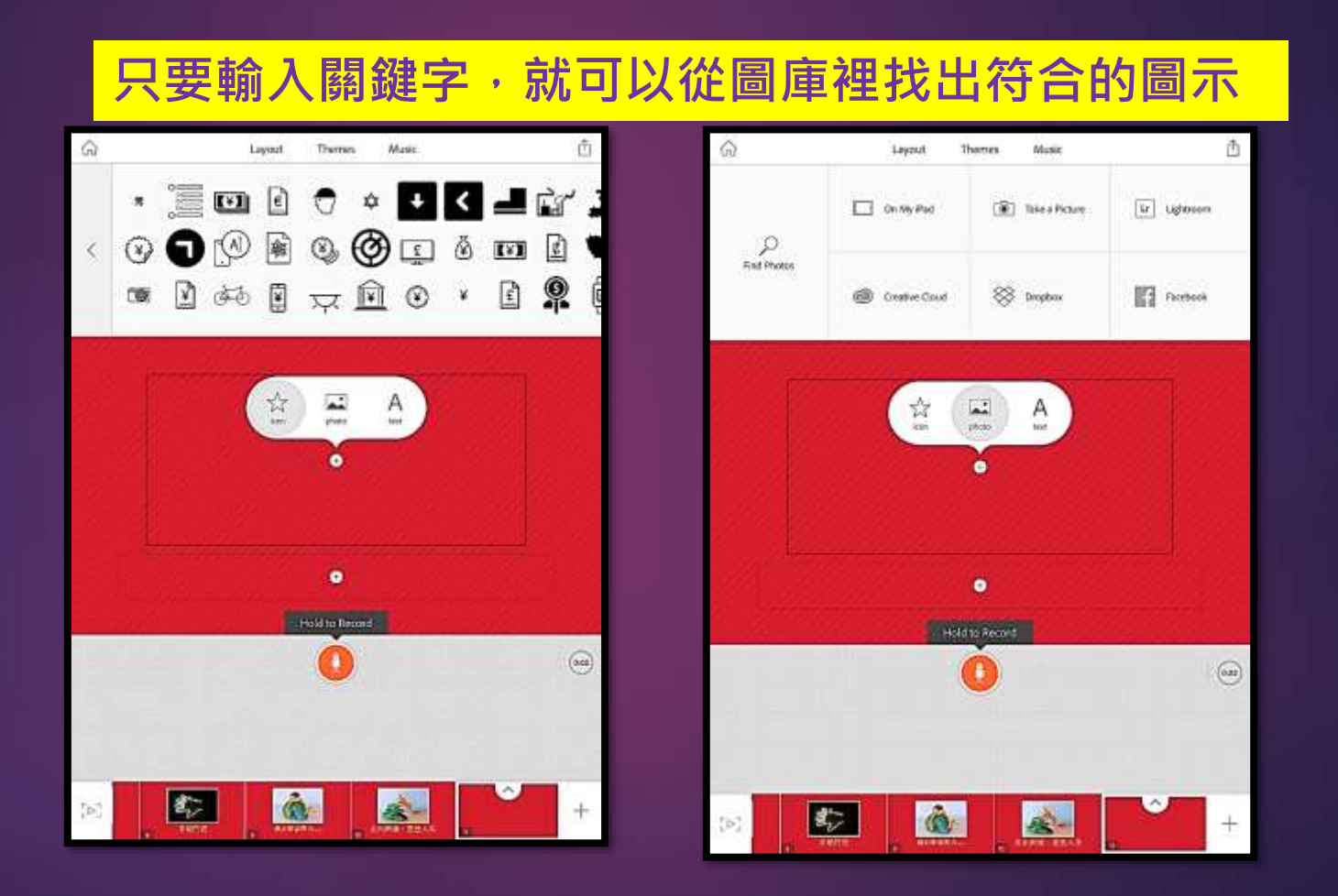

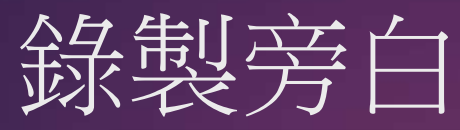

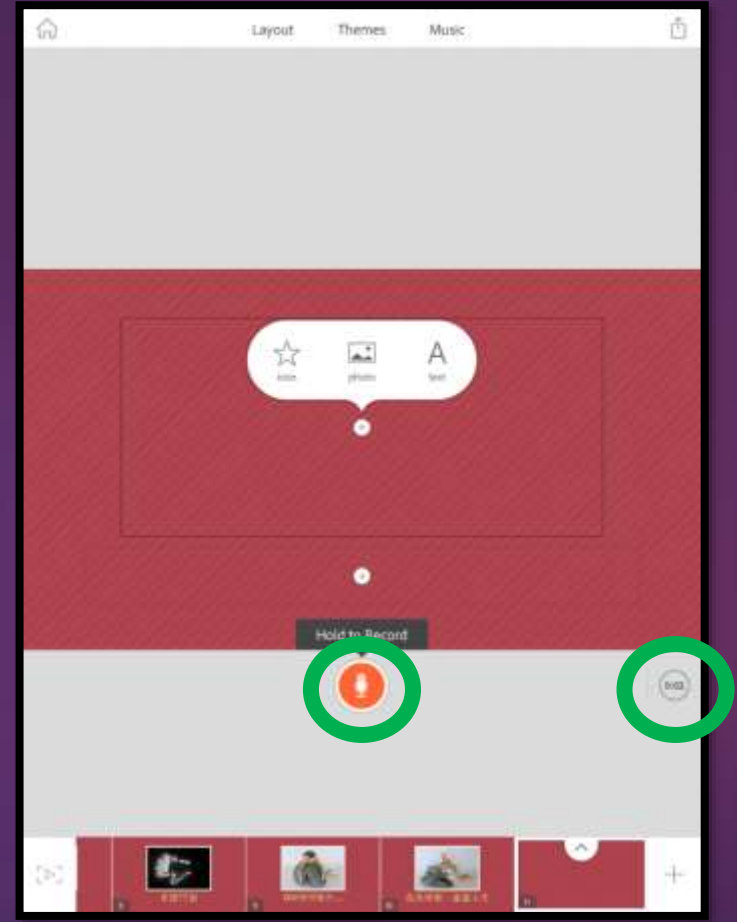

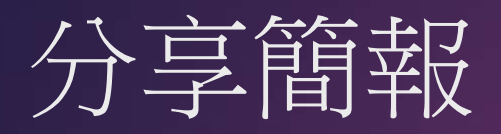

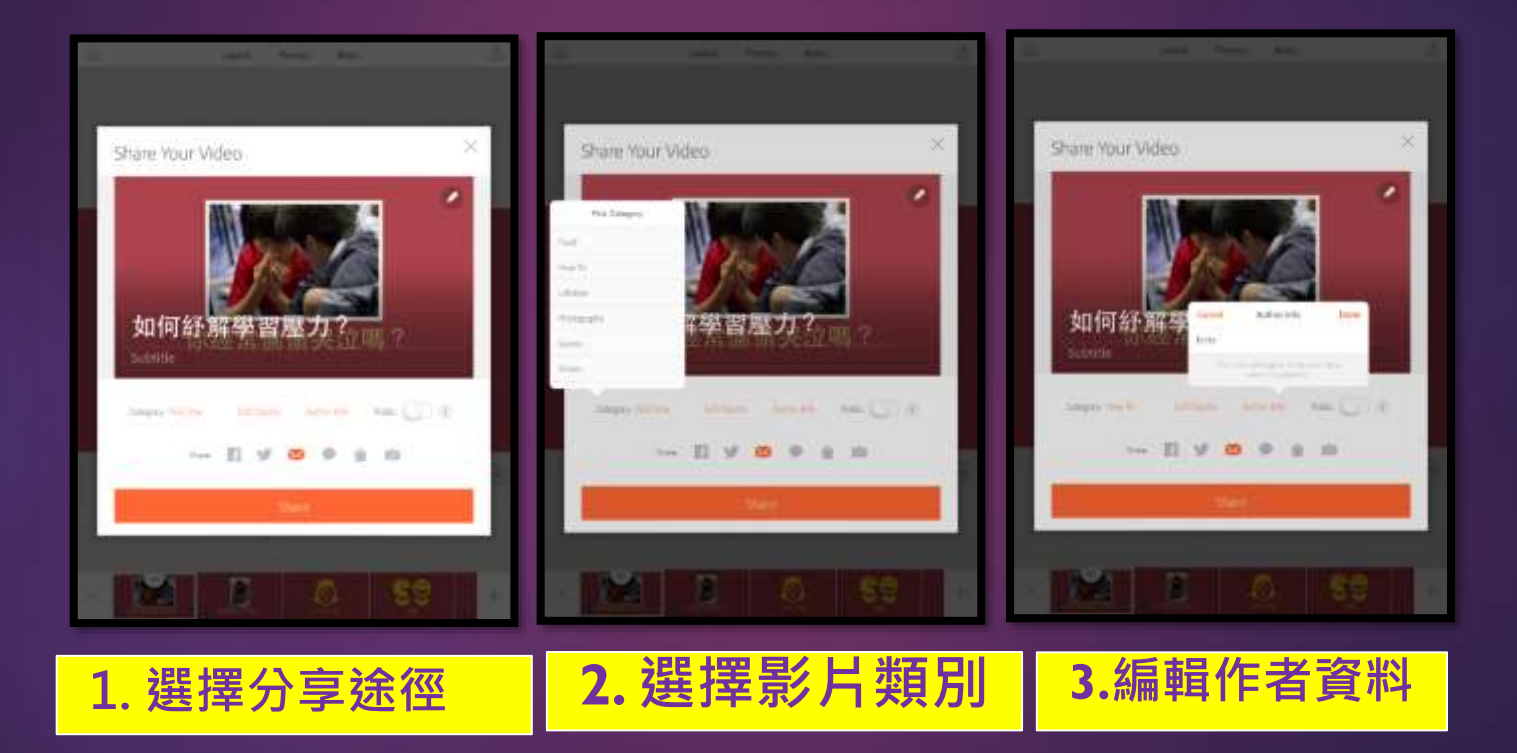

### Adobe Voice應用於教學上

凝定故事、說明文、議論文等寫作大綱
各科專題研習匯報
說話評估 / 訓練
設計有趣的小組課業(宣傳片段、自我介紹等)

#### 4. 備完整的學習紀錄

#### Student Data Collection Small Group Targeted Instruction Record Sheet & Student Goals

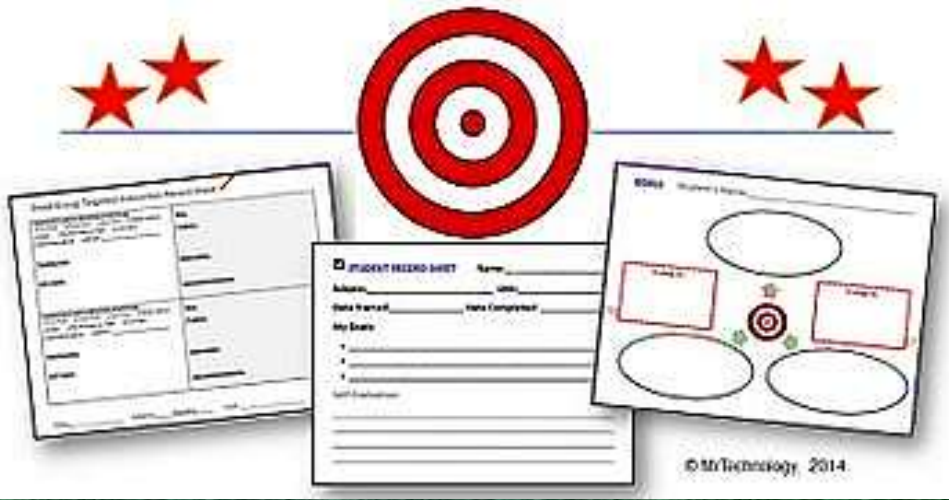

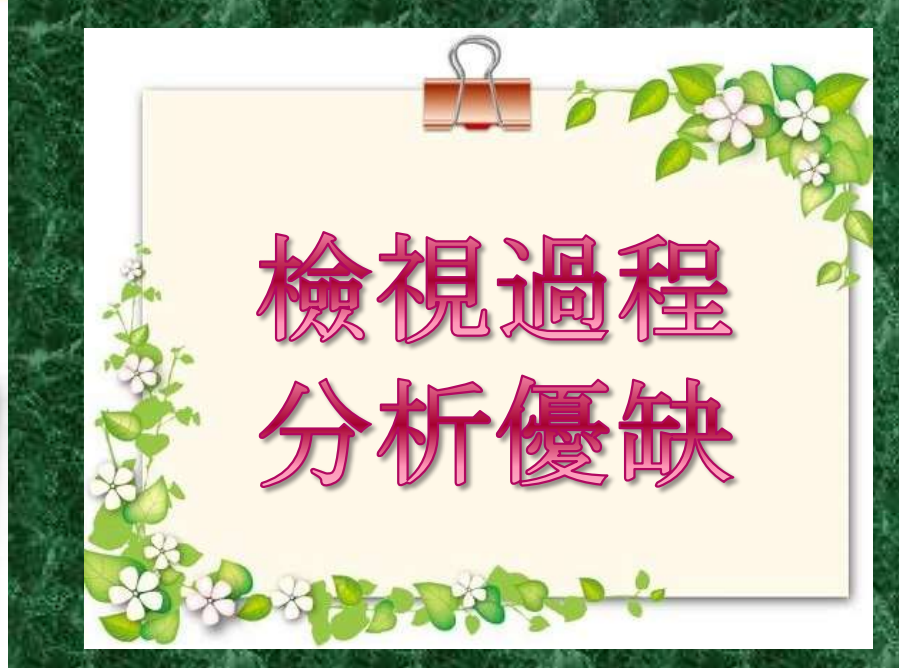

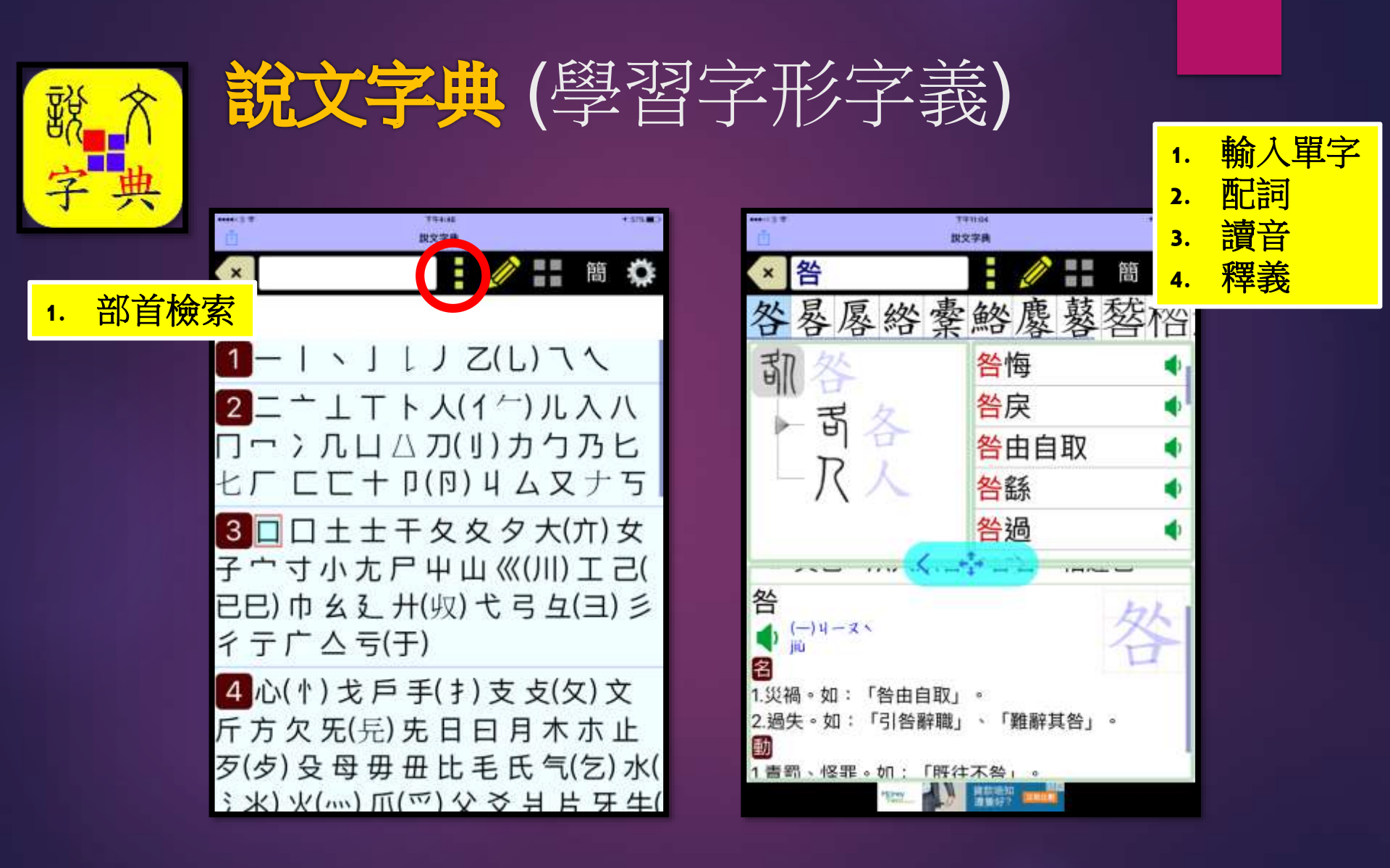

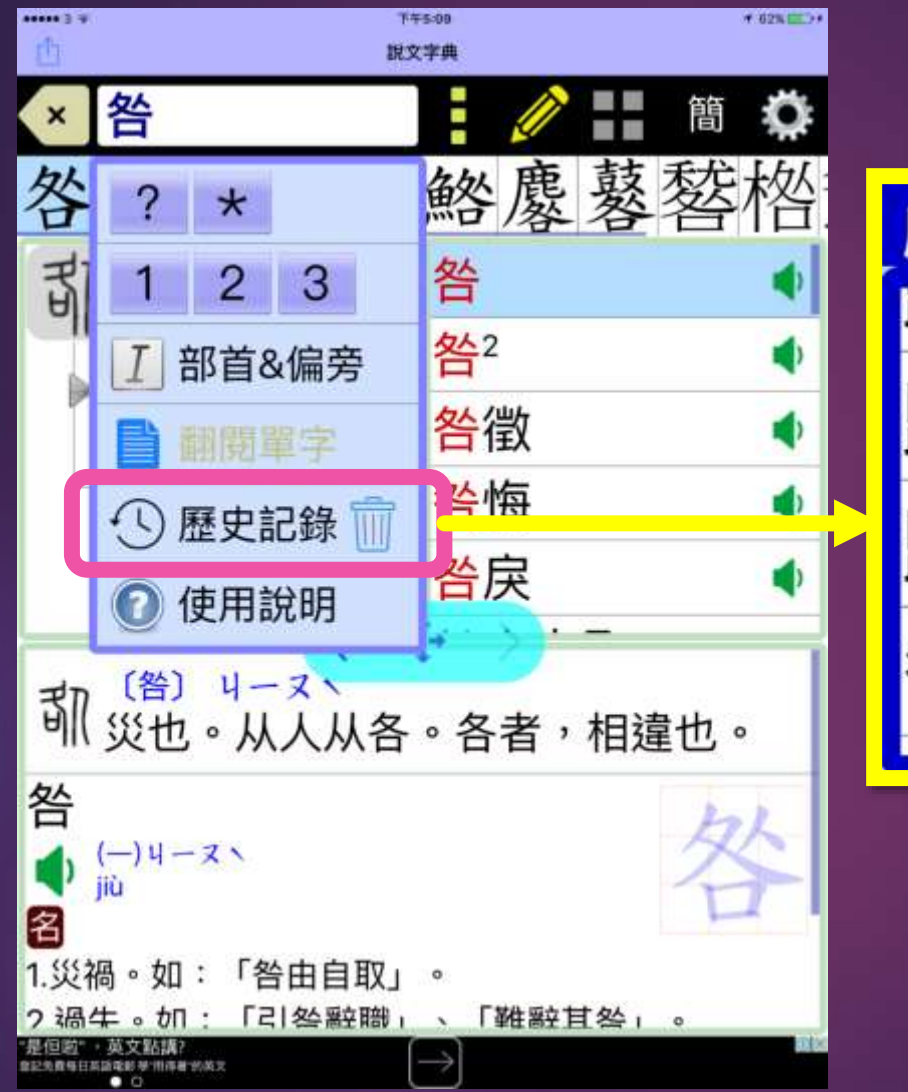

| 歷史記錄 |  |
|------|--|
| 正中   |  |
| 歸之若水 |  |
| 歸功   |  |
| 咎    |  |

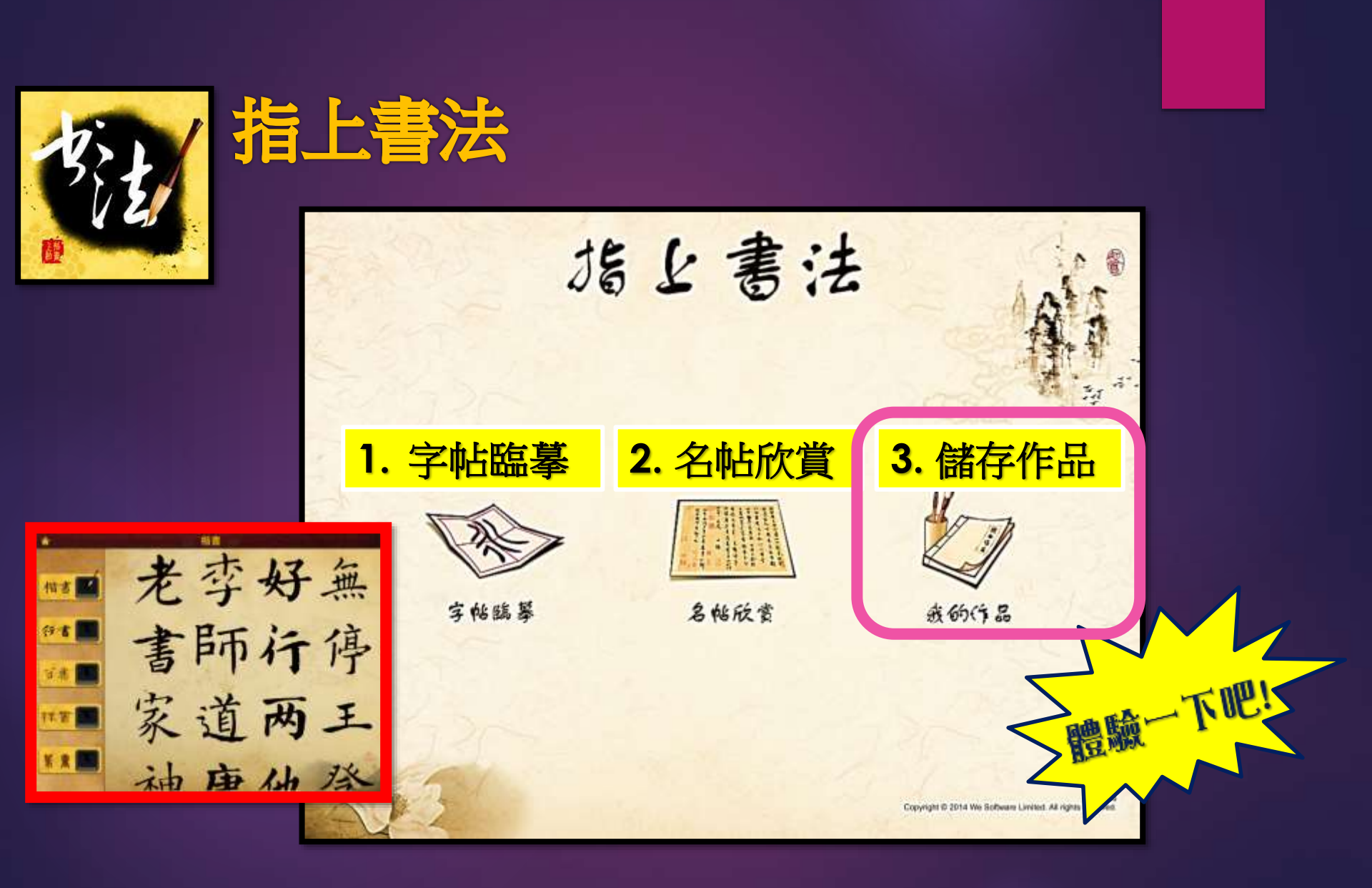

## 5. 有趣而複雜的小組活動

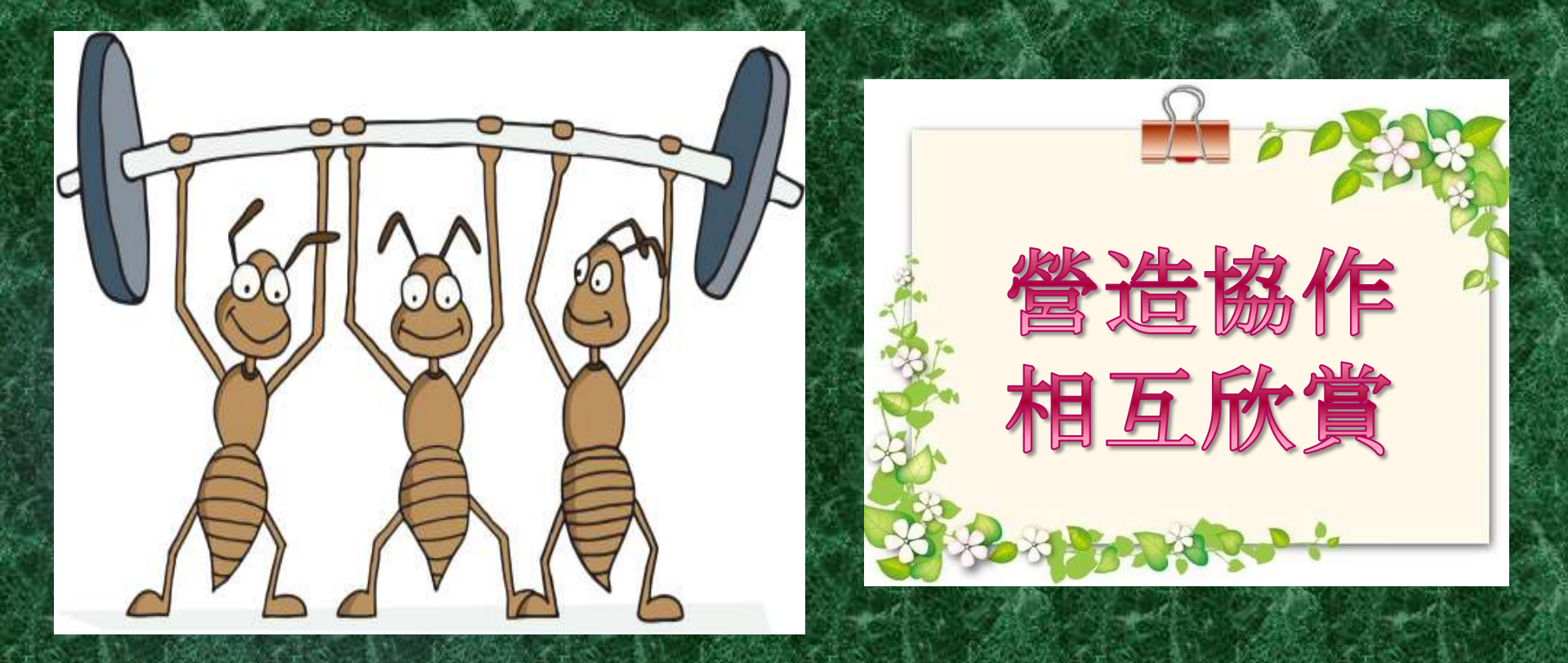

#### Toontastic功能特色

預設場景、人物,也可以自己動手畫卡通
選擇配合場景氣氛的配樂
在螢幕上移動角色,就可以做出簡單動畫, 跟別人分享
影片可以輸出到iMovie中編輯或上傳到網路 上(ToonTube),和全世界分享

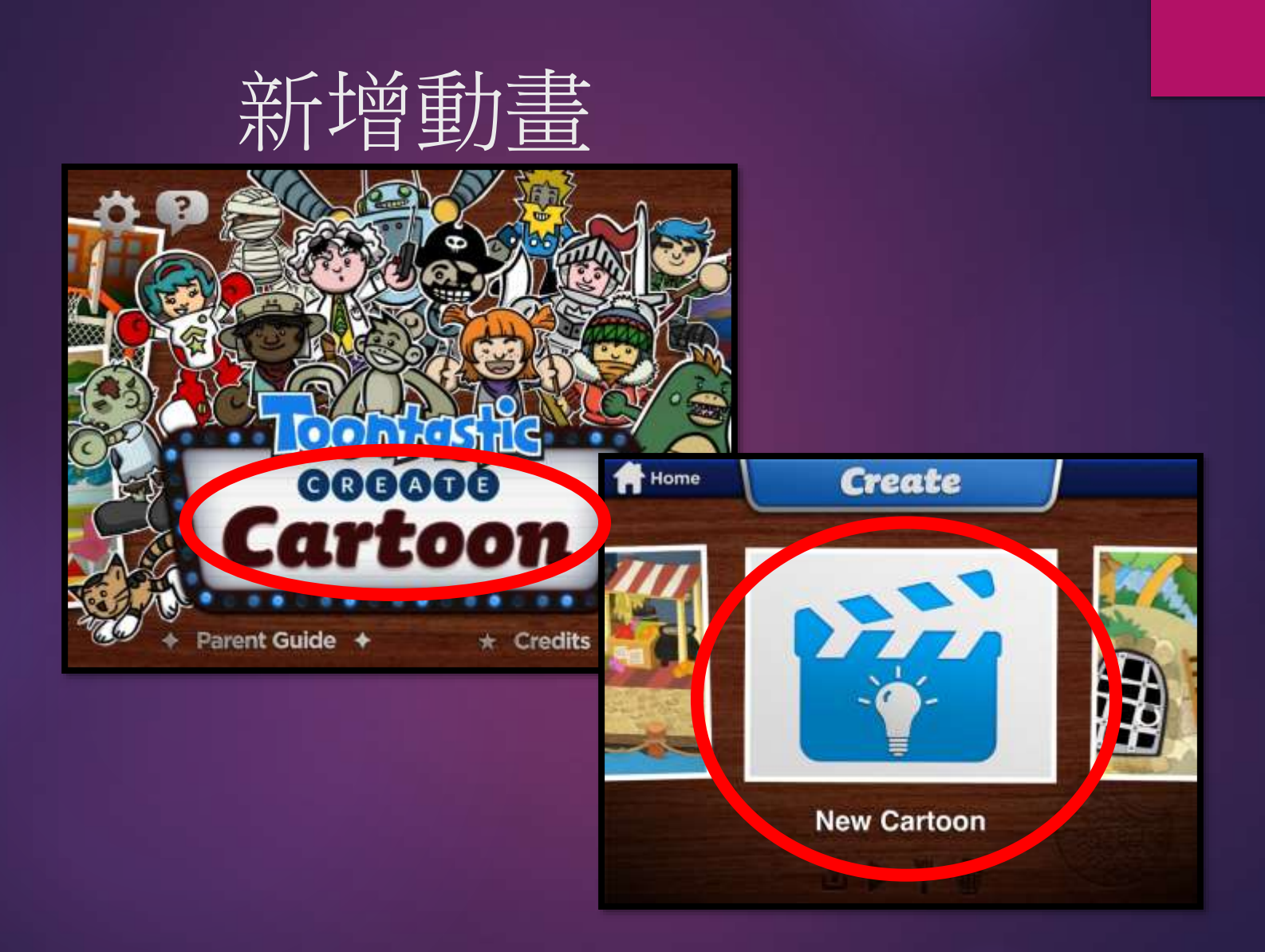

#### 編輯場景(新增或刪除)

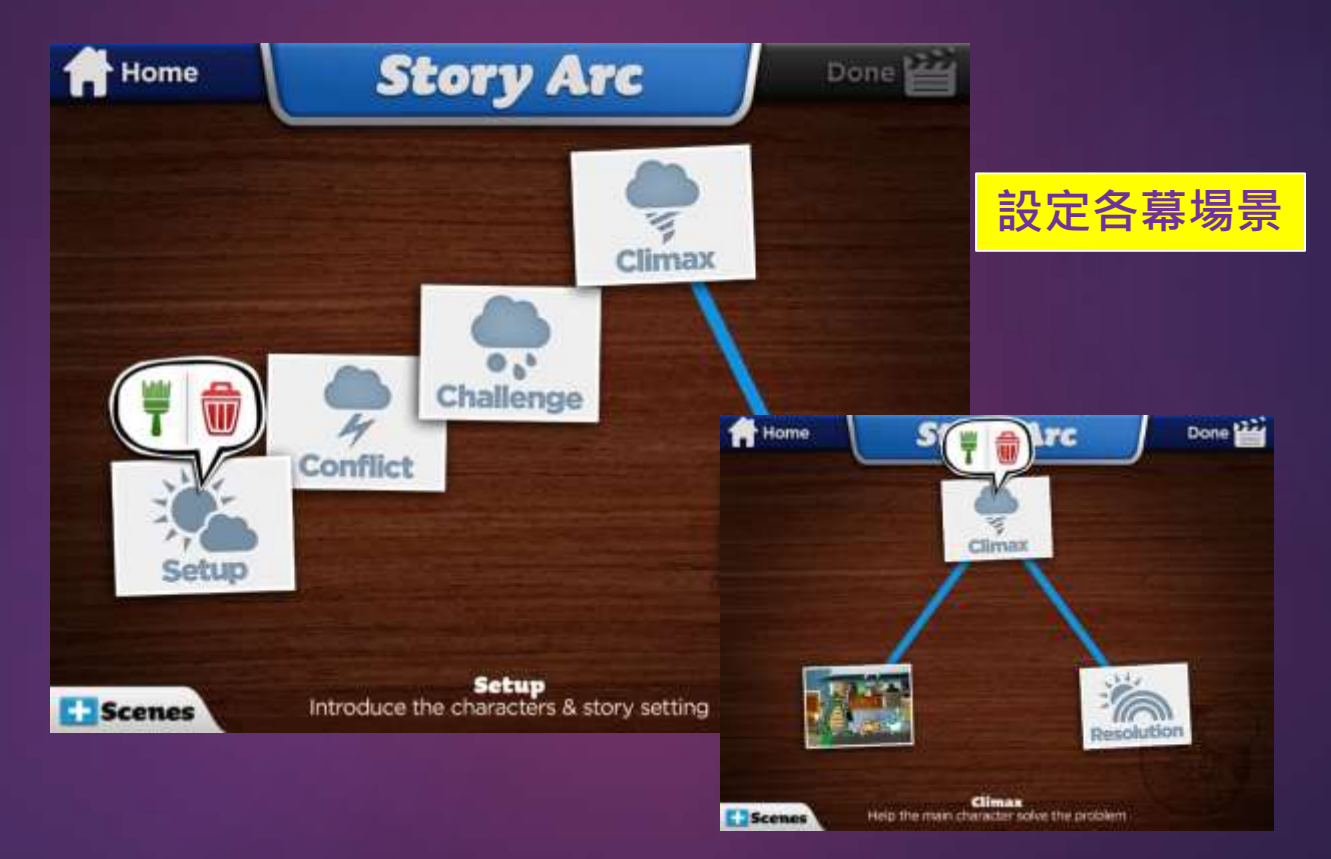

### 設定場景地點(預設/自訂)

ade

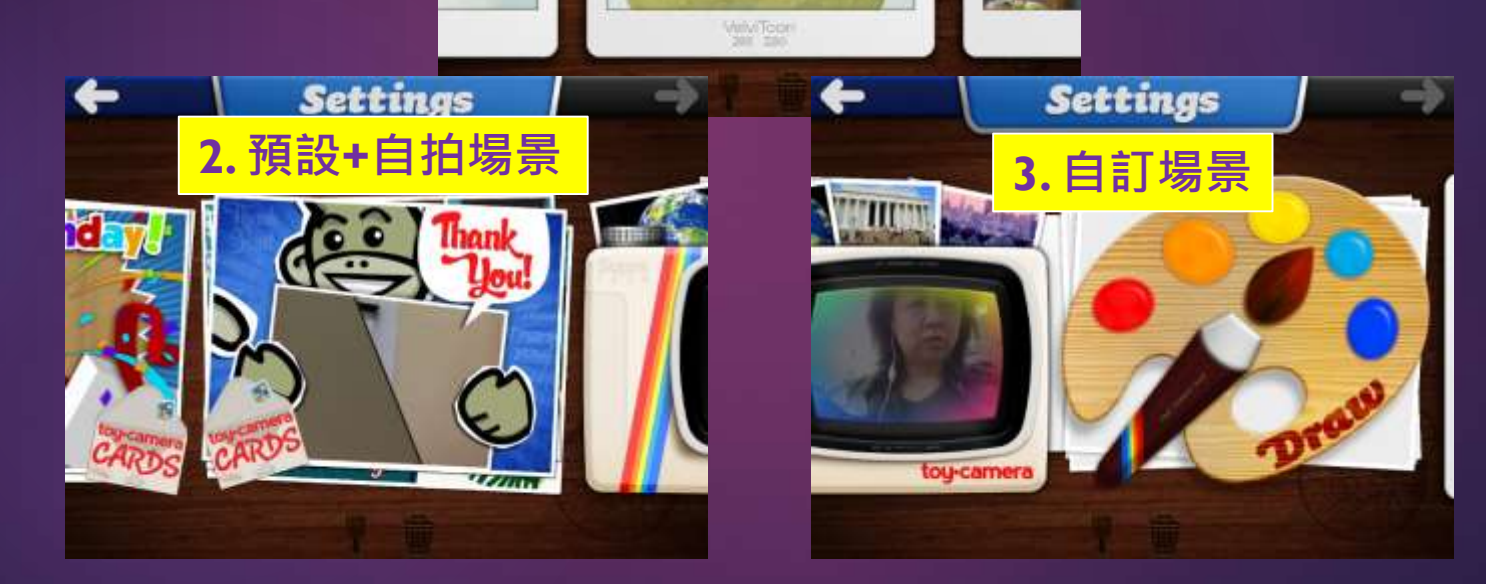

Settings

I.預設場景

TIVINARY LONGOLI

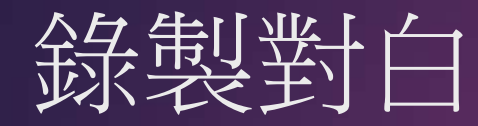

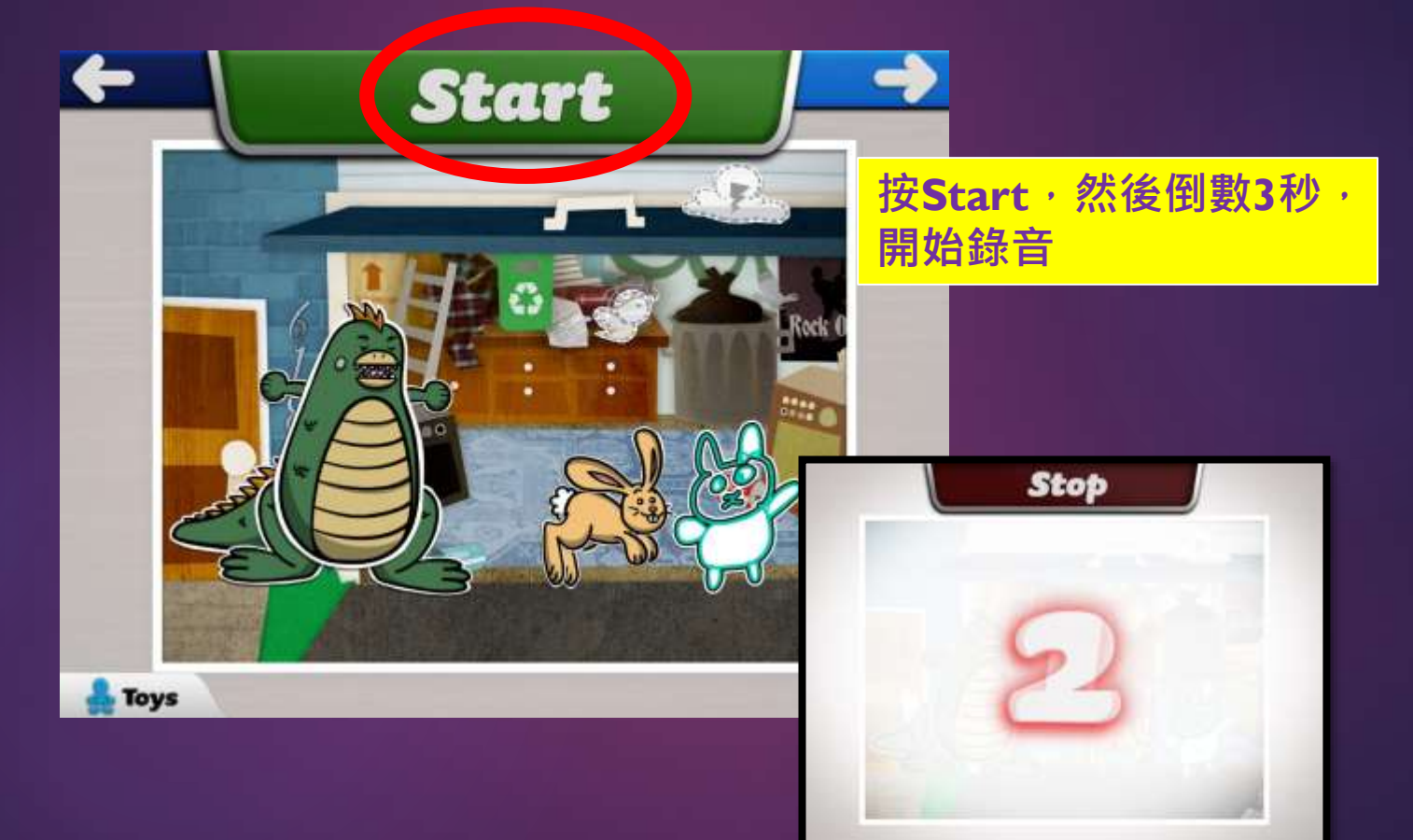

### 設定背景音樂

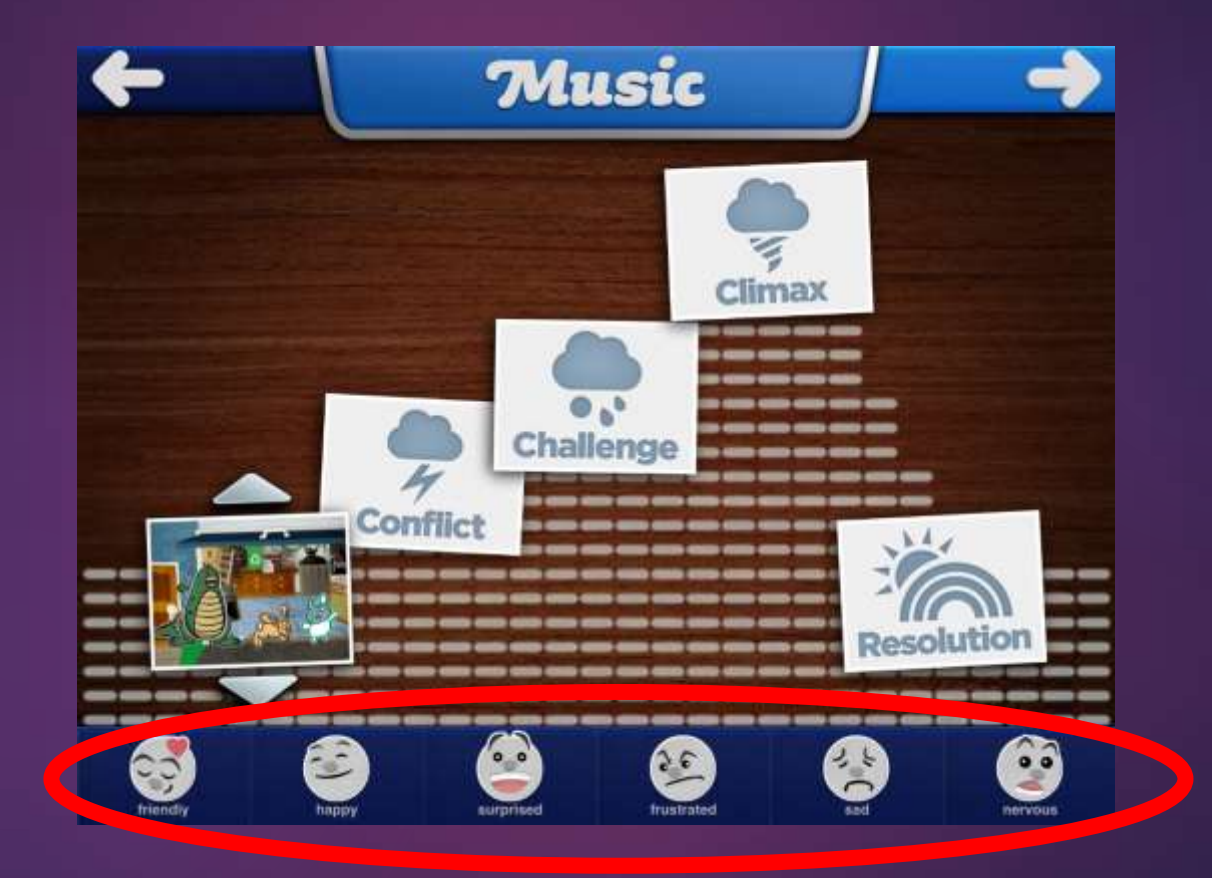

### 預覽影片、設定影片名稱及作者

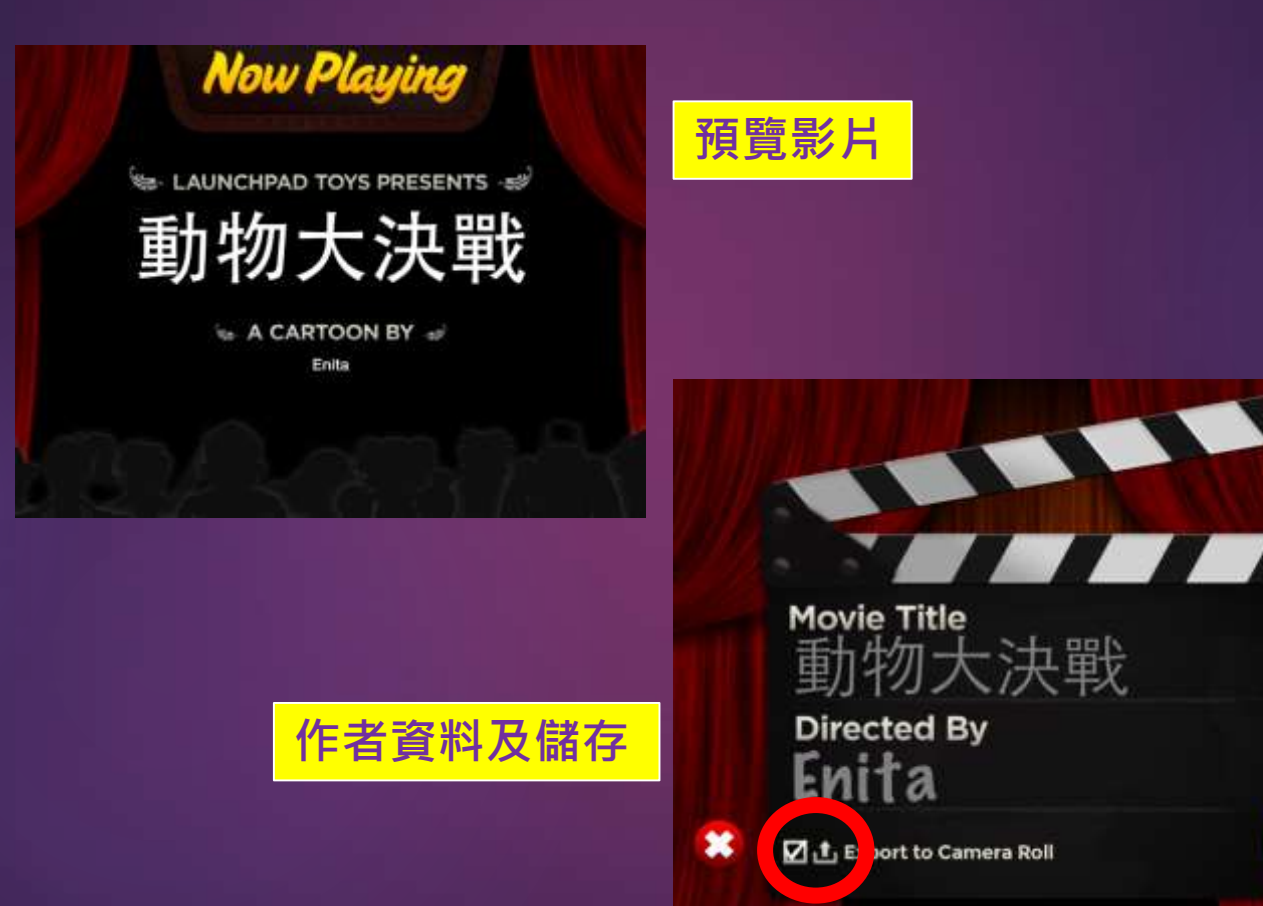

#### Toontastic 應用於教學上

▶ 讓學生構思轉折和多變化的動書故事 ▶ 配合劇本寫作教學,可安排分成5大場景: 1. 開頭:介紹角色和故事設定。 2. 衝突: 讓主要角色面對難題。 3. 挑戰:提高問題難度。 4. 高潮:幫助角色想出解決難題的方法。 5. 結局:問題解決。 ▶ 配合口語及說故事訓練

## 6.容許分享資料、意見交流

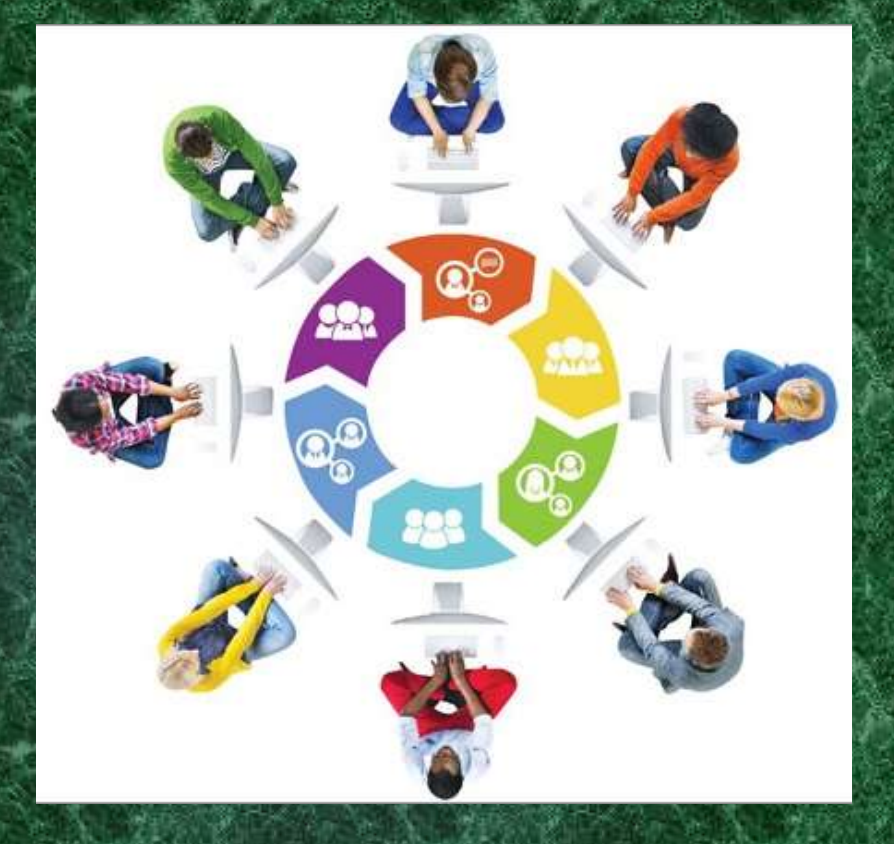

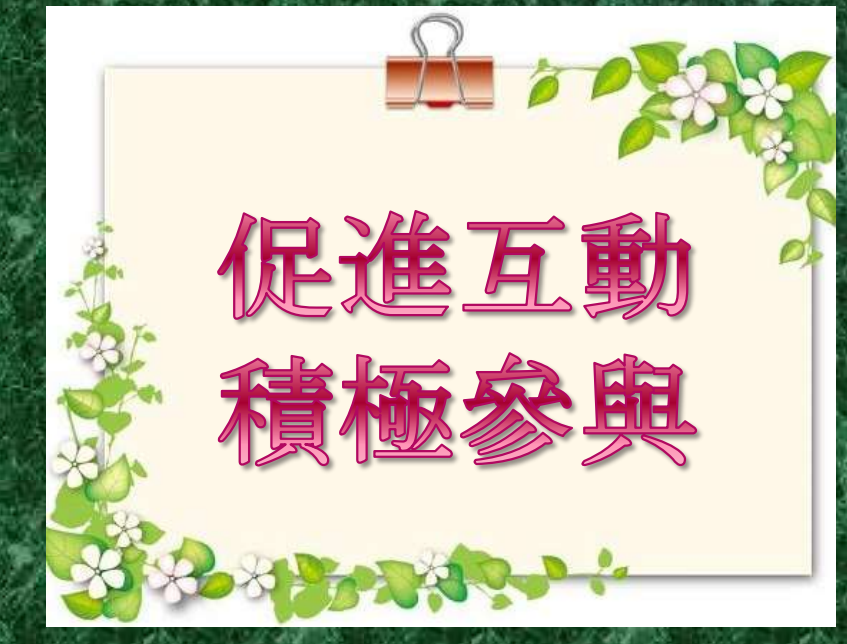

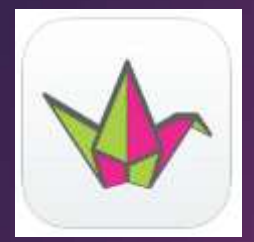

#### Padlet 互動學習牆

#### https://zh-cn.padlet.com/auth/login

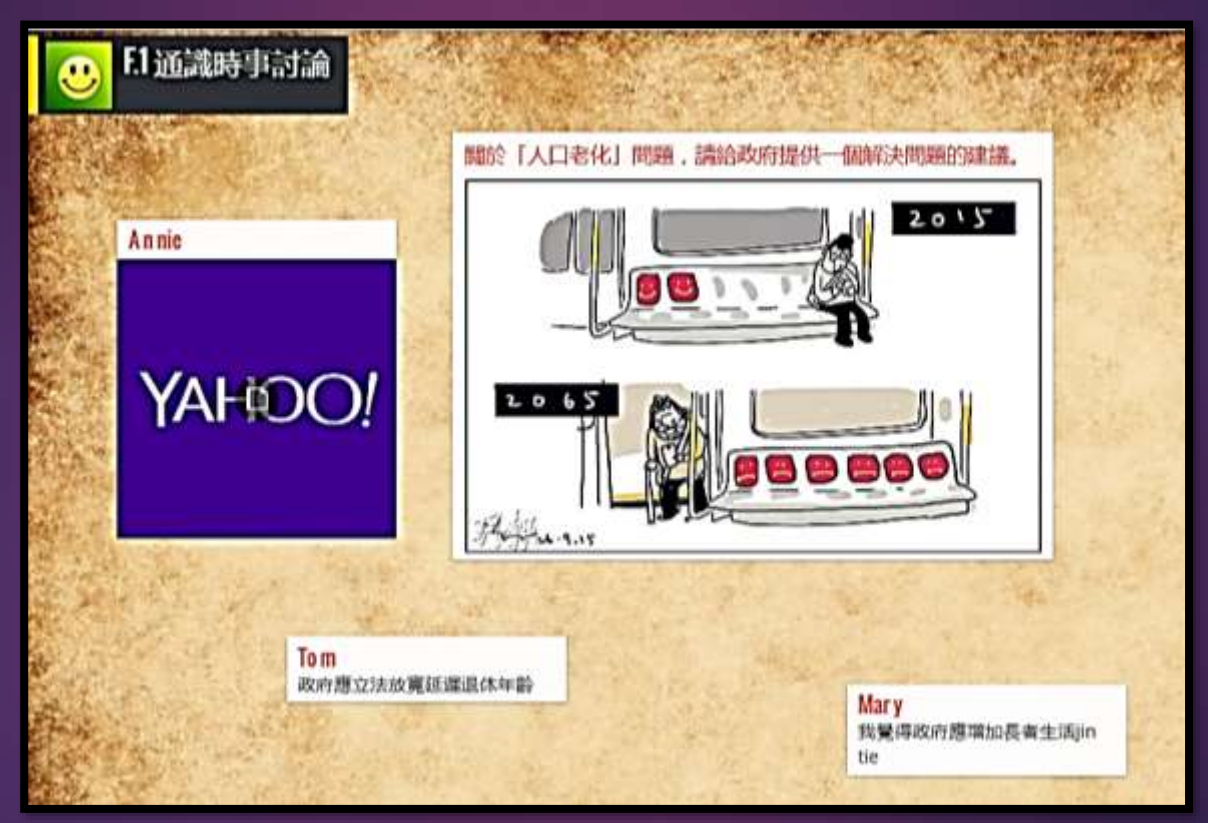

#### 7.多方回饋,自我完善

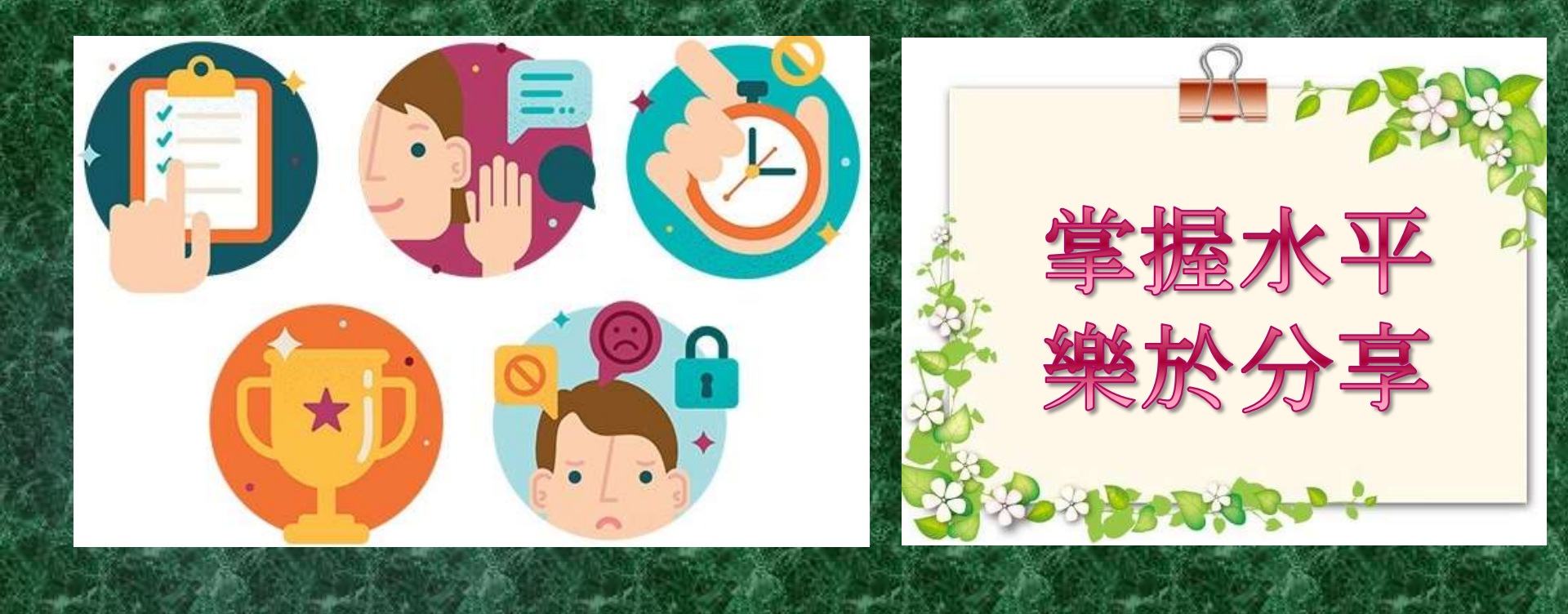

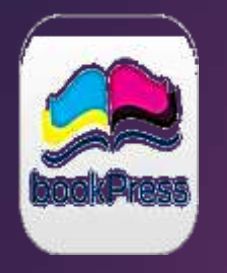

#### **bookPress** 電子文集及專題研習冊

- 從製作中認識書的結構
- 提升對製作小書的興趣
- 分頁範本介面精美
- 可隨時印製成實體書
- 便於分享

## Bookpress 製作電子書介面

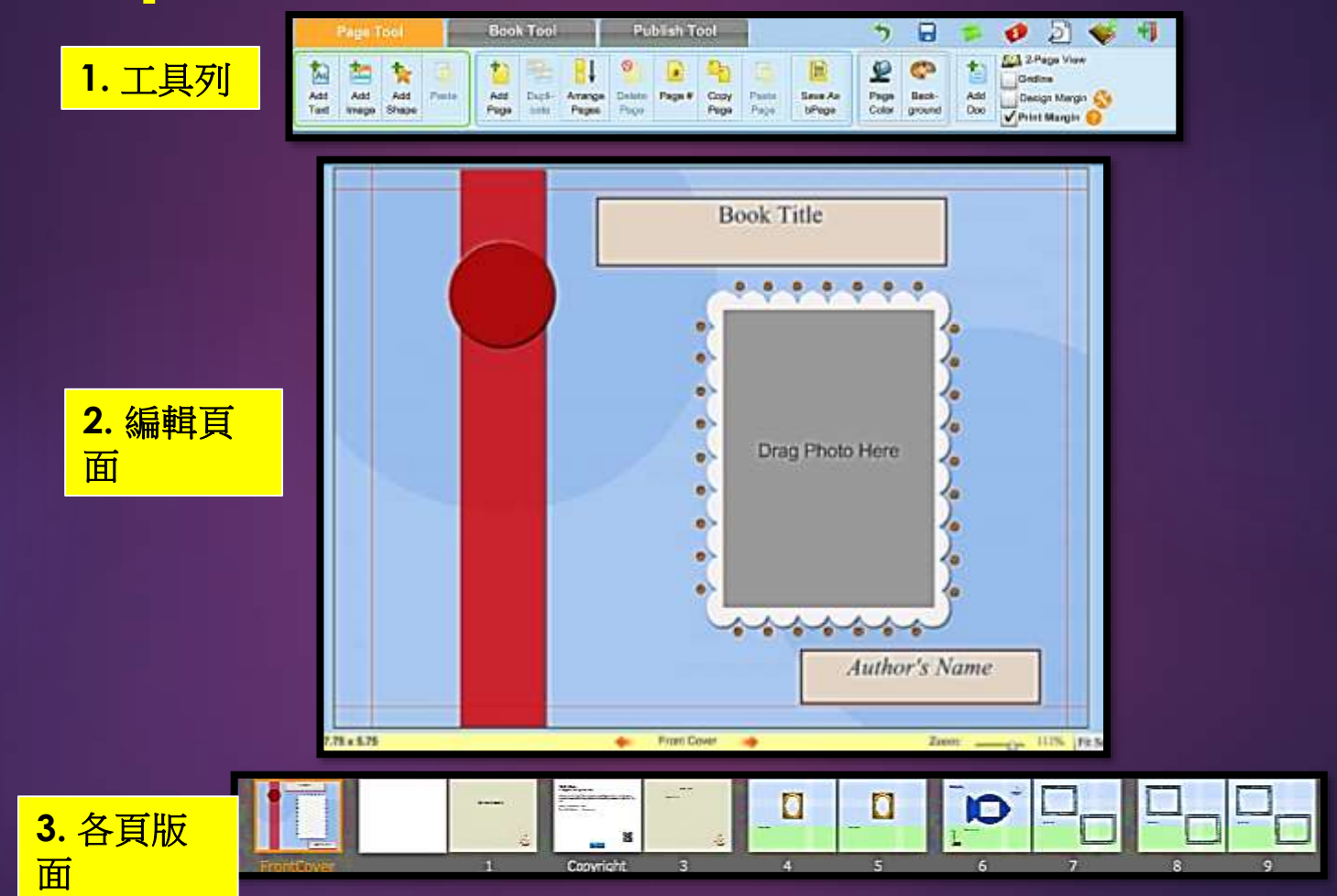

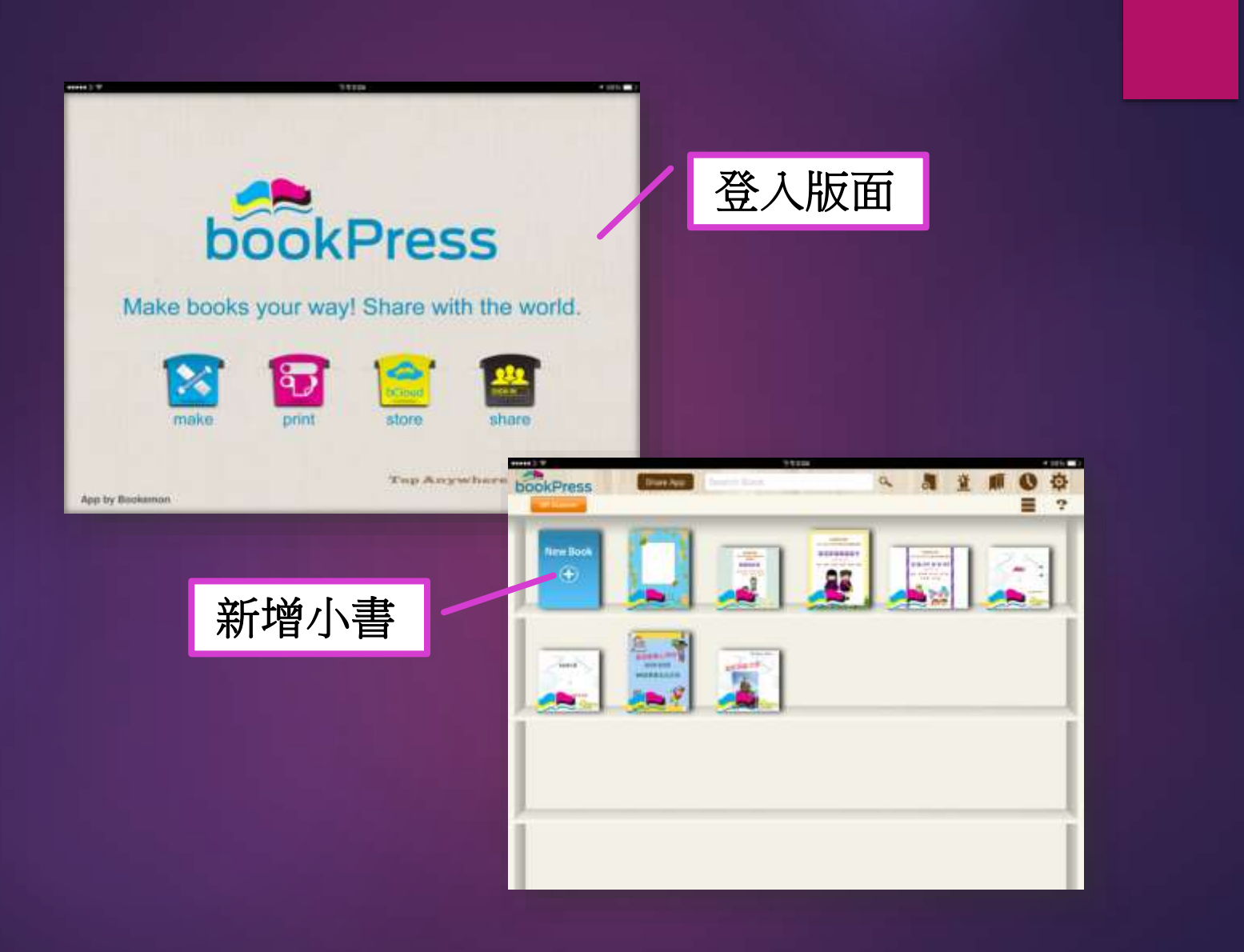

#### 發佈至網站管理

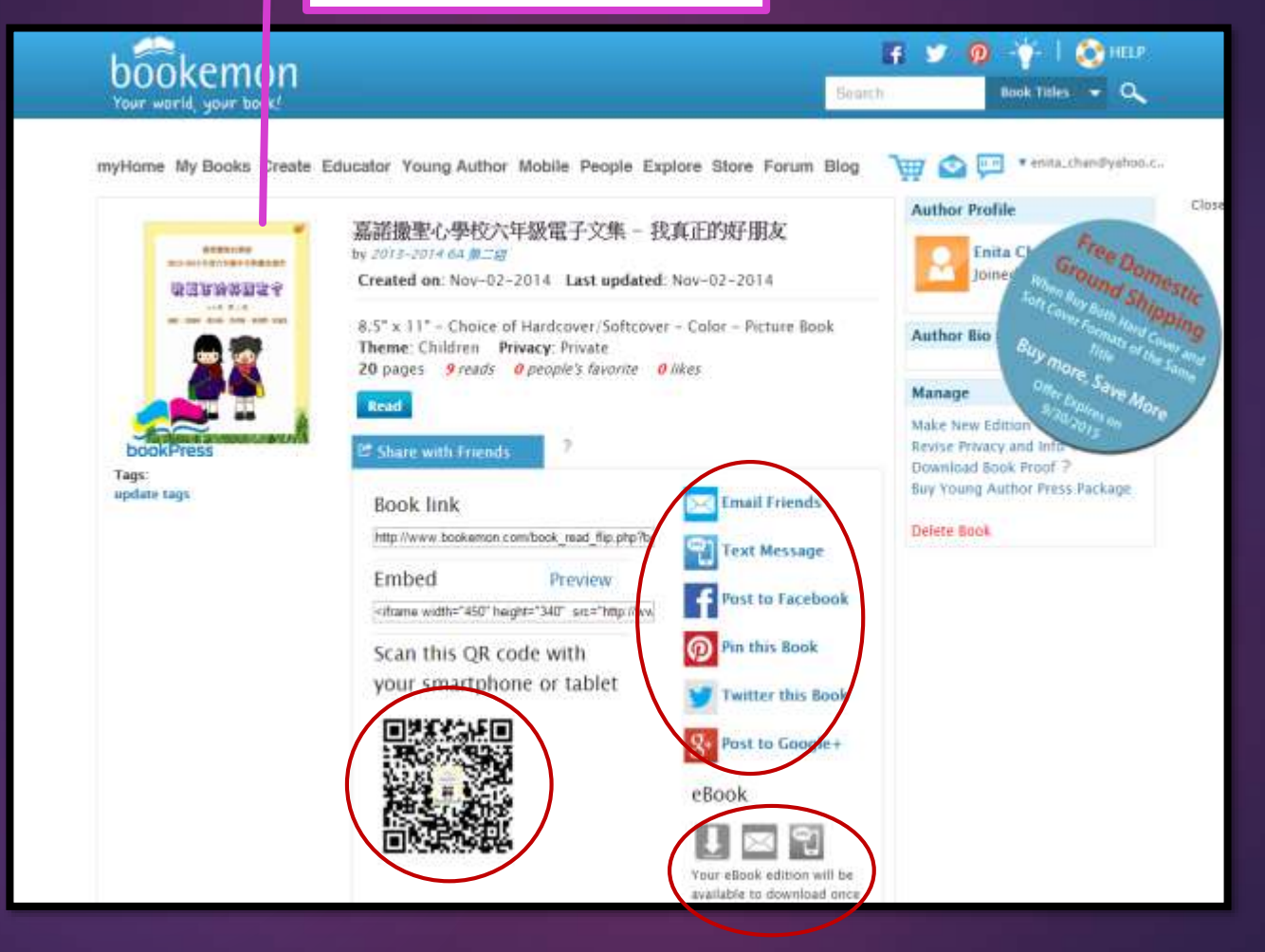

### 8.資訊聚合的功能以支援探究學習

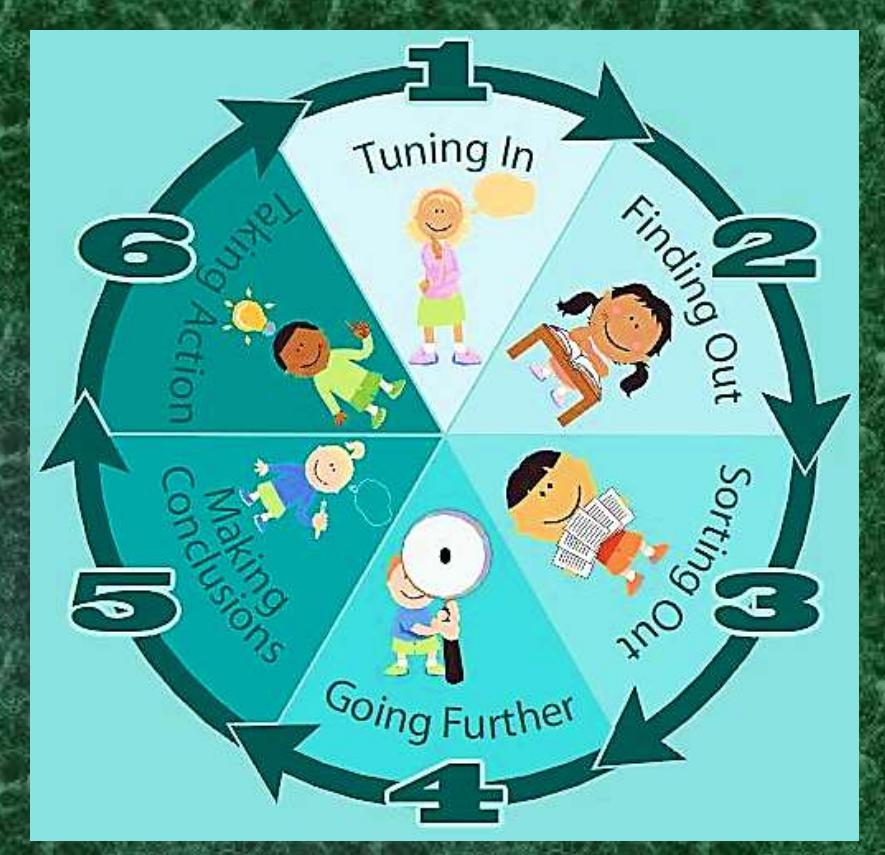

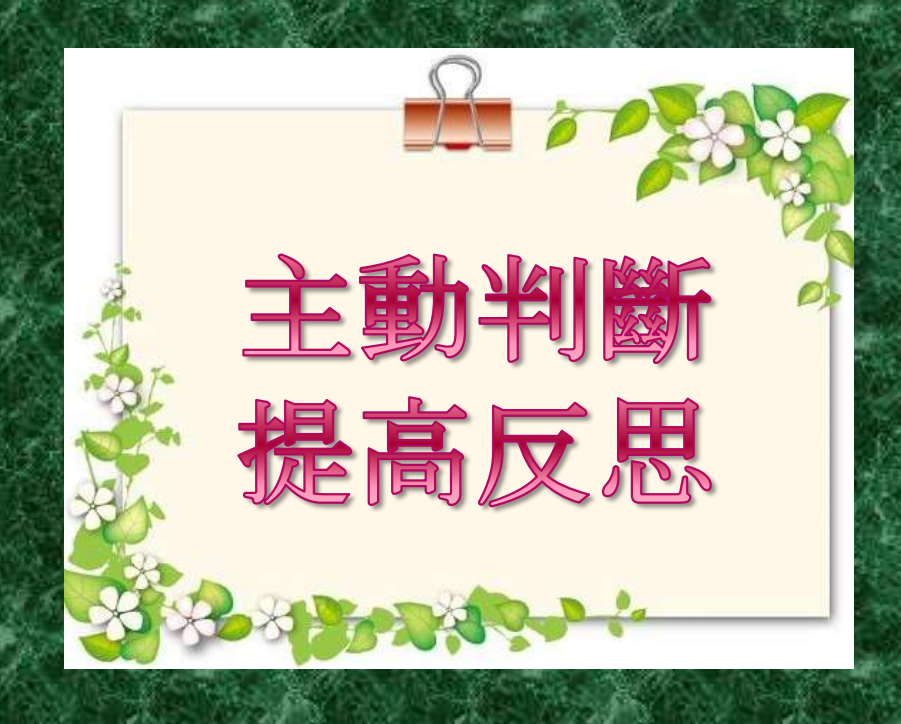

# 謝 謝!

# 答問時間